# **SIEMENS**

|                       | System Unit          | 1  |
|-----------------------|----------------------|----|
|                       | Motherboard          | 2  |
| SIMATIC               | Keyboard Controller  | 3  |
|                       | Direct Key Module    | 4  |
| FC DI45/FI45 FII      | Bus Board            | 5  |
|                       | Front Adapter Module | 6  |
| Technical Description | Monitoring Module    | 7  |
|                       | Touch Screen         | 8  |
|                       | Display              | 9  |
|                       | Hard Disk Drive      | 10 |
|                       | Floppy Disk Drive    | 11 |
|                       | CD-ROM Drive         | 12 |
|                       | Power Supply         | 13 |
|                       | Connecting Cables    | 14 |
|                       | Appendix             |    |
|                       | ESD Guidelines       | Α  |
|                       | Index                |    |

Contents

07/99 C79000-G7076-C794 Release 03

#### Safety Guidelines

This manual contains notices which you should observe to ensure your own personal safety, as well as to protect the product and connected equipment. These notices are highlighted in the manual by a warning triangle and are marked as follows according to the level of danger:

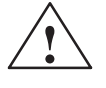

#### Danger

indicates that death, severe personal injury or substantial property damage will result if proper precautions are not taken.

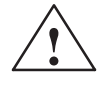

#### Warning

indicates that death, severe personal injury or substantial property damage can result if proper precautions are not taken.

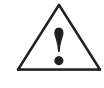

#### Caution

indicates that minor personal injury or property damage can result if proper precautions are not taken.

| N  | ote |
|----|-----|
| Τ. | ou  |

draws your attention to particularly important information on the product, handling the product, or to a particular part of the documentation.

Qualified Personnel The device/system may only be set up and operated in conjunction with this manual.

Only **qualified personnel** should be allowed to install and work on this equipment. Qualified persons are defined as persons who are authorized to commission, to ground, and to tag circuits, equipment, and systems in accordance with established safety practices and standards.

Correct Usage

Note the following:

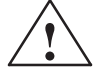

#### Warning

This device and its components may only be used for the applications described in the catalog or the technical description, and only in connection with devices or components from other manufacturers which have been approved or recommended by Siemens.

This product can only function correctly and safely if it is transported, stored, set up, and installed correctly, and operated and maintained as recommended.

 Trademarks
 SIMATIC®, SIMATIC HMI ® and SIMATIC NET® are registered trademarks of SIEMENS AG.

 Third parties using for their own purposes any other names in this document which refer to trademarks might infringe upon the rights of the trademark owners.

#### Copyright © Siemens AG 1998 All rights reserved

The reproduction, transmission or use of this document or its contents is not permitted without express written authority. Offenders will be liable for damages. All rights, including rights created by patent grant orregistration of a utility model or design, are reserved.

#### Siemens AG Bereich Automatisierungs- und Antriebstechnik Geschaeftsgebiet Industrie-Automatisierungssysteme Postfach 4848, D-90327 Nuernberg

#### **Disclaimer of Liability**

We have checked the contents of this manual for agreement with the hardware and software described. Since deviations cannot be precluded entirely, we cannot guarantee full agreement. However, the data in this manual are reviewed regularly and any necessary corrections included in subsequent editions. Suggestions for improvement are welcomed.

Subject to change without prior notice © Siemens AG 1998

# Contents

| 1 | System                                                             | ) Unit                                                                                                    | 1-1                                                         |
|---|--------------------------------------------------------------------|----------------------------------------------------------------------------------------------------|-------------------------------------------------------------|
|   | 1.1                                                                | Technical Specifications                                                                                                    | 1-2                                                         |
|   | 1.2                                                                | Maximum Dimensions of Expansion Modules                                                                                                    | 1-5                                                         |
|   | 1.3                                                                | Power Requirements of the Components (Maximum Values)                                                                                                    | 1-7                                                         |
|   | 1.4<br>1.4.1<br>1.4.2<br>1.4.3<br>1.4.4<br>1.4.5<br>1.4.6<br>1.4.7 | Removing and Installing Components<br>Opening and Closing the System Unit of the Bl45<br>Lowering the Fl45 System Box Away from the Front Panel<br>Removing the System Box of the Fl45 from the Front Panel<br>Opening and Closing the System Unit of the Fl45<br>Removing and Installing Expansion Modules<br>Removing and Installing the Power Supply Unit<br>Removing and Installing the Bus Board | 1-8<br>1-10<br>1-12<br>1-14<br>1-15<br>1-17<br>1-19<br>1-21 |
|   | 1.4.8<br>1.4.9                                                     | Removing and Installing the Fan<br>Removing and Installing a Floppy Disk Drive or CD-ROM Drive<br>for the BI45                                                                                                    | 1-21<br>1-22                                                |
|   | 1.4.10                                                             | Removing and Installing a Floppy Disk Drive or CD-ROM Drive for the FI45                                                                                                    | 1-24                                                        |
|   | 1.4.11<br>1.4.12<br>1.4.13                                         | Removing and Installing the Hard Disk of the BI45/FI45<br>Removing and Installing the Motherboard<br>Removing and Installing the Membrane Keyboard or Front Components                                                                                                    | 1-26<br>1-28                                                |
|   | 1.4.14<br>1.4.15<br>1.4.16<br>1.4.17<br>1.4.18                     | of the FI45Removing and Installing the Keyboard Controller for the FI45Removing and Installing the Inverter Module for the FI45Removing and Installing the Display for the FI45Removing and Installing the Touch Pad for the FI45Removing and Installing the Front Adapter Module for the FI45                                                                                                    | 1-29<br>1-30<br>1-30<br>1-31<br>1-31<br>1-31                |
|   | 1.5                                                                | Connecting the MPI/DP Interface                                                                                                    | 1-32                                                        |
|   | 1.6                                                                | Point-to-Point Connections                                                                                                    | 1-33                                                        |
|   | 1.7                                                                | Error Diagnostics                                                                                                    | 1-35                                                        |
| 2 | Mother                                                             | board                                                                                                    | 2-1                                                         |
|   | 2.1                                                                | Components and Interfaces                                                                                                    | 2-3                                                         |
|   | 2.2                                                                | Processor                                                                                                    | 2-4                                                         |
|   | 2.3                                                                | Memory                                                                                                    | 2-5                                                         |
|   | 2.4                                                                | Graphics Interface Module                                                                                                    | 2-6                                                         |
|   | 2.5                                                                | Changing the Backup Battery                                                                                                    | 2-10                                                        |
|   | 2.6                                                                | Block Diagram of the Motherboard                                                                                                    | 2-11                                                        |
|   | 2.7                                                                | Hardware Ports                                                                                                    | 2-12                                                        |

| 2.8    | Assignment of Connectors and Ports                             | 2-14 |
|--------|----------------------------------------------------------------|------|
| 2.8.1  | Assignment of the Slot VRM, X27                                | 2-14 |
| 2.8.2  | Assignment of the EISA Picer X1 on the Metherboard             | 2-15 |
| 2.0.5  | Battery Connection X24                                         | 2-10 |
| 2.0.4  | Internal Keyboard / Mouse / Inverter Connection for FI45_X8    | 2-17 |
| 2.0.0  | Internal Keyboard Connection for BI45_X6                       | 2-17 |
| 2.8.7  | Internal COM2 Interface. X110                                  | 2-18 |
| 2.8.8  | Internal USB Interface, X40                                    | 2-18 |
| 2.8.9  | Additional Power Supply for the Front Panel Electronics, X15   | 2-19 |
| 2.8.10 | Voltage Supply for CD-ROM Drive, X25                           | 2-19 |
| 2.8.11 | Setting the Power Supply for the Display, X408                 | 2-19 |
| 2.8.12 | CMOS (Universal) Interface for TFT Displays, X401              | 2-20 |
| 2.8.13 | CMOS (Universal) Interface for STN Displays, X401              | 2-21 |
| 2.8.14 | Signal Allocation of the CMOS (Universal) Interface, X410-X413 | 2-21 |
| 2.8.15 | LVDS Interface (Single Chip LVDS), X409                        | 2-22 |
| 2.8.16 | Selection of Display Type / Polarity of Backlight-On Signal    | 2-22 |
| 2.8.17 | PS/2 Mouse Connection, X7                                      | 2-24 |
| 2.8.18 | Keyboard-Mouse Connection, X6                                  | 2-24 |
| 2.8.19 | Assignment of the COM 1 Port, X10                              | 2-25 |
| 2.8.20 | Assignment for the Floppy, X50                                 | 2-26 |
| 2.0.21 | Assignment of the Parallel Port, X11                           | 2-20 |
| 2.0.22 | Assignment of the PS/2 Power Connector X80                     | 2-21 |
| 2.0.23 | Assignment of the PS/2 Power Connector, X90                    | 2-20 |
| 2.8.25 | Assignment of the PS/2 Power Connector, X100                   | 2-29 |
| 2.8.26 | Assignment of the PS/2 Power Connector, X120                   | 2-29 |
| 2.8.27 | Assignment of the Fan Supply, X26, X30                         | 2-29 |
| 2.8.28 | Assignment of the MPI/DP D Sub-Socket Connector, X800          | 2-30 |
| 2.8.29 | Description of the Switch Positions S2 (TTY, BIOS)             | 2-31 |
| 2.9    | Interrupt Assignments                                          | 2-32 |
| 2 10   | Hardware Addresses                                             | 2-33 |
| 2.10   | I/O Address Assignment                                         | 2-33 |
| 2.10.1 | Assignment of the Memory Addresses                             | 2-35 |
| 2.10.2 | Interrupt Accimpant (Herdware)                                 | 2 00 |
| 2.11   |                                                                | 2-30 |
| 2.12   | DMA Channels                                                   | 2-37 |
| 2.13   | Changing the System Configuration with BIOS SETUP              | 2-38 |
| 2.13.1 | The Main Menu                                                  | 2-41 |
| 2.13.2 | The Advanced Menu                                              | 2-51 |
| 2.13.3 | The Security Menu                                              | 2-57 |
| 2.13.4 | The Power Menu                                                 | 2-58 |
| 2.13.5 |                                                                | 2-60 |
| 2.14   | Diagnostic Messages (Port 80)                                  | 2-62 |
| Keyboa | rd Controller (FI45)                                           | 3-1  |
| 3.1    | Overview                                                       | 3-2  |
| 3.2    | Syntax and Structure of the Configuration File                 | 3-2  |
| 3.2.1  | Description of the Keywords                                    | 3-3  |
| 3.3    | Connector Assignment of Keyboard Controller                    | 3-11 |

3

|   | 3.4                                     | Matrix Configuration PC FI45                                                                                                    | 3-15                            |
|---|-----------------------------------------|----------------------------------------------------------------------------------------------------|---------------------------------|
|   | 3.5                                     | Configuration File for Keyboard Controller                                                                                                    | 3-16                            |
| 4 | Direct K<br>4.1                         | Key Module (Optional with FI45)           General Information                                                                                        | <b>4-1</b><br>4-2               |
|   | 4.2                                     | Functional Description                                                                                                    | 4-3                             |
|   | 4.3                                     | Direct Key Module Ports                                                                                                    | 4-5                             |
|   | 4.4                                     | Logical Organisation of Digital Inputs and Outputs                                                                                                   | 4-6                             |
|   | 4.5                                     | Assignment of Direct Keys to Digital Inputs                                                                                                    | 4-6                             |
|   | 4.6<br>4.6.1<br>4.6.2                   | Description of Ports<br>Ports<br>Internal Ports                                                                                                    | 4-7<br>4-7<br>4-9               |
|   | 4.7                                     | Technical Specifications of Direct Key Modules                                                                                                    | 4-10                            |
|   | 4.8                                     | Optional Package for Direct Key Modules                                                                                                    | 4-11                            |
|   | 4.9                                     | Assignment of Termination Module Terminals to Digital Inputs and Outputs (DI 2.0-2.7, DI 3.0-3.7 and DO 0.0-0.7, DO 1.0-1.7)                         | 4-12                            |
| 5 | Bus Boa                                 | ard                                                                                                    | 5-1                             |
|   | 5.1                                     | Technical Specifications                                                                                                    | 5-2                             |
|   | 5.2                                     | Design and Mode of Operation                                                                                                    | 5-3                             |
|   | 5.3<br>5.3.1<br>5.3.2<br>5.3.3<br>5.3.4 | Pin Assignments         Interface to the Motherboard         ISA Slot Pin Assignment         PCI Slot Pin Assignment         External Voltage Supply | 5-4<br>5-4<br>5-5<br>5-7<br>5-8 |
| 6 | Front A                                 | dapter Module (FI45)                                                                                                    | 6-1                             |
|   | 6.1                                     | Overview                                                                                                    | 6-2                             |
|   | 6.2                                     | Pin Assignment                                                                                                    | 6-3                             |
| 7 | Monitor                                 | ing Module (Optional with FI45)                                                                                                    | 7-1                             |
|   | 7.1                                     | Overview                                                                                                    | 7-2                             |
|   | 7.2                                     | Status and Diagnostics Displays                                                                                                    | 7-5                             |
|   | 7.3                                     | Temperature Monitoring /Temperature Display and Fan Control                                                                                          | 7-6                             |
|   | 7.4                                     | Watchdog (WD)                                                                                                    | 7-7                             |
|   | 7.5                                     | Relay Output                                                                                                    | 7-9                             |
|   | 7.6                                     | Backed-Up RAM (Optional)                                                                                                    | 7-10                            |
|   | 7.7                                     | Software Interfaces                                                                                                    | 7-11                            |
|   | 7.8                                     | Hardware Ports                                                                                                    | 7-14                            |

| 8  | Touch S  | creen (Optional with FI45)                                           | 8-1    |
|----|----------|----------------------------------------------------------------------|--------|
|    | 8.1      | General Information                                                  | 8-2    |
|    | 8.2      | Installing the Software                                              | 8-2    |
|    | 8.3      | Installation under MS-DOS                                            | 8-3    |
|    | 8.4      | Installation under Windows 3.x                                       | 8-4    |
|    | 8.5      | Installation under Windows 95                                        | 8-5    |
|    | 8.6      | Installation under Windows NT                                        | 8-8    |
|    | 8.7      | Installation under OS/2                                              | 8-10   |
| 9  | Display  |                                                                      | 9-1    |
|    | 9.1      | TFT Display (XGA)                                                    | 9-2    |
| 10 | Hard Dis | sk Drive                                                             | 10-1   |
|    | 10.1     | Technical Specifications                                             | 10-2   |
| 11 | Floppy [ | Disk Drive                                                           | 11-1   |
|    | 11.1     | Technical Specifications                                             | 11-2   |
| 12 | CD-RON   | l Drive                                                              | 12-1   |
|    | 12.1     | CD-ROM Drive                                                         | 12-2   |
| 13 | Power S  | upply                                                                | 13-1   |
|    | 13.1     | Technical Specifications                                             | 13-2   |
| 14 | Connect  | ing Cables                                                           | 14-1   |
|    | 14.1     | Connecting Cables                                                    | 14-2   |
| Α  | Guidelin | es for Handling Electrostatically-Sensitive Devices (ESD)            | A-1    |
|    | A.1      | What is ESD?                                                         | A-2    |
|    | A.2      | Electrostatic Charging of Persons                                    | A-3    |
|    | A.3      | General Protective Measures Against Electrostatic Discharge Damage . | A-4    |
|    | Index    | II                                                                   | ndex-1 |

# 2

# Motherboard

Chapter Overview

| Section | Description                                                       | Page |
|---------|-------------------------------------------------------------------|------|
| 2.1     | Components and Interfaces                                         | 2-3  |
| 2.2     | Processor                                                         | 2-4  |
| 2.3     | Memory                                                            | 2-5  |
| 2.4     | Graphics Interface Module                                         | 2-6  |
| 2.5     | Changing the Backup Battery                                       | 2-10 |
| 2.6     | Block Diagram of the Motherboard                                  | 2-11 |
| 2.7     | Hardware Ports                                                    | 2-12 |
| 2.8     | Assignment of Connectors and Ports                                | 2-14 |
| 2.8.1   | Assignment of the Slot VRM, X27                                   | 2-14 |
| 2.8.2   | Assignment of the IDE Ports, X3 Secondary, X4 Primary             | 2-15 |
| 2.8.3   | Assignment of the EISA Riser X1 on the Motherboard                | 2-16 |
| 2.8.4   | Battery Connection, X24                                           | 2-17 |
| 2.8.5   | Internal Keyboard / Mouse / Inverter Connection for FI45,<br>X8   | 2-17 |
| 2.8.6   | Internal Keyboard Connection for BI45, X6                         | 2-17 |
| 2.8.7   | Internal COM2 Interface, X110                                     | 2-18 |
| 2.8.8   | Internal USB Interface, X40                                       | 2-18 |
| 2.8.9   | Additional Power Supply for the Front Panel Electronics, X15      | 2-19 |
| 2.8.10  | Voltage Supply for CD-ROM Drive, X25                              | 2-19 |
| 2.8.11  | Setting the Power Supply for the Display, X408                    | 2-19 |
| 2.8.12  | CMOS (Universal) Interface for TFT Displays, X401                 | 2-20 |
| 2.8.13  | CMOS (Universal) Interface for STN Displays, X401                 | 2-21 |
| 2.8.14  | Signal Allocation of the CMOS (Universal) Interface,<br>X410-X413 | 2-21 |
| 2.8.15  | LVDS Interface (Single Chip LVDS), X409                           | 2-22 |
| 2.8.16  | Selection of Display Type / Polarity of Backlight-On Signal       | 2-22 |
| 2.8.17  | PS/2 Mouse Connection, X7                                         | 2-24 |
| 2.8.18  | Keyboard-Mouse Connection, X6                                     | 2-24 |
| 2.8.19  | Assignment of the COM 1 Port, X10                                 | 2-25 |
| 2.8.20  | Assignment for the Floppy, X50                                    | 2-26 |
| 2.8.21  | Assignment of the COM 2 Port, X11                                 | 2-26 |

| Section | Description                                           | Page |
|---------|-------------------------------------------------------|------|
| 2.8.22  | Assignment of the Parallel Port, X9                   | 2-27 |
| 2.8.23  | Assignment of the PS/2 Power Connector, X80           | 2-28 |
| 2.8.24  | Assignment of the PS/2 Power Connector, X90           | 2-28 |
| 2.8.25  | Assignment of the PS/2 Power Connector, X100          | 2-29 |
| 2.8.26  | Assignment of the PS/2 Power Connector, X120          | 2-29 |
| 2.8.27  | Assignment of the Fan Supply, X26, X30                | 2-29 |
| 2.8.28  | Assignment of the MPI/DP D Sub-Socket Connector, X800 | 2-30 |
| 2.8.29  | Description of the Switch Positions S2 (TTY, BIOS)    | 2-31 |
| 2.9     | InterruptAssignments                                  | 2-32 |
| 2.10    | Hardware Adresses                                     | 2-33 |
| 2.10.1  | I/O Address Assignment                                | 2-33 |
| 2.10.2  | Assignment of the Memory Addresses                    | 2-35 |
| 2.11    | Interrupt Assignment (Hardware)                       | 2-36 |
| 2.12    | DMA Channels                                          | 2-37 |
| 2.13    | Changing the System Configuration with BIOS SETUP     | 2-38 |
| 2.13.1  | The Main Menu                                         | 2-41 |
| 2.13.2  | The Advanced Menu                                     | 2-51 |
| 2.13.3  | The Security Menu                                     | 2-57 |
| 2.13.4  | The Power Menu                                        | 2-58 |
| 2.13.5  | The Exit Menu                                         | 2-60 |
| 2.14    | Diagnostic Messages (Port 80)                         | 2-62 |

# 2.1 Components and Interfaces

| Component/<br>Interface | Description                                    | Parameters                                                                                                    |
|-------------------------|------------------------------------------------|----------------------------------------------------------------------------------------------------|
| Pentium II - base       | Slot 1 for micro processor card, up to 333 MHz | <ul> <li>Can be upgraded via SLOT 1</li> <li>Multimedia support</li> <li>On-board L2 cache with 512K</li> <li>ECC</li> </ul>                                                                                                    |
| Memory                  | DIMM module<br>up to max. 128 Mbytes/DIMM      | <ul> <li>Data width 64 Bit + ECC</li> <li>possible with ECC</li> <li>3.3 V</li> <li>SDRAM and EDO</li> <li>66MHz bus clock</li> <li>3 DIMMs can be inserted</li> <li>easy to replace</li> <li>variable from 16-128 Mbytes/DIMM</li> </ul> |
| Chipset                 | Single chip set 440LX                          | <ul><li>DRAM and SDRAM</li><li>ECC support</li></ul>                                                                                                    |
| Hard Disk               | ATA-33 mode                                    | Ultra DMA capable                                                                                                    |
| DP12                    | Communication port SIMATIC S7                  | <ul> <li>optically isolated<br/>DP12 (CP 5611 compatible)</li> <li>12Mbps</li> </ul>                                                                                                    |
| TTY                     | Communication with SIMATIC S5-CPUs             | • Range up to 1000 m                                                                                                    |
| Floppy                  | Standard port for 34-pin ribbon cable          | • 1.44 Mbytes                                                                                                    |
| Keyboard                | Port for PS2 keyboard                          | <ul><li>Standard</li><li>Trackball supported (only with BI45)</li></ul>                                                                                                    |
| Mouse                   | PS2 mouse port                                 | • Standard                                                                                                    |
| Serial                  | COM1/25-pin<br>COM2/9-pin                      | TTY and V24     Standard                                                                                                    |
| Parallel                | Standard-, bidirectional, EPP and ECP mode     | • 25-pin sub-D                                                                                                    |
| BIOS                    | Update via software                            | • 512K in 4 pages                                                                                                    |
| CD-ROM                  |                                                | • 20 times speed                                                                                                    |

#### 2.2 Processor

Which Processor Type can be Used? Pentium II 266/300/333 MHz in slot 1.

Clock Setting S2, S3

| S2(4) | S3(4) | S3(3) | S3(2) | <b>S3</b> (1) | ISA Bus<br>Fre-<br>quency | PCI<br>Bus<br>Fre- | CPU<br>Bus<br>Fre- | CPU Core<br>Frequency<br>(CPU-<br>Internal) |
|-------|-------|-------|-------|---------------|---------------------------|--------------------|--------------------|---------------------------------------------|
| off   | off   | off   | on    | off           | 8.25MHz                   | 33MHz              | 66MHz              | 266MHz                                      |
| off   | on    | on    | off   | off           | 8.25MHz                   | 33MHz              | 66MHz              | 300MHz                                      |
| off   | off   | on    | on    | off           | 8.25MHz                   | 33MHz              | 66MHz              | 333MHz                                      |

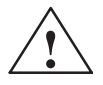

#### Attention

If you change the CPU type, you must also update the appropriate BIOS for the CPU type. Information on suitable combinations can be found in the Product Information Bulletin or obtained from the relevant hotline.

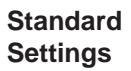

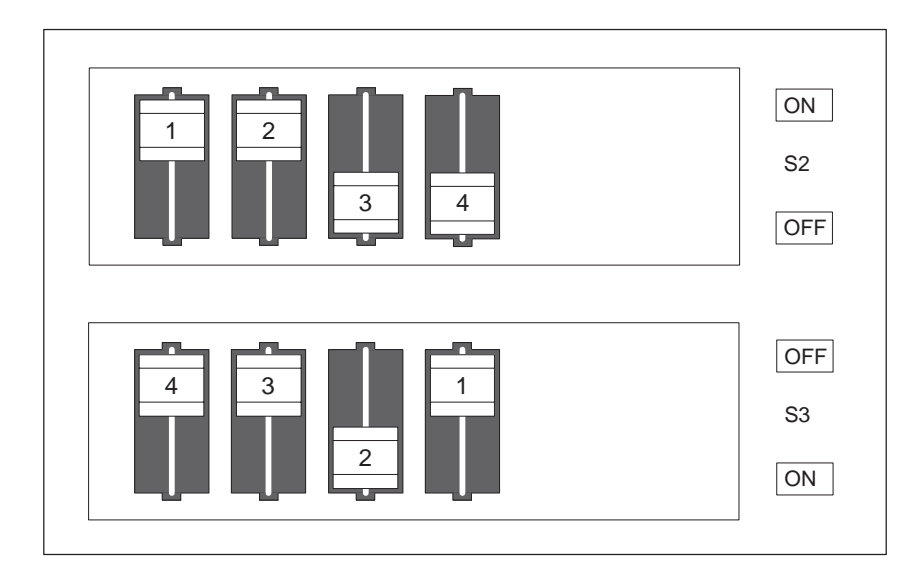

Figure 2-1 Standard Setting of the Switches S2 (1 to 4) and S3 (1 to 4) for 266 MHz Pentium PII CPU

#### 2.3 Memory

| Organization | Size in Mbytes | Туре           | Access Time/<br>Frequency |
|--------------|----------------|----------------|---------------------------|
| 4Mx64        | 32             | EDO            | 60ns                      |
| 8Mx64        | 64             | EDO            | 60ns                      |
| 16Mx64       | 128            | EDO            | 60ns                      |
| 4Mx72        | 32             | EDO with ECC   | 60ns                      |
| 8Mx72        | 64             | EDO with ECC   | 60ns                      |
| 16Mx72       | 128            | EDO with ECC   | 60ns                      |
| 4Mx64        | 32             | SDRAM          | >=83MHz                   |
| 8Mx64        | 64             | SDRAM          | >=83MHz                   |
| 16Mx64       | 128            | SDRAM with ECC | >=83MHz                   |
| 4Mx72        | 32             | SDRAM with ECC | >=83MHz                   |
| 8Mx72        | 64             | SDRAM with ECC | >=83MHz                   |
| 16Mx72       | 128            | SDRAM with ECC | >=83MHz                   |

If ECC submodules are not mixed up with ECC submodules, the memory will work without ECC fuse or correction.

| Replacing/       |
|------------------|
| Upgrading Memory |
| Cards            |
| How to Proceed   |

Please refer to the notes in Chapter 1 of the User's Guide supplied and read carefully the ESD guidelines.

- 1. Switch off the device and separate from the mains.
- 2. Unscrew the housing and remove the cover.
- 3. Plug or unplug the DIMM submodules. The submodules can easily be removed by pressing down the levers on the left and right of the base.
- 4. Make sure that the modules are correctly plugged in.
- 5. Reassemble the unit in reverse order.

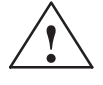

#### Caution

Risk of short circuit!

The cards must be installed correctly, otherwise the motherboard or the card might be destroyed.

Make sure that the contacts of the card and socket are on top of each other.

#### 2.4 Graphics Interface Module

**Brief Description** The graphics interface module of the motherboard is a planar PCI implementation i.e. the XGA-LCD-controller C&T 65555 is located on the board and connected to the PCI bus. Its refresh memory has a back-up capacity of 2 Mbytes which cannot be upgraded.

| Supported   | Two modes are supported: |
|-------------|--------------------------|
| Resolutions | - 0, 1 1 1 1             |

- Standard mode and
- Extended mode.

| Standard Modes | The VGA BI | IOS suppor | ts all standar | d VGA | modes | listed in | the table | below: |
|----------------|------------|------------|----------------|-------|-------|-----------|-----------|--------|
|----------------|------------|------------|----------------|-------|-------|-----------|-----------|--------|

| Mode No.<br>(hex) | VESA<br>No. | Colors       | Characters<br>x<br>line | Characters<br>per<br>cell | Pixels  | Display<br>mode | Horizontal<br>scan<br>frequency<br>kHz | Vertical<br>scan<br>frequency<br>Hz |
|-------------------|-------------|--------------|-------------------------|---------------------------|---------|-----------------|----------------------------------------|-------------------------------------|
| 00/01             | _           | 16/256K      | 40x25                   | 8x8                       | 320x200 | text            | 31.5                                   | 70                                  |
| 00*/01*           | _           | 16/256K      | 40x25                   | 8x14                      | 320x350 | text            | 31.5                                   | 70                                  |
| 00+/01+           | _           | 16/256K      | 40x25                   | 9x16                      | 360x400 | text            | 31.5                                   | 70                                  |
| 02/03             |             | 16/256K      | 80x25                   | 8x8                       | 640x200 | text            | 31.5                                   | 70                                  |
| 02*/03*           |             | 16/256K      | 80x25                   | 8x14                      | 640x350 | text            | 31.5                                   | 70                                  |
| 02+/03+           |             | 16/256K      | 80x25                   | 9x16                      | 720x400 | text            | 31.5                                   | 70                                  |
| 04/05             |             | 4/256K       | 40x25                   | 8x8                       | 320x200 | graphics        | 31.5                                   | 70                                  |
| 6                 |             | 2/256K       | 80x25                   | 8x8                       | 640x200 | graphics        | 31.5                                   | 70                                  |
| 07*               |             | mono         | 80x25                   | 9x14                      | 720x350 | text            | 31.5                                   | 70                                  |
| 07+               |             | mono         | 80x25                   | 9x16                      | 720x400 | text            | 31.5                                   | 70                                  |
| 0D                | _           | 16/256K      | 40x25                   | 8x8                       | 320x200 | graphics        | 31.5                                   | 70                                  |
| 0E                |             | 16/256K      | 80x25                   | 8x8                       | 640x200 | graphics        | 31.5                                   | 70                                  |
| 0F                |             | mono         | 80x25                   | 8x14                      | 640x350 | graphics        | 31.5                                   | 70                                  |
| 10                |             | 16/256K      | 80x25                   | 8x14                      | 640x350 | graphics        | 31.5                                   | 70                                  |
| 11                |             | 2/256K       | 80x30                   | 8x16                      | 640x480 | graphics        | 31.5                                   | 60                                  |
| 12                |             | 16/256K      | 80x30                   | 8x16                      | 640x480 | graphics        | 31.5                                   | 60                                  |
| 13                | _           | 256/256<br>K | 40x25                   | 8x8                       | 320x200 | graphics        | 31.5                                   | 60                                  |

\*EGA compatible modes

# CRT ExtendedThe CL-GD754X VGA Bios supports standard VESA and extended modesModeslisted in the table below:

| Mode no. | VESA      | Screen    | Colors | Characters | Characters | Dot    | Horiz.    | Vert.     |
|----------|-----------|-----------|--------|------------|------------|--------|-----------|-----------|
| (hex)    | no. (hex) | format    |        | per        | X          | clock  | frequency | frequency |
|          |           |           |        | cell       | line       | (MHz)  | (kHz)     | (Hz)      |
| 20h      | 120h      | 640x480   | 16     | 8x16       | 80x30      | 25.175 | 31.5      | 60        |
|          |           |           |        |            |            | 31.5   | 37.5      | 75        |
|          |           |           |        |            |            | 36     | 43.3      | 85        |
| 22h      | 122h      | 800x600   | 16     | 8x16       | 100x37     | 36     | 35.1      | 56        |
|          |           |           |        |            |            | 40     | 37.9      | 60        |
|          |           |           |        |            |            | 49.5   | 46.9      | 75        |
|          |           |           |        |            |            | 56.25  | 53.7      | 85        |
| 24h      | 124h      | 1024x768  | 16     | 8x16       | 128x48     | 44.9   | 35.5      | 43(I)     |
|          |           |           |        |            |            | 65     | 48.4      | 60        |
|          |           |           |        |            |            | 78.75  | 60        | 75        |
|          |           |           |        |            |            | 94.5   | 68.7      | 85        |
| 28h      | 128h      | 1280x1024 | 16     | 8x16       | 160x64     | 78.75  | 47        | 43(I)     |
|          |           |           |        |            |            | 108    | 64        | 60        |
|          |           |           |        |            |            | 135    | 79.98     | 75        |
| 2Ah*     | —         | 1600x1200 | 16     | 8x16       | 200x75     | 135    | 79.98     | 75        |
| 30h      | 101h      | 640x480   | 256    | 8x16       | 80x30      | 25.175 | 31.5      | 60        |
|          |           |           |        |            |            | 31.5   | 37.5      | 75        |
|          |           |           |        |            |            | 36     | 43.3      | 85        |
| 31h      | 100h      | 640x400   | 256    | 8x16       | 80x25      | 25.175 | 31.5      | 70        |
| 32h      | 103h      | 800x600   | 256    | 8x16       | 100x37     | 36     | 35.1      | 56        |
|          |           |           |        |            |            | 40     | 37.9      | 60        |
|          |           |           |        |            |            | 49.5   | 46.9      | 75        |
|          |           |           |        |            |            | 56.25  | 53.7      | 85        |
| 34h      | 105h      | 1024x768  | 256    | 8x16       | 128x48     | 44.9   | 35.5      | 43(I)     |
|          |           |           |        |            |            | 65     | 48.4      | 60        |
|          |           |           |        |            |            | 78.75  | 60        | 75        |
|          |           |           |        |            |            | 94.5   | 68.7      | 85        |
| 38h      | 107h      | 1280x1024 | 256    | 8x16       | 160x64     | 78.75  | 47        | 43(I)     |
|          |           |           |        |            |            | 108    | 64        | 60        |
|          |           |           |        |            |            | 135    | 79.98     | 75        |
| 3Ah*     | _         | 1600x1200 | 256    | 8x16       | 200x75     | 135    | 79.98     | 75        |
| 40h      | 110h      | 640x480   | 32K    | 8x16       | 80x30      | 25.175 | 31.5      | 60        |
|          |           |           |        |            |            | 31.5   | 37.5      | 75        |
|          |           |           |        |            |            | 36     | 43.3      | 85        |
| 41h      | 111h      | 640x480   | 64K    | 8x16       | 80x30      | 25.175 | 31.5      | 60        |
|          |           |           |        |            |            | 31.5   | 37.5      | 75        |
|          |           |           |        |            |            | 36     | 43.3      | 85        |

| Mode no. | VESA      | Screen    | Colors | Characters | Characters | Dot    | Horiz.    | Vert.     |
|----------|-----------|-----------|--------|------------|------------|--------|-----------|-----------|
| (hex)    | no. (hex) | format    |        | per        | Х          | clock  | frequency | frequency |
|          |           |           |        | cell       | line       | (MHz)  | (kHz)     | (Hz)      |
| 42h      | 113h      | 800x600   | 32K    | 8x16       | 100x37     | 36     | 35.1      | 56        |
|          |           |           |        |            |            | 40     | 37.9      | 60        |
|          |           |           |        |            |            | 49.5   | 46.9      | 75        |
|          |           |           |        |            |            | 56.25  | 53.7      | 85        |
| 43h      | 114h      | 800x600   | 64K    | 8x16       | 100x37     | 36     | 35.1      | 56        |
|          |           |           |        |            |            | 40     | 37.9      | 60        |
|          |           |           |        |            |            | 49.5   | 46.9      | 75        |
|          |           |           |        |            |            | 56.25  | 53.7      | 85        |
| 44h      | 116h      | 1024x768  | 32K    | 8x16       | 128x48     | 44.9   | 35.5      | 43(I)     |
|          |           |           |        |            |            | 65     | 48.4      | 60        |
|          |           |           |        |            |            | 78.75  | 60        | 75        |
|          |           |           |        |            |            | 94.5   | 68.7      | 85        |
| 45h      | 117h      | 1024x768  | 64K    | 8x16       | 128x48     | 44.9   | 35.5      | 43(I)     |
|          |           |           |        |            |            | 65     | 48.4      | 60        |
|          |           |           |        |            |            | 78.75  | 60        | 75        |
|          |           |           |        |            |            | 94.5   | 68.7      | 85        |
| 50h      | 112h      | 640x480   | 16M    | 8x16       | 80x30      | 25.175 | 31.5      | 60        |
|          |           |           |        |            |            | 31.5   | 37.5      | 75        |
|          |           |           |        |            |            | 36     | 43.3      | 85        |
| 52h      | 115h      | 800x600   | 16M    | 8x16       | 100x37     | 36     | 35.5      | 56        |
|          |           |           |        |            |            | 40     | 37.9      | 60        |
|          |           |           |        |            |            | 49.5   | 46.9      | 75        |
|          |           |           |        |            |            | 56.25  | 53.7      | 85        |
| 6Ah      | 102h      | 800x600   | 16     | 8x16       | 100x37     | 36     | 35.1      | 56        |
|          |           |           |        |            |            | 40     | 37.8      | 60        |
|          |           |           |        |            |            | 49.5   | 46.9      | 75        |
|          |           |           |        |            |            | 56.25  | 53.7      | 85        |
| 64h      | 104h      | 1024x768  | 16     | 8x16       | 128x48     | 44.9   | 35.5      | 43(I)     |
|          |           |           |        |            |            | 65     | 48.4      | 60        |
|          |           |           |        |            |            | 78.75  | 60        | 75        |
|          |           |           |        |            |            | 94.5   | 68.7      | 85        |
| 68h      | 106h      | 1280x1024 | 16     | 8x16       | 160x64     | 78.75  | 47        | 43(I)     |
|          |           |           |        |            |            | 108    | 64        | 60        |
|          |           |           |        |            |            | 135    | 79.98     | 75        |
| 70h      | 101h      | 640x480   | 256    | 8x16       | 80x30      | 25.175 | 31.5      | 60        |
|          |           |           |        |            |            | 31.5   | 37.5      | 75        |
|          |           |           |        |            |            | 36     | 43.3      | 85        |
| 71h      | 100h      | 640x400   | 256    | 8x16       | 80x25      | 25.175 | 31.5      | 70        |
| 72h      | 103h      | 800x600   | 256    | 8x16       | 100x37     | 36     | 35.1      | 56        |
|          |           |           |        |            |            | 40     | 37.9      | 60        |
|          |           |           |        |            |            | 49.5   | 46.9      | 75        |
|          |           |           |        |            |            | 56.25  | 53.7      | 85        |

| Mode no. | VESA      | Screen    | Colors | Characters | Characters | Dot   | Horiz.    | Vert.     |
|----------|-----------|-----------|--------|------------|------------|-------|-----------|-----------|
| (hex)    | no. (hex) | format    |        | per        | Х          | clock | frequency | frequency |
|          |           |           |        | cell       | line       | (MHz) | (kHz)     | (Hz)      |
| 74h      | 105h      | 1024x768  | 256    | 8x16       | 128x48     | 44.9  | 35.5      | 43(I)     |
|          |           |           |        |            |            | 65    | 48.4      | 60        |
|          |           |           |        |            |            | 78.75 | 60        | 75        |
|          |           |           |        |            |            | 94.5  | 68.7      | 85        |
| 78h      | 107h      | 1280x1024 | 256    | 8x16       | 160x64     | 78.75 | 47        | 43(I)     |
|          |           |           |        |            |            | 108   | 64        | 60        |
|          |           |           |        |            |            | 135   | 79.98     | 75        |

Notes: (I) = Interlaced, (L) = Linear, \*=Modes 2Ah and 3Ah are for flat panel only

#### Note

Some modes are not supported by all monitors. The highest vertical frequency of the monitor is automatically used.

#### 2.5 Changing the Backup Battery

| Battery Power<br>Supply for<br>Real-Time Clock<br>and Configuration | A backup battery powers the real-time clock even after the PC is switched off. In addition to the time of day, all information about the SIMATIC PC (configuration) is stored. If the backup battery fails or is removed, these data are lost. |  |  |  |  |  |  |  |  |
|---------------------------------------------------------------------|----------------------------------------------------------------------------------------------------|--|--|--|--|--|--|--|--|
|                                                                     | Because of the clock's low power consumption and the lithium battery's high capacity, the battery can provide backup power for the real-time clock for several years. Therefore, changing the battery is only seldom required.                 |  |  |  |  |  |  |  |  |
| Battery Voltage<br>Too Low                                          | If the battery voltage is too low, the current time setting is lost and a correct configuration can no longer be guaranteed.                                                                                                    |  |  |  |  |  |  |  |  |
| Changing the<br>Battery                                             | In this case, you must replace the battery. The battery is located underneath the bus board.                                                                                                    |  |  |  |  |  |  |  |  |
|                                                                     | To change the battery, proceed as follows:                                                                                                    |  |  |  |  |  |  |  |  |
|                                                                     | 1. Switch off your PC and unplug all connecting cables.                                                                                                    |  |  |  |  |  |  |  |  |
|                                                                     | 2. Open the unit as described in Section 1.4.                                                                                                    |  |  |  |  |  |  |  |  |
|                                                                     | 3. Remove the drive support and bus module.                                                                                                    |  |  |  |  |  |  |  |  |
|                                                                     | 4. Now replace the backup battery, which is attached to the motherboard by a short length of a cable.                                                                                                    |  |  |  |  |  |  |  |  |
|                                                                     | 5. Reassemble drive support and bus module and close the unit.                                                                                                    |  |  |  |  |  |  |  |  |
| $\wedge$                                                            | Caution                                                                                                    |  |  |  |  |  |  |  |  |
|                                                                     | You may only replace the lithium battery with an identical battery or a                                                                                                    |  |  |  |  |  |  |  |  |
|                                                                     | You may only replace the lithium battery with an identical battery or a battery type recommended by the manufacturer.                                                                                                    |  |  |  |  |  |  |  |  |

Dispose of used batteries in keeping with local regulations (special waste). If returned to the manufacturer, the battery materials can be recycled (Order No.:W79070-G13212-S2).

#### Resetting SETUP

After having changed the backup battery, you have to reset the configuration data of your PC using the SETUP program.

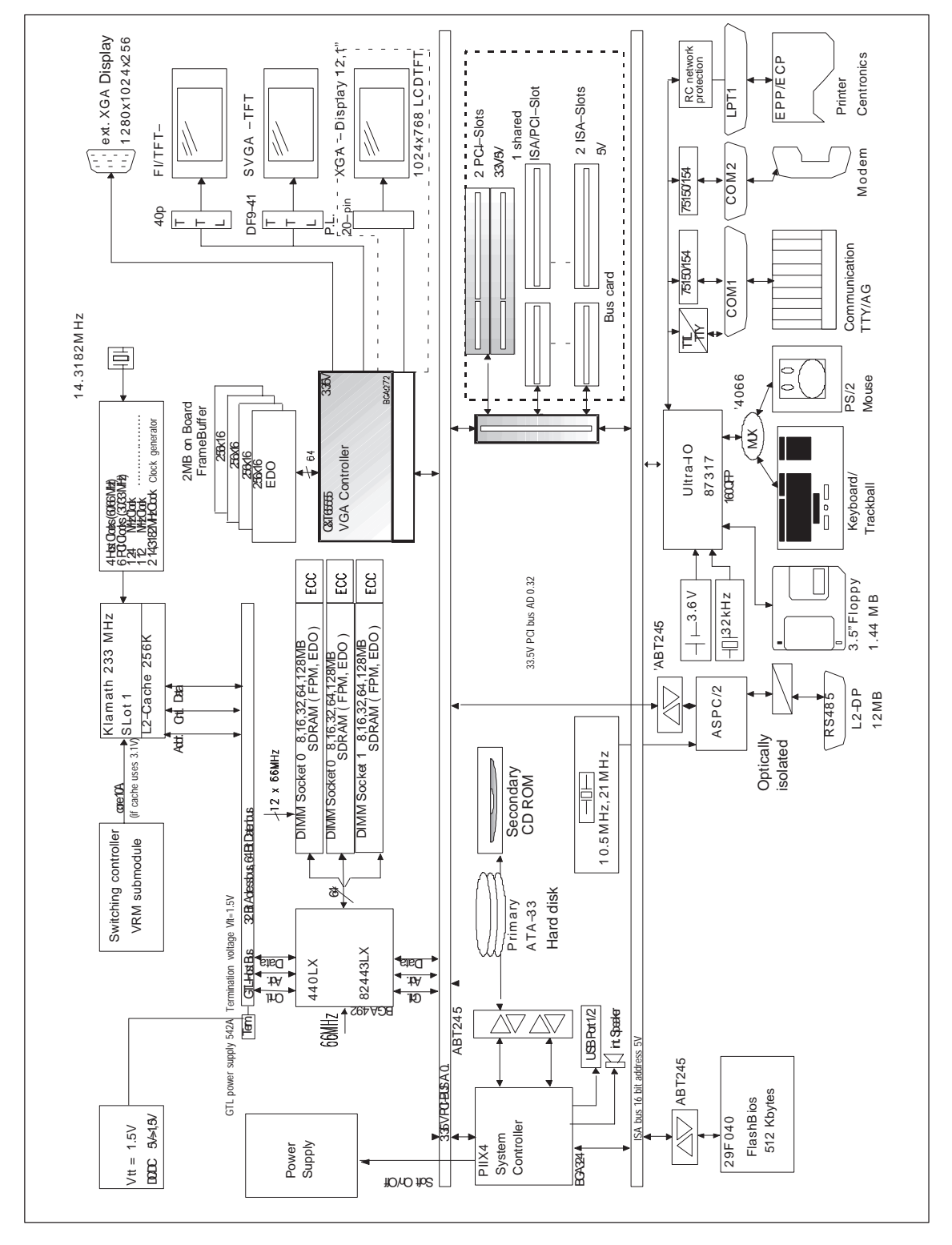

#### 2.6 Block Diagram of the Motherboard

Figure 2-2 Motherboard

#### 2.7 Hardware Ports

Position of Connectors and Switches The following figure illustrates the connector and switch positions of the components on the motherboard. The plug connectors X3 and X4 (secondary, primary IDE) have been interchanged in the current module C79458-L8003-B87, in relation to the previous module.

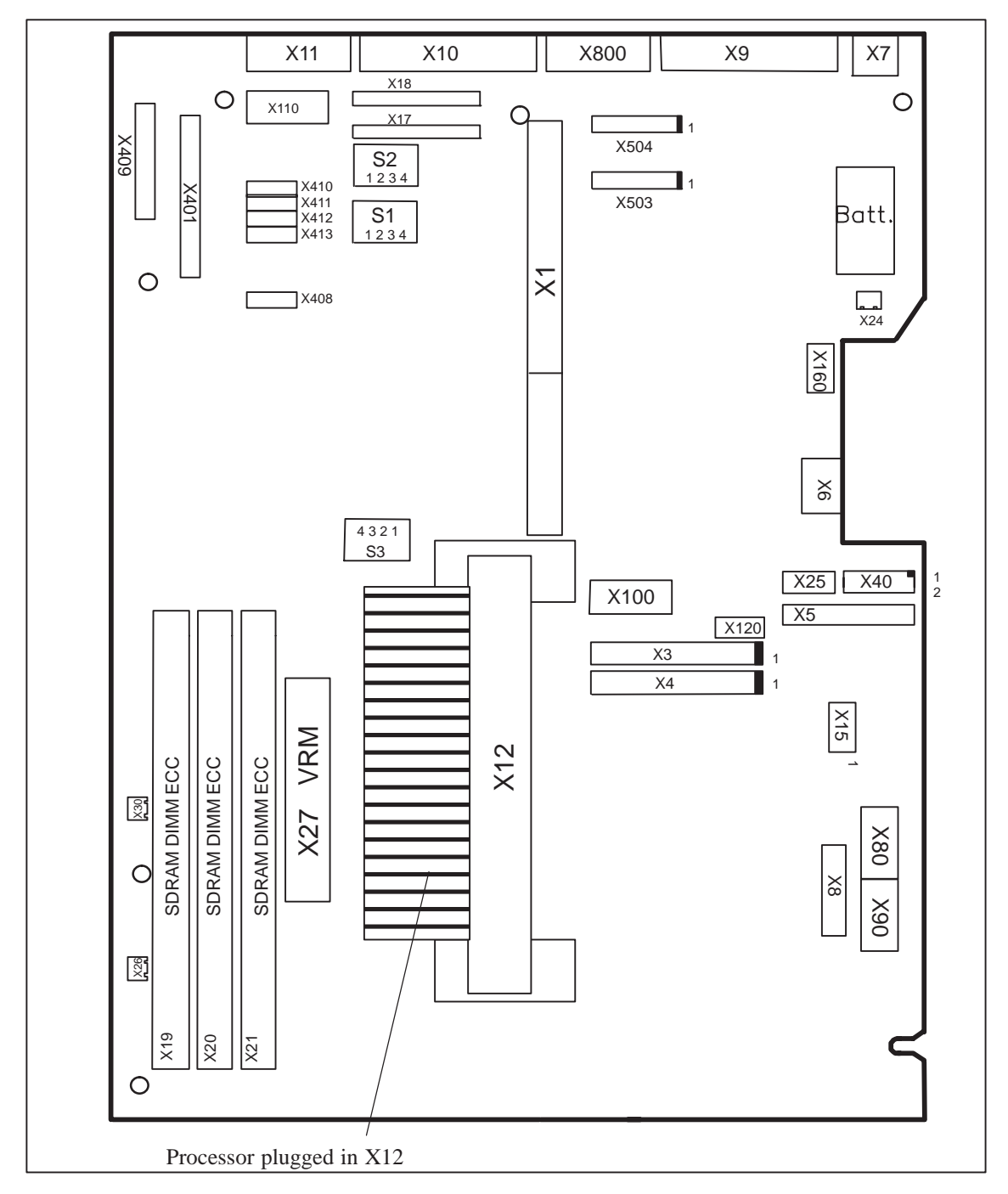

Figure 2-3 Motherboard

| Ports                                           |          |                                                                                                    |
|-------------------------------------------------|----------|----------------------------------------------------------------------------------------------------|
| Floppy<br>X50                                   | internal | Two-drive capacity<br>360 Kbytes, 720 Kbytes, 1.2 Mbytes, 1.44 Mbytes<br>3F0h-3F7h, 370h-377h, disconnectable<br>IRQ 6, edge triggered<br>34-pin, standard connector |
| Hard disks X4<br>CD-ROM X3<br>120 Mbytes floppy | internal | 170h-177h, 1F0h-1F7h, disconnectable<br>IRQ14, IRQ15, edge triggered<br>2*39-pin in standard connector, 4 drives are possible                                        |
| COM1<br>X10                                     | at rear  | 3F8h-3FFh, disconnectable<br>IRQ4, edge triggered<br>25-pin, socket connector, V24/V28 and 20mA (TTY)                                                                |
| COM2<br>X11                                     | at rear  | 2F8h-2FFh, disconnectable<br>IRQ3, edge triggered<br>9-pin, standard connector                                                                                       |
| LPT1<br>X9                                      | at rear  | 378h-37Fh, disconnectable<br>IRQ7, edge triggered<br>25-pin, standard socket connector                                                                               |
| MPI/DP<br>X800                                  | at rear  | disconnectable<br>PCI PNP supported<br>9-pin, standard socket connector (CP 5611 compatible)                                                                         |
| Keyboard,<br>trackballintegrated<br>X6          | internal | 060h-064h<br>IRQ1, edge triggered<br>6-pin, mini Din socket<br>Trackball connection integrated (only with BI45)                                                      |
| Mouse<br>X7                                     | at rear  | 060h-064h<br>IRQ12, edge triggered<br>6-pin, mini Din socket                                                                                                    |
| Power supply X80,90,100,120                     | internal | PS/2 connector (P8, P9, P10), 6-pin<br>3-pin connector for auxiliary voltage 5 V                                                                                     |
| Display<br>X409                                 | internal | LVDS display interface,<br>20-pin, plug connector                                                                                                    |
| Display<br>X401                                 | internal | CMOS display interface,<br>40-pin, plug connector                                                                                                    |

| Special<br>Connector |          |                                                                                                    |
|----------------------|----------|----------------------------------------------------------------------------------------------------|
| X1                   | internal | EISA socket connector for direct connector (ISA; PCI signals)                                       |
| X12                  | internal | Slot 1 for Pentium II                                                                               |
| X15                  | internal | Status bar indicators (only SafeCard option)                                                        |
| X17                  | internal | Socket for TTY send submodule                                                                       |
| X18                  | internal | Socket for TTY receive submodule                                                                    |
| X19, X20, X21        | internal | 3 DIMM sockets, 64bit + 8 bit ECC                                                                   |
| X24                  | internal | Connector for lithium battery                                                                       |
| X26, X30             | internal | Fan supply, 2 connectors (2-pin)                                                                    |
| X27                  | internal | Voltage regulator submodule for Slot 1, 40-pin plug connector                                       |
| X160                 | internal | Reset key, speaker, status bar indicator, power supply, front connections<br>8-pin socket connector |
| X503                 | internal | MPI submodule 10-pin socket                                                                         |
| X504                 | internal | MPI submodule 10-pin plug connector                                                                 |

#### 2.8 Assignment of Connectors and Ports

# 2.8.1 Assignment of the Slot VRM, X27

| Pin No. | Description | Pin No. | Description |
|---------|-------------|---------|-------------|
| A1      | 5V          | B1      | 5V          |
| A2      | 5V          | B2      | 5V          |
| A3      | 5V          | B3      | Reserved    |
| A4      | 12V         | B4      | 12Vin       |
| A5      | Reserved    | B5      | UP_N        |
| A6      | Reserved    | B6      | OUTEN       |
| A7      | VI0         | B7      | VID1        |
| A8      | VID2        | B8      | VID3        |
| A9      | VID4        | В9      | PWRGOOD     |
| A10     | VCCp        | B10     | VSS         |
| A11     | VSS         | B11     | VCCp        |
| A12     | VCCp        | B12     | VSS         |
| A13     | VSS         | B13     | VCCp        |
| A14     | VCCp        | B14     | VSS         |
| A15     | VSS         | B15     | VCCp        |
| A16     | VCCp        | B16     | VSS         |
| A17     | VSS         | B17     | VCCp        |
| A18     | VCCp        | B18     | VSS         |
| A19     | VSS         | B19     | VCCp        |
| A20     | VCCp        | B20     | VSS         |

| Pin No. | Description | Pin No. | Description |
|---------|-------------|---------|-------------|
| 1       | D7          | 1       | PDREQ       |
| 2       | Ground      | 2       | Ground      |
| 3       | D6          | 3       | IOW_N       |
| 4       | D8          | 4       | Ground      |
| 5       | D5          | 5       | IOR_N       |
| 6       | D9          | 6       | Ground      |
| 7       | D4          | 7       | IORDY       |
| 8       | D10         | 8       |             |
| 9       | D4          | 9       | DACK_N      |
| 10      | D11         | 10      | Ground      |
| 11      | D3          | 11      | ISAD7       |
| 12      | D12         | 12      | NC          |
| 13      | D2          | 13      | AD_1        |
| 14      | D13         | 14      | Reserved    |
| 15      | D1          | 15      | AD_0        |
| 16      | D14         | 16      | AD_2        |
| 17      | D0          | 17      | CS1_N       |
| 18      | D15         | 18      | CS3_N       |
| 19      | Ground      | 19      | HDACT_N     |
| 20      | Key         | 20      | Ground      |

# 2.8.2 Assignment of the IDE Ports, X3 Secondary, X4 Primary

|    | ISA Bus Signals |    |          |    |        |    |            | PCI Bus Signals |                 |    |                 |    |        |    |        |
|----|-----------------|----|----------|----|--------|----|------------|-----------------|-----------------|----|-----------------|----|--------|----|--------|
|    | Signal          |    | Signal   |    | Signal |    | Signal     |                 | Signal          |    | Signal          |    | Signal |    | Signal |
| А  | name            | В  | name     | C  | name   | D  | name       | Е               | name            | F  | name            | G  | name   | Н  | name   |
| 1  | iochk#          | 1  | gnd      | 1  | sbhe#  | 1  | memcs<br># | 1               | gnd             | 1  | clk<br>(slot3)  | 1  | sdone  | 1  | serr#  |
| 2  | sd7             | 2  | rstdrv   | 2  | la23   | 2  | iocs16#    | 2               | gnd             | 2  | gnd             | 2  | sbo#   | 2  | ad15   |
| 3  | sd6             | 3  | +5V      | 3  | la22   | 3  | irq10      | 3               | inta#           | 3  | intc#           | 3  | c/be1# | 3  | ad14   |
| 4  | sd5             | 4  | irq9     | 4  | la21   | 4  | irq11      | 4               | intb#           | 4  | intd#           | 4  | par    | 4  | ad12   |
| 5  | sd4             | 5  | -5V      | 5  | la20   | 5  | irq12      | 5               | +5V             | 5  | +5V             | 5  | gnd    | 5  | gnd    |
| 6  | sd3             | 6  | drq2     | 6  | la19   | 6  | irq15      |                 |                 |    |                 |    |        |    |        |
| 7  | sd2             | 7  | -12V     | 7  | la18   | 7  | irq14      | 7               | +5V             | 7  | +5V             | 7  | gnd    | 7  | gnd    |
| 8  | sd1             | 8  | Ows#     | 8  | la17   | 8  | dack0#     | 8               | rst#            | 8  | clk<br>(slot1)  | 8  | ad13   | 8  | ad10   |
| 9  | sd0             | 9  | +12V     | 9  | memr#  | 9  | drq0       | 9               | gnt#<br>(slot1) | 9  | gnd             | 9  | ad11   | 9  | ad8    |
| 10 | iochrdy         | 10 | gnd      | 10 | menw#  | 10 | dack5#     | 10              | req#<br>(slot1) | 10 | gnt#<br>(slot2) | 10 | ad9    | 10 | ad7    |
| 11 | aen             | 11 | smemw#   | 11 | sd8    | 11 | drq5       | 11              | gnd             | 11 | gnd             | 11 | c7be0# | 11 | ad5    |
| 12 | sa19            | 12 | smemr#   | 12 | sd9    | 12 | dack6#     | 12              | clk<br>(slot2)  | 12 | req#<br>(slot2) | 12 | ad6    | 12 | ad3    |
| 13 | sa18            | 13 | iow#     | 13 | sd10   | 13 | drq6       | 13              | gnd             | 13 | ad31            | 13 | ad4    | 13 | ad1    |
| 14 | sa17            | 14 | ior#     | 14 | sd11   | 14 | dack7#     | 14              | ad30            | 14 | ad29            | 14 | ad2    | 14 | ad0    |
| 15 | sa16            | 15 | dack3#   | 15 | sd12   | 15 | drq7       | 15              | Req#<br>(slot3) | 15 | GNT_#<br>Slot3  |    |        |    |        |
| 16 | sa15            | 16 | drq3     | 16 | sd13   | 16 | +5V        |                 |                 |    |                 | 16 | +5V    | 16 | +5V    |
| 17 | sa14            | 17 | dack1#   | 17 | sd14   | 17 | master#    | 17              | NC              | 17 | NC              | 17 | +5     | 17 | -5V    |
| 18 | sa13            | 18 | drq1     | 18 | sd15   | 18 | gnd        | 18              | ad28            | 18 | ad27            | 18 | gnd    | 18 | gnd    |
| 19 | sa12            | 19 | refresh# |    |        |    |            | 19              | ad26            | 19 | ad25            | 19 | gnd    | 19 | gnd    |
| 20 | sa11            | 20 | sysclk   |    |        |    |            | 20              | ad24            | 20 | c/be3#          |    |        |    |        |
| 21 | sa10            | 21 | irq7     |    |        |    |            | 21              | ad22            | 21 | ad23            |    |        |    |        |
| 22 | sa9             | 22 | irq6     |    |        |    |            | 22              | ad20            | 22 | ad21            |    |        |    |        |
| 23 | sa8             | 23 | irq5     |    |        |    |            | 23              | ad18            | 23 | ad19            |    |        |    |        |
| 24 | sa7             | 24 | irq4     |    |        |    |            | 24              | NC              | 24 | NC              |    |        |    |        |
| 25 | sa6             | 25 | irq3     |    |        |    |            |                 |                 |    |                 |    |        |    |        |
| 26 | sa5             | 26 | dack2#   | ļ  |        |    |            | 26              | NC              | 26 | NC              |    |        |    |        |
| 27 | sa4             | 27 | t/c      |    |        |    |            | 27              | ad16            | 27 | ad17            |    |        |    |        |
| 28 | sa3             | 28 | bale     |    |        |    |            | 28              | frame#          | 28 | irdy#           |    |        |    |        |
| 29 | sa2             | 29 | +5V      |    |        |    |            | 29              | c/be#           | 29 | devsel#         |    |        |    |        |
| 30 | sa1             | 30 | osc      |    |        |    |            | 30              | trdy#           | 30 | plock#          |    |        |    |        |
| 31 | sa0             | 31 | gnd      | ļ  |        |    |            | 31              | stop#           | 31 | perr#           |    |        |    |        |
|    |                 |    |          |    |        |    |            |                 |                 |    |                 |    |        |    |        |

#### 2.8.3 Assignment of the EISA Riser X1 on the Motherboard

#### 2.8.4 Battery Connection, X24

| Pin No. | Description |  |
|---------|-------------|--|
| 1       | +           |  |
| 2       | _           |  |

#### 2.8.5 Internal Keyboard / Mouse / Inverter Connection for FI45, X8

| Pin<br>no. | Signal          | Description                   | Pin<br>no. | Signal    | Description                                 |
|------------|-----------------|-------------------------------|------------|-----------|---------------------------------------------|
| 1          | VCC             | +5V (with multifuse)          | 2          | GND       |                                             |
| 3          | KBD_CLK         | K Keyboard clock line         |            | GND       |                                             |
| 5          | KBD_DATA        | Keyboard data line            | 6          | GND       |                                             |
| 7          | VCC             | +5V (with multifuse)          | 8          | n.c.      | Coding                                      |
| 9          | MOUSE_DATA      | PS/2 mouse data line          | 10         | MOUSE_CLK | PS/2 mouse clock line                       |
| 11         | V <sub>in</sub> | 12V power supply for inverter | 12         | ON/OFF    | On/Off signal (TTL), '1' =<br>ON, '0' = OFF |
| 13         | BL_CTRL1        | Backlight brightness 1        | 14         | BL_CTRL2  | Backlight brightness 2                      |
| 15         | BL_CTRL3        | Backlight brightness 3        | 16         | GND       | GND                                         |

#### 2.8.6 Internal Keyboard Connection for BI45, X6

| Pin no. | Signal     | Description           |
|---------|------------|-----------------------|
| 1       | KBD_DATA   | Keyboard data line    |
| 2       | MOUSE_DATA | PS/2 mouse data line  |
| 3       | GND        |                       |
| 4       | VCC        | +5V (with multifuse)  |
| 5       | KBD_CLK    | Keyboard clock line   |
| 6       | MOUSE_CLK  | PS/2 mouse clock line |

# 2.8.7 Internal COM2 Interface, X110

| Pin no. | Signal | Description         |
|---------|--------|---------------------|
| 1       | DCD    | data carrier detect |
| 2       | DSR    | data set ready      |
| 3       | RxD    | receive data        |
| 4       | RTS    | request zo send     |
| 5       | TxD    | transmit data       |
| 6       | CTS    |                     |
| 7       | DTR    | data terminal ready |
| 8       | RI     | ring indicator      |
| 9       | GND    | GND                 |
| 10      | +5V    | +5V supply voltage  |

#### 2.8.8 Internal USB Interface, X40

| Pin no. | Signal | Description |
|---------|--------|-------------|
| 1       | USBV0  | red         |
| 3       | USBD0M | white       |
| 5       | USBD0P | green       |
| 7       | USBG0  | black       |
| 9       | Ground | shield      |
| 10      | USBV1  | red         |
| 8       | USBD1M | white       |
| 6       | USBD1P | green       |
| 4       | USBG1  | black       |
| 2       | Ground | shield      |

#### 2.8.9 Additional Power Supply for the Front Panel Electronics, X15

| Pin no. | Description                       |  |
|---------|-----------------------------------|--|
| 1       | FRESET_N                          |  |
| 2       | SPEAKER                           |  |
| 3       | NC (coding)                       |  |
| 4       | 5V                                |  |
| 5       | GND                               |  |
| 6       | MPI LED (anode) over 1k $\Omega$  |  |
| 7       | FD LED (anode) over $1k\Omega$    |  |
| 8       | EXTSMI_N                          |  |
| 9       | Power LED (anode) over $1k\Omega$ |  |
| 10      | HD LED (anode) over $1k\Omega$    |  |

#### 2.8.10 Voltage Supply for CD-ROM Drive, X25

| Pin no. | Description |
|---------|-------------|
| 1       | +12V        |
| 2       | GND         |
| 3       | GND         |
| 4       | +5V         |

#### 2.8.11 Setting the Power Supply for the Display, X408

| Plug-in Jumper | Description         |  |
|----------------|---------------------|--|
| 1–2            | 5V voltage supply   |  |
| 2–3            | 3.3V voltage supply |  |

| Pin<br>no. | Signal | Description                   | Pin<br>no. | Signal   | Description                                |  |
|------------|--------|-------------------------------|------------|----------|--------------------------------------------|--|
| 1          | GND    |                               | 2          | СК       | Clock signal for scanning the data signals |  |
| 3          | GND    |                               | 4          | GND      |                                            |  |
| 5          | Hsync  | Horizontal synchronous pulse  | 6          | Vsync    | Vertical synchronous pulse                 |  |
| 7          | GND    |                               | 8          | R0       | Data signal for RED (LSB)                  |  |
| 9          | R1     | Data signal for RED)          | 10         | R2       | Data signal for RED)                       |  |
| 11         | R3     | Data signal for RED)          | 12         | R4       | Data signal for RED)                       |  |
| 13         | R5     | Data signal for RED) (MSB)    | 14         | GND      |                                            |  |
| 15         | GND    |                               | 16         | GND      |                                            |  |
| 17         | G0     | Data signal for GREEN)        | 18         | G1       | Data signal for GREEN                      |  |
| 19         | G2     | Data signal for GREEN         | 20         | G3       | Data signal for GREEN                      |  |
| 21         | G4     | Data signal for GREEN         | 22         | G5       | Data signal for GREEN (MSB)                |  |
| 23         | GND    |                               | 24         | GND      |                                            |  |
| 25         | GND    |                               | 26         | B0       | Data signal for BLUE (LSB)                 |  |
| 27         | B1     | Data signal for BLUE          | 28         | B2       | Data signal for BLUE                       |  |
| 29         | B3     | Data signal for BLUE          | 30         | B4       | Data signal for BLUE                       |  |
| 31         | В5     | Data signal for BLUE (MSB)    | 32         | GND      |                                            |  |
| 33         | GND    |                               | 34         | GND      |                                            |  |
| 35         | ENAB   | Enable data signal            | 36         | VCC      | Voltage supply<br>(3.3V / 5V)              |  |
| 37         | VCC    | Voltage supply<br>(3.3V / 5V) | 38         | n.c.     |                                            |  |
| 39         | DISPON | Display On                    | 40         | reserved | d Standard: n.c. )*                        |  |

# 2.8.12 CMOS (Universal) Interface for TFT Displays, X401

)\* When fitted with R458, there is a +5V power supply at pin 40.

| Pin<br>no. | Signal   | Description                   | Pin<br>no. | Signal   | Description                                |
|------------|----------|-------------------------------|------------|----------|--------------------------------------------|
| 1          | GND      |                               | 2          | СК       | Clock signal for scanning the data signals |
| 3          | GND      |                               | 4          | GND      |                                            |
| 5          | LP/Hsync | Horizontal synchronous pulse  | 6          | FP/Vsync | Vertical synchronous pulse                 |
| 7          | GND      |                               | 8          | -        | Data signal for RED (LSB)                  |
| 9          | -        |                               | 10         | UD6      | Upper Data Bit 6                           |
| 11         | UD7      | Upper Data Bit 7              | 12         | UD2      | Upper Data Bit 2                           |
| 13         | UD3      | Upper Data Bit 3              | 14         | GND      |                                            |
| 15         | GND      |                               | 16         | GND      |                                            |
| 17         | UD1      | Upper Data Bit 1              | 18         | UD0      | Upper Data Bit 0                           |
| 19         | LD3      | Lower Data Bit 3              | 20         | LD2      | Lower Data Bit 2                           |
| 21         | LD1      | Lower Data Bit 1              | 22         | LD0      | Lower Data Bit 0                           |
| 23         | GND      |                               | 24         | GND      |                                            |
| 25         | GND      |                               | 26         | UD5      | Upper Data Bit 5                           |
| 27         | UD4      | Upper Data Bit 4              | 28         | LD7      | Lower Data Bit 7                           |
| 29         | LD6      | Lower Data Bit 6              | 30         | LD5      | Lower Data Bit 5                           |
| 31         | LD4      | Lower Data Bit 4              | 32         | GND      |                                            |
| 33         | GND      |                               | 34         | GND      |                                            |
| 35         | M/ENAB   | Enable data signal            | 36         | VCC      | Voltage supply<br>(3.3V / 5V)              |
| 37         | VCC      | Voltage supply<br>(3.3V / 5V) | 38         | n.c.     |                                            |
| 39         | DISPON   | Display On                    | 40         | reserved | Standard: n.c. )*                          |

# 2.8.13 CMOS (Universal) Interface for STN Displays, X401

)\* When fitted with R458, there is a +5V power supply at pin 40.

## 2.8.14 Signal Allocation of the CMOS (Universal) Interface, X410-X413

| Plug-in<br>Jumpers | 1-2 closed      | 2-3 closed       |
|--------------------|-----------------|------------------|
| X410               | TFT (signal R2) | STN (signal UD6) |
| X411               | TFT (signal R3) | STN (signal UD7) |
| X412               | TFT (signal R4) | STN (signal UD2) |
| X413               | TFT (signal R5) | STN (signal UD3) |

| Pin no. | Signal   | Description                 |
|---------|----------|-----------------------------|
| 1       | VCC      | 3.3V / 5V voltage supply    |
| 2       | VCC      | 3.3V / 5V voltage supply    |
| 3       | GND      | GND                         |
| 4       | GND      | GND                         |
| 5       | RXIN0-   | LVDS input signal bit 0 (–) |
| 6       | RXIN0+   | LVDS input signal bit 0 (+) |
| 7       | GND      | GND                         |
| 8       | RXIN1-   | LVDS input signal bit 1 (–) |
| 9       | RXIN1+   | LVDS input signal bit 1 (+) |
| 10      | GND      | GND                         |
| 11      | RXIN2-   | LVDS input signal bit 2 (–) |
| 12      | RXIN2+   | LVDS input signal bit 2 (+) |
| 13      | GND      | GND                         |
| 14      | RXCLKIN- | LVDS clock signal (-)       |
| 15      | RXCLKIN+ | LVDS clock signal (+)       |
| 16      | GND      | GND                         |
| 17      | Res.     | Not connected (reserved)    |
| 18      | Res.     | Not connected (reserved)    |
| 19      | GND      | GND                         |
| 20      | GND      | GND                         |

## 2.8.15 LVDS Interface (Single Chip LVDS), X409

#### 2.8.16 Selection of Display Type / Polarity of Backlight-On Signal

| S1-4 | S1-3 | S1-2 | S1-1 | Display type                                   |  |
|------|------|------|------|------------------------------------------------|--|
|      | on   | on   | on   | 1024 x 768, DSTN                               |  |
|      | on   | on   | off  | 1280 x 1024, TFT                               |  |
|      | on   | off  | on   | 640 x 480, DSTN                                |  |
|      | on   | off  | off  | 800 x 600, DSTN                                |  |
|      | off  | on   | on   | 640 x 480, TFT (Sharp)                         |  |
|      | off  | on   | off  | 640 x 480, TFT (non Sharp)                     |  |
|      | off  | off  | on   | 1024 x 768, TFT (standard setting)             |  |
|      | off  | off  | off  | 800 x 600, TFT                                 |  |
| on   |      |      |      | Backlight signal '0' active                    |  |
| off  |      |      |      | Backlight signal '1' active (standard setting) |  |

The VGA socket connector has the following pinout:

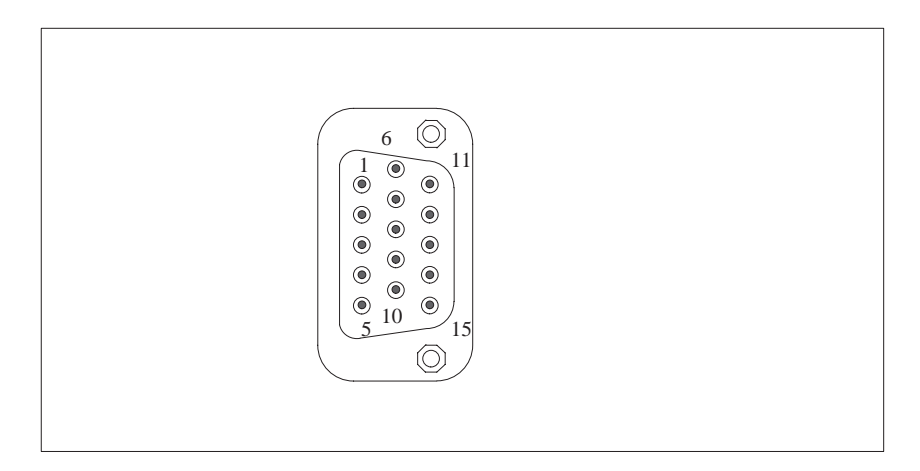

Figure 2-4 VGA Socket Connector

#### Pinout

| Pin | Description        | Pin | Description                |
|-----|--------------------|-----|----------------------------|
| 1   | Video signal red   | 9   | Code (no pin)              |
| 2   | Video signal green | 10  | Ground synchronisation     |
| 3   | Video signal blue  | 11  | Display ID Bit 0           |
| 4   | Display ID Bit 2   | 12  | Display ID Bit 1           |
| 5   | Ground             | 13  | Horizontal synchronisation |
| 6   | Ground red         | 14  | Vertical synchronisation   |
| 7   | Ground green       | 15  | Display ID Bit 3           |
| 8   | Ground blue        |     |                            |

### 2.8.17 PS/2 Mouse Connection, X7

| Pin No. | Description     |
|---------|-----------------|
| 1       | Trackball data  |
| 2       | NC              |
| 3       | Ground          |
| 4       | +5V, fused      |
| 5       | Trackball clock |
| 6       | NC              |

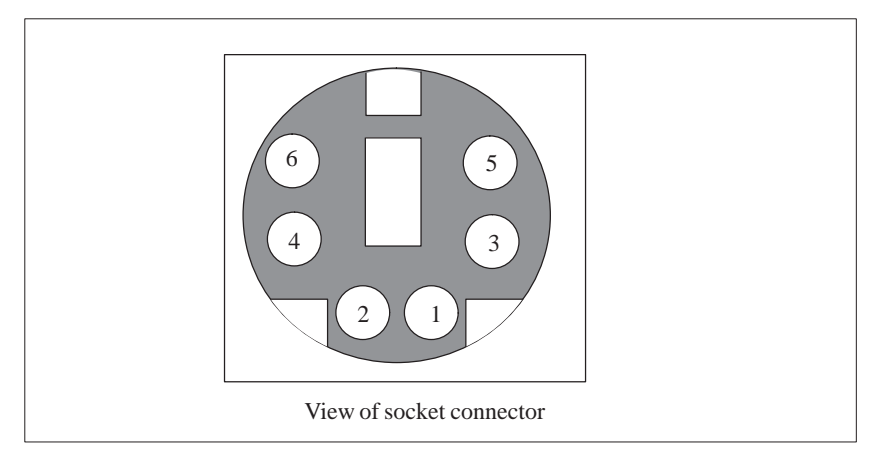

Figure 2-5 Connecting Cable for the Mouse

#### 2.8.18 Keyboard-Mouse Connection, X6

| Pin No. | Description     |
|---------|-----------------|
| 1       | Keyboard data   |
| 2       | Trackball data  |
| 3       | Ground          |
| 4       | +5V, fused      |
| 5       | Keyboard clock  |
| 6       | Trackball clock |

| Pin No. | Description                     | Direction | Pin No. | Description                      | Direction             |
|---------|---------------------------------|-----------|---------|----------------------------------|-----------------------|
| 1       | Shield                          | Ground    | 14      | unassigned                       |                       |
| 2       | Transfer data (TxD/D1)          | Output    | 15      | unassigned                       |                       |
| 3       | Receive data (RxD/D2)           |           | 16      | unassigned                       |                       |
| 4       | Request to send<br>(RTS/S2)     | Output    | 17      | unassigned                       |                       |
| 5       | Clear to send (CTS/M2)          | Input     | 18      | +TTY Transfer data (TxD)         | Output                |
| 6       | Data set ready (DSR/M1)         | Input     | 19      | Current source, isolated         | positive<br>potential |
| 7       | Functional ground (GND/<br>E2)  | Ground    | 20      | Data terminal ready (DTR/<br>S1) | Output                |
| 8       | Data carrier detect<br>(DCD/M5) | Input     | 21      | -TTY Transfer data (TxD)         | Output                |
| 9       | +TTY Receive data<br>(RxD)      | Input     | 22      | Incoming call (RI/M3)            | Output                |
| 10      | -TTY Receive data (RxD)         | Input     | 23      | unassigned                       |                       |
| 11      | unassigned                      |           | 24      | unassigned                       |                       |
| 12      | unassigned                      |           | 25      | unassigned                       |                       |
| 13      | unassigned                      |           | Housing | Ground                           |                       |

# 2.8.19 Assignment of the COM 1 Port, X10

## 2.8.20 Assignment for the Floppy, X50

| Pin No. | Description | Pin No. | Description |
|---------|-------------|---------|-------------|
| 1       | Ground      | 2       | DENSEL      |
| 3       | Ground      | 4       | NC          |
| 5       | Ground      | 6       | DRAME0      |
| 7       | Ground      | 8       | INDEX_N     |
| 9       | Ground      | 10      | MOT_N0      |
| 11      | Ground      | 12      | DS_N1       |
| 13      | Ground      | 14      | DS_N0       |
| 15      | Ground      | 16      | MOT_N0      |
| 17      | Ground      | 18      | DIR_SL_N    |
| 19      | Ground      | 20      | STEP_N      |
| 21      | Ground      | 22      | WR_DAT_N    |
| 23      | Ground      | 24      | WR_GAT_N    |
| 25      | Ground      | 26      | TRACK_N0    |
| 27      | Ground      | 28      | WR_PRT_N    |
| 29      | MED_IDO     | 30      | RD_DAT_N    |
| 31      | Ground      | 32      | SIDE_1_N    |
| 33      | MED_ID1     | 34      | DCHG_N      |

#### 2.8.21 Assignment of the COM 2 Port, X11

| Pin No. | Description |
|---------|-------------|
| 1       | DCD         |
| 2       | RxD         |
| 3       | TxD         |
| 4       | DTR         |
| 5       | Ground      |
| 6       | DSR         |
| 7       | RTS         |
| 8       | CTS         |
| 9       | R1          |
| Housing | Ground      |

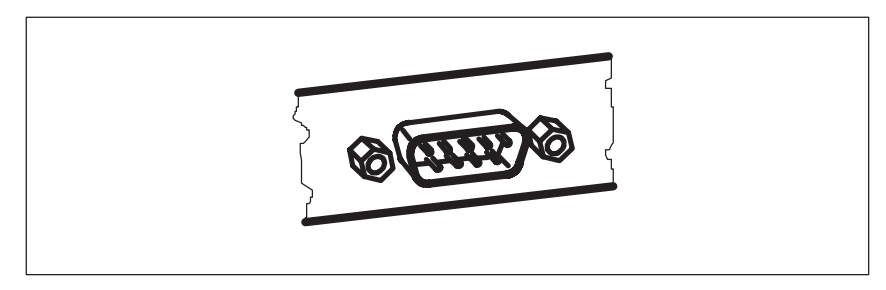

Figure 2-6 Serial COM 2 Port

# 2.8.22 Assignment of the Parallel Port, X9

| Pin No. | Description |
|---------|-------------|
| 1       | CLK_N       |
| 2       | DATO        |
| 3       | DAT1        |
| 4       | DAT2        |
| 5       | DAT3        |
| 6       | DAT4        |
| 7       | DAT5        |
| 8       | DAT6        |
| 9       | DAT7        |
| 10      | ACK_N       |
| 11      | BUSY        |
| 12      | PE          |
| 13      | SLCT        |
| 14      | Auto Feed   |
| 15      | ERR_N       |
| 16      | INI_N       |
| 17      | Select in   |
| 18-25   | Ground      |
| Housing | Ground      |

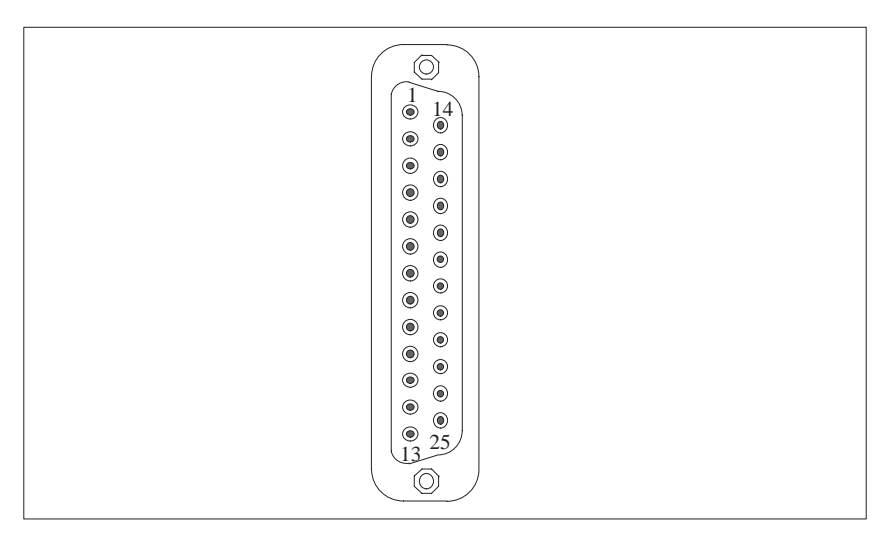

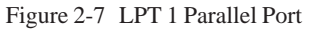

#### 2.8.23 Assignment of the PS/2 Power Connector, X80

| Pin No. | Description |
|---------|-------------|
| 1       | PowerGood   |
| 2       | 5V          |
| 3       | 12V         |
| 4       | -12V        |
| 5       | Ground      |
| 6       | Ground      |

#### 2.8.24 Assignment of the PS/2 Power Connector, X90

| Pin No. | Description |
|---------|-------------|
| 1       | Ground      |
| 2       | Ground      |
| 3       | -5V         |
| 4       | 5V          |
| 5       | 5V          |
| 6       | 5V          |

### 2.8.25 Assignment of the PS/2 Power Connector, X100

| Pin No. | Description |
|---------|-------------|
| 1       | Ground      |
| 2       | Ground      |
| 3       | Ground      |
| 4       | 3V          |
| 5       | 3V          |
| 6       | 3V          |

# 2.8.26 Assignment of the PS/2 Power Connector, X120

| Pin No. | Description |
|---------|-------------|
| 1       | AUX-5V      |
| 2       | PSOFF       |
| 3       | Ground      |

#### 2.8.27 Assignment of the Fan Supply, X26, X30

| Pin No. | Description      |
|---------|------------------|
| 1       | 12V              |
| 2       | 0V Fan, switched |

#### 2.8.28 Assignment of the MPI/DP D Sub-Socket Connector, X800

| Pin No. | Description     |
|---------|-----------------|
| 1       | NC              |
| 2       | NC              |
| 3       | LTG_B           |
| 4       | RTSAS           |
| 5       | Ground isolated |
| 6       | 5V isolated     |
| 7       | NC              |
| 8       | LTG_A           |
| 9       | RTS_PG          |

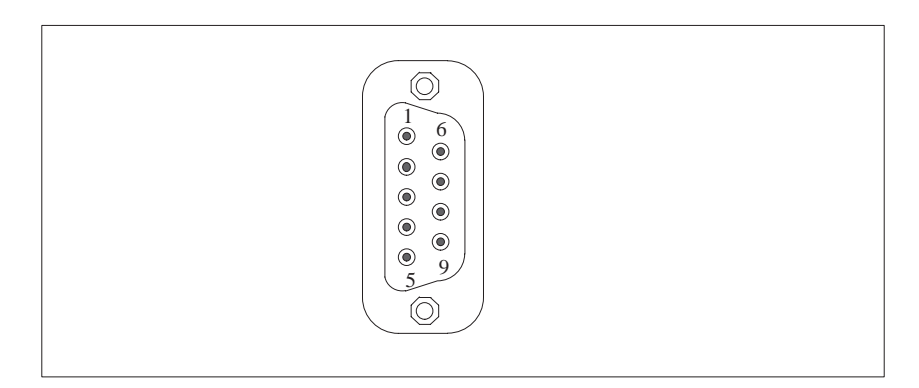

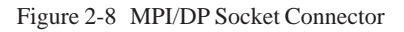
## 2.8.29 Description of the Switch Positions S2 (TTY, BIOS)

**Switch Settings** The following switch settings are for your information only. They are set in the factory and may not be changed.

x means that this switch is irrelevant for the funtion described.

**BIOS Source File** 

| S2 (3) | Function                                        |
|--------|-------------------------------------------------|
| off    | Boot EPROM activated (standard setting)         |
| on     | Boot EPROM not activated (boot module required) |

#### **TTY Setting S2**

| S2 (1) | S2 (2) | Function                                                        |
|--------|--------|-----------------------------------------------------------------|
| on     | on     | active TTY interface<br>(standard setting)                      |
| off    | Х      | TTY transmit loop, isolated from power source (passive setting) |
| Х      | off    | TTY receive loop, isolated from power source (passive setting)  |

## 2.9 Interrupt Assignments

powered up.

| Interrupt<br>Assignments | Two integral interrupt controllers of the type 82C59 handle the 16 hardware interrupts (IRQ 0 to IRQ 15).                                                                                                    |
|--------------------------|----------------------------------------------------------------------------------------------------|
|                          | The INT output of the slave controller is connected to the IRQ 2 input of the master controller. Interrupt 9 (IRQ 9) can be used on the bus for the assigned interrupt 2 (IRQ 2). In the initialization phase, IRQ 9 is programmed for the software interrupt vector 0A H (IRQ 2) by the ROM-BIOS. |
| Priority                 | The interrupts are priority-scheduled in reverse number order. Interrupt IRQ 0 has the highest priority and interrupt IRQ 7 the lowest. For triggering IRQ 2, interrupt IRQ 8 has the highest priority and interrupt IRQ15 the lowest.                                                             |
|                          | Interrupts IRQ 8 to IRQ 15 therefore have priority over interrupts IRQ 3 to IRO 7. The interrupt vectors are initialized and masked when the PC is                                                                                                    |

| I/O Addresses of             | Interrupt | Assignment                                    | Remark                  | Vector |
|------------------------------|-----------|-----------------------------------------------|-------------------------|--------|
| the Interrupt<br>Controllers | SMI       | System management interrupt, cannot be masked | -                       | -      |
|                              | NMI       | Signal IO channel check 2                     | Fixed                   | INT2H  |
|                              | IRQ 0     | Timer output 0                                | Fixed                   | INT8H  |
|                              | IRQ 1     | Keyboard                                      | Fixed                   | INT9H  |
|                              | IRQ 2     | Cascaded (slave interrupt controller)         | Fixed                   | INTAH  |
|                              | IRQ 3     | Serial port 2                                 | Can be switched off *)  | INTBH  |
|                              | IRQ 4     | Serial port 1                                 | Can be switched off *)  | INTCH  |
|                              | IRQ 5     | Sound                                         | Vacant                  | INTDH  |
|                              | IRQ 6     | FD controller                                 | Can be switched off *)  | INTEH  |
|                              | IRQ 7     | Parallel port 1                               | Can be switched off *)  | INTFH  |
|                              | IRQ 8     | Real-time clock (RTC)                         | Fixed                   | INT70H |
|                              | IRQ 9     | VGA (generally not used)                      | Vacant (AT $9 = XT 2$ ) | INT71H |
|                              | IRQ 10    | MPI/DP                                        | P&P **)                 | INT72H |
|                              | IRQ 11    | Vacant                                        | Vacant                  | INT73H |
|                              | IRQ 12    | PS/2 mouse                                    | Can be switched off *)  | INT74H |
|                              | IRQ 13    | Numeric processor                             | Fixed                   | INT75H |
|                              | IRQ 14    | 1st HD controller (primary)                   | Fixed                   | INT76H |
|                              | IRQ 15    | 2nd HD controller (secondary)                 | Can be switched off *)  | INT77H |

Do not use interrupts already assigned in the system.

- \*) These components can be disabled via the BIOS SETUP. The functions are then no longer available and the resources are released for other components.
- \*\*) The Onboard MPI/DP interface is Plug&Play capable, the occupied resources are managed by the BIOS.

## 2.10 Hardware Addresses

## 2.10.1 I/O Address Assignment

| Address<br>From | То   | Assignment                                         | Remark              |
|-----------------|------|----------------------------------------------------|---------------------|
| 0000            | 000F | DMA controller 1                                   |                     |
| 0020            | 0021 | Interrupt controller 1                             |                     |
| 002E            | 002E | Configuration port Ultra I/O Index                 |                     |
| 002F            | 002F | Configuration port Ultra I/O Data                  |                     |
| 0040            | 0043 | Timer 1                                            |                     |
| 0048            | 004B | Timer 2                                            |                     |
| 0060            | 0060 | Keyboard controller, data                          |                     |
| 0061            | 0061 | NMI, loudspeaker settings                          |                     |
| 0064            | 0064 | Keyboard controller, command, status               |                     |
| 0063            | 0063 | Reserved                                           |                     |
| 0070            | 0070 | NMI-enable, real-time clock index                  |                     |
| 0071            | 0071 | Real-time clock date                               |                     |
| 0078            | 0079 | Reserved, board configuration                      |                     |
| 0080            | 008F | DMA page register                                  |                     |
| 00A0            | 00A1 | Interrupt controller 2                             |                     |
| 00C0            | 00DE | DMA controller 2                                   |                     |
| 00E8            | 00E8 | PM port Ultra IO index                             |                     |
| 00E9            | 00E9 | PM port Ultra IO data                              |                     |
| 00F0            | 00F0 | Reset numeric error                                |                     |
| 00F8            | 00FF | Numeric processor                                  |                     |
| 0100            | 010F | Generally not used (alternative for CP 1413)       |                     |
| 0120            | 0127 | Sound control                                      | Reserved / vacant   |
| 0170            | 0177 | Second IDE channel                                 | Can be switched off |
| 01F0            | 01F7 | First IDE channel                                  |                     |
| 0200            | 020F | Reserved for game port, otherwise vacant           | Reserved / vacant   |
| 0220            | 022F | Sound Blaster Pro                                  | Reserved / vacant   |
| 0240            | 0243 | Reserved for SINEC L2 (5412(A2)), otherwise vacant | Reserved / vacant   |
| 0278            | 027B | Reserved for LPT 2, otherwise vacant               | Reserved / vacant   |
| 02E8            | 02EF | Reserved for COM4, otherwise vacant                | Reserved / vacant   |
| 02F0            | 02F8 | Reserved for GBIP                                  | Reserved / vacant   |
| 02F8            | 02FF | COM2                                               | Can be switched off |

Table 2-1 I/O Address Assignment

| Address<br>From | То   | Assignment                                            | Remark              |
|-----------------|------|-------------------------------------------------------|---------------------|
| 0300            | 031F | Vacant                                                |                     |
| 0320            | 032F | Reserved for SafeCard                                 | Reserved / vacant   |
| 0330            | 033F | Generally not used                                    | Vacant              |
| 0340            | 035F | Reserved for HIGRAPH Host interface, otherwise vacant | Reserved / vacant   |
| 0360            | 036F | Generally not used                                    | Vacant              |
| 0376            | 0376 | Second IDE channel command                            | Can be switched off |
| 0377            | 0377 | Second IDE channel status                             | Can be switched off |
| 0378            | 037F | LPT 1                                                 | Can be switched off |
| 0380            | 0387 | Generally not used                                    | Vacant              |
| 0388            | 038C | Sound synthesizer                                     | Reserved / vacant   |
| 03A0            | 03AF | Generally not used                                    | Vacant              |
| 03B0            | 03BB | Monochrome video or EGA/VGA                           |                     |
| 03BC            | 03BF | Reserved for LPTn, otherwise vacant                   | Reserved / vacant   |
| 03C0            | 03CF | VGA control register                                  |                     |
| 03D0            | 03DF | CGA / VGA control-register                            |                     |
| 03E8            | 03EF | Reserved for COM 3, otherwise vacant                  | Reserved / vacant   |
| 03F0            | 03F5 | FD controller                                         |                     |
| 03F6            | 03F6 | First IDE channel, command                            |                     |
| 03F7            | 03F7 | First IDE channel, status                             |                     |
| 03F8            | 03FF | COM 1                                                 | Can be switched off |
| 0390            | 0397 | Reserved for SINEC H1 (CP1413),<br>otherwise vacant   | Reserved / vacant   |
| 0400            | +LPT | ECP LPT                                               | PCI BUS             |
| 0CF8            | 0CFB | PCI config index                                      | PCI BUS             |
| 0CFC            | 0CFF | PCI config data                                       | PCI BUS             |
| FF00            | FF07 | IDE bus master register                               | PCI BUS             |

Table 2-1 I/O Address Assignment

## 2.10.2 Assignment of the Memory Addresses

There are two kinds of address areas:

- Memory address area
- I/O address area.

Different read/write signals (I/O WR, I/O RD, MEMR, MEMW) are used to reference these areas. The following tables provide you with an overview of the address areas used. Please refer to the descriptions of the individual functional groups for more details.

 Table 2-2
 Assignments of the Memory Addresses

| From<br>Address | To<br>Address | Size              | Assignment                                       | Remark                                 |
|-----------------|---------------|-------------------|--------------------------------------------------|----------------------------------------|
| 0000 0000       | 0007 FFFF     | 512k              | Conventional system memory                       |                                        |
| 0008 0000       | 0009 FBFF     | 127k              | Conventional system memory extended              |                                        |
| 0009 FC00       | 0009 FFFF     | 1k                | Conventional system memory<br>extended BIOS data |                                        |
| 000A 0000       | 000A FFFF     | 64k               | Graphics refresh memory                          | VGA                                    |
| 000B 0000       | 000B 7FFF     | 32k               | SE graphics interface module                     | Vacant                                 |
| 000B 8000       | 000B FFFF     | 32k               | Graphics refresh memory                          | VGA/CGA                                |
| 000C 0000       | 000C C7FF     | 32k               | VGA BIOS expansion                               | VGA                                    |
| 000C 8000       | 000D FFFF     | 96k               | Vacant                                           |                                        |
| 000E 0000       | 000F FFFF     | 64k               | System BIOS                                      | Can be used by HIMEM<br>(up to E C000) |
| 000F 0000       | 000F FFFF     | 64k               | System BIOS                                      |                                        |
| 0010 0000       | 00EF FFFF     | 14M               | Extended system memory                           |                                        |
| 00F0 0000       | 00FF FFFF     | 1M                | Extended system memory or<br>Memory hole         | Can be set via BIOS SETUP              |
| 0100 0000       | 17FF FFFF     | 368M              | Extended system memory                           |                                        |
| 1800 0000       | FFEF FFFF     | 4G-128M-<br>1023k | PCI expansion                                    |                                        |
|                 |               |                   |                                                  |                                        |
| FFF0 0000       | FFFD FFFF     | 1023k-128k        | ISA memory, reserved for dual-port RAM           | Vacant                                 |
| FFFE 0000       | FFFF FFFF     | 128k              | Shadow of System BIOS<br>(000E 0000 000F FFFF)   |                                        |

## 2.11 Interrupt Assignment (Hardware)

| Interrupt | Description                                                                                       |
|-----------|---------------------------------------------------------------------------------------------------|
| NMI       | Expansion slots signal I/O channel                                                                |
| IRQ 0     | Internal timer (system clock)                                                                     |
| IRQ 1     | Keyboard buffer full                                                                              |
| IRQ 2     | Cascading of interrupt controller 2                                                               |
| IRQ 3     | Serial port 2 (COM2) can be enabled via Setup                                                     |
| IRQ 4     | Serial port 1 (COM1/TTY) can be enabled via Setup                                                 |
| IRQ 5     |                                                                                                   |
| IRQ 6     | Floppy                                                                                            |
| IRQ 7     | Parallel port 1 /printer port LPT1/EPP/ECP) can be enabled via Setup                              |
| IRQ 8     | Battery-backed real-time clock                                                                    |
| IRQ 9     | VGA controller usually unassigned                                                                 |
| IRQ 10    | MPI (recommended for Plug & Play), can be enabled via Setup                                       |
| IRQ 11    | unassigned                                                                                        |
| IRQ 12    | S/2 Mouse/keyboard trackball can be enabled via Setup if no need for mouse or trackball function. |
| IRQ 13    | Arithmet. coprocessor error                                                                       |
| IRQ 14    | Primary IDE interface                                                                             |
| IRQ 15    | Secondary IDE interface                                                                           |

## 2.12 DMA Channels

| DMA Channel | Data Transfer | Description                 |
|-------------|---------------|-----------------------------|
| 0           | 8/16 bit      |                             |
| 1           | 8/16 bit      |                             |
| 2           | 8/16 bit      | Floppy                      |
| 3           | 8/16 bit      |                             |
| 4           |               | Cascading of DMA controller |
| 5           | 16 bit        | free                        |
| 6           | 16 bit        | free                        |
| 7           | 16 bit        | free                        |

## 2.13 Changing the System Configuration with BIOS SETUP

| Changing the<br>Configuration | The configuration of your PC is set for working with the software supplied with the unit. You should only change the preset values if you have modified your PC BI45/FI45 PII in any way, or if a fault occurs when the unit is powered up. |
|-------------------------------|----------------------------------------------------------------------------------------------------|
|                               | The <b>changes</b> you make <b>will not become effective until the device is</b><br><b>restarted. When you exit the setup program, the device is automatically</b><br><b>rebooted.</b>                                                      |
| SETUP<br>Program              | The SETUP program is in the ROM-BIOS. Information on the system configuration is stored in the battery-backed RAM of the PC BI45/FI45 PII.                                                                                                  |
|                               | You can use SETUP to set the hardware configuration (for example, type of hard disk) and define the system characteristics. You can also use SETUP to set the time and date.                                                                |
| Incorrect SETUP<br>Data       | If incorrect SETUP data are recognized when booting the system, the BIOS prompts you to:                                                                                                    |
|                               | • Start SETUP by pressing <b>F2</b> or                                                                                                    |
|                               | • Continue booting by pressing <b>F1</b> .                                                                                                    |
| Starting SETUP                | On completion of the startup test, the BIOS requests you to start the SETUP program with the following screen prompt:                                                                                                    |
|                               | PRESS $<$ F2 $>$ to enter SETUP                                                                                                    |
|                               | Start SETUP as follows:                                                                                                    |
|                               | 1. Reset your PC BI45/FI45 PII (warm or cold restart).                                                                                                    |
|                               | 2. Press the <b>F2</b> key as long as the BIOS prompt is on the screen.                                                                                                    |
| Default Setting               | The <b>F9</b> key or "Set Default Values" command in the exit menu sets the default parameters in the screen forms.                                                                                                    |
| SETUP Menus                   | The various menus and submenus are listed on the following pages. You can obtain information on the SETUP entry selected from the <b>Item Specific Help</b> part of the relevant menu.                                                      |

| Screen Display | With the standard setting of your PC, the display shown below appears                                                                                                    |
|----------------|----------------------------------------------------------------------------------------------------|
| Following      | following power-on:                                                                                                    |
| Power-On       | PhoenixBIOS Release 6.0 - G849-A901<br>Copyright 1985-1995 Phoenix Technologies Ltd., All Rights<br>Reserved.                                                                                                    |
|                | SIEMENS PC BI45/FI45 Pentium II V06                                                                                                    |
|                | CPU = Pentium 133 MHz<br>0000640K System RAM Passed<br>0064512K Extended RAM Passed<br>0512K Cache SRAM Passed<br>System BIOS shadowed<br>Video BIOS shadowed<br>UMB upper limit segment address: F1xx<br>Fixed Disk 0: [name of installed disk drive]<br>ATAPI CD-ROM: [name of installed CD-ROM drive] |
|                | Press F2> to enter SETUP                                                                                                    |
|                | If you press the F2 key when the above display is shown, you select the                                                                                                    |

ROM-based BIOS setup program. In this program you can set a number of system functions and hardware configurations of your PC.

The standard settings are effective on delivery. You can change these settings using the BIOS setup. The modified settings become effective when you have saved them and terminated the BIOS setup.

The following screen form appears when you start the BIOS setup:

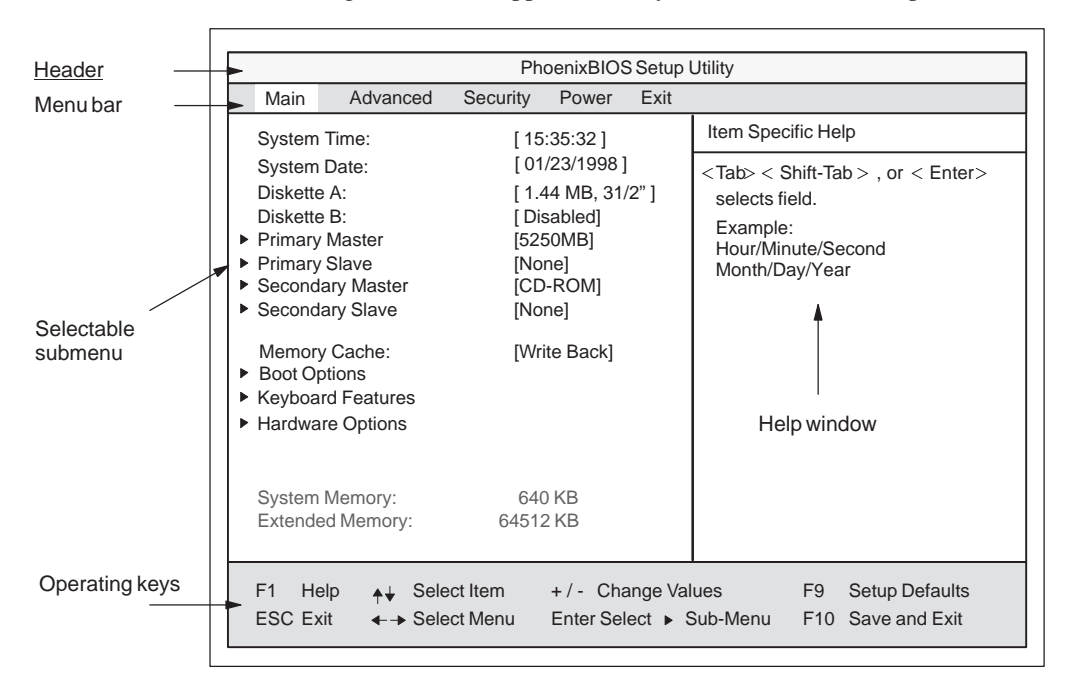

Figure 2-9 Main SETUP Menu

**Menu Structure** The screen is divided into four parts. In the top part, you can select the menu forms [Main], [Advanced], [Security], [Power], [Exit]. In the left of the center part you can select various settings or submenus. Brief help texts appear on the right for the currently selected menu entry. The bottom part contains information for operator inputs.

Yellow stars to the left of the interface designation (for example, Internal COM 1) indicate a resource conflict between the interfaces managed by the BIOS. In this case you should select the default settings (F9) or eliminate the conflict.

You can move between the menu forms using the cursor keys  $[\leftarrow]$  and  $[\rightarrow]$ .

| Menu     | Meaning                                                  |
|----------|----------------------------------------------------------|
| Main     | System functions are set here                            |
| Advanced | An extended system configuration can be set here         |
| Security | Security functions are set here, for example, a password |
| Power    | Power saving functions can be selected here              |
| Exit     | Used for terminating and saving                          |

**ENTER Key** Press the Enter key to open a pop-down menu in which you can use the cursor keys to move and make selections. To exit one of these menus, press either ESC (exit without changes) or Return (selected setting becomes effective when device is rebooted).

If a line is marked with a triangle it contains a submenu. You can exit a submenu by pressing ESC. The changes you have selected will become effective when the device is rebooted.

## 2.13.1 The Main Menu

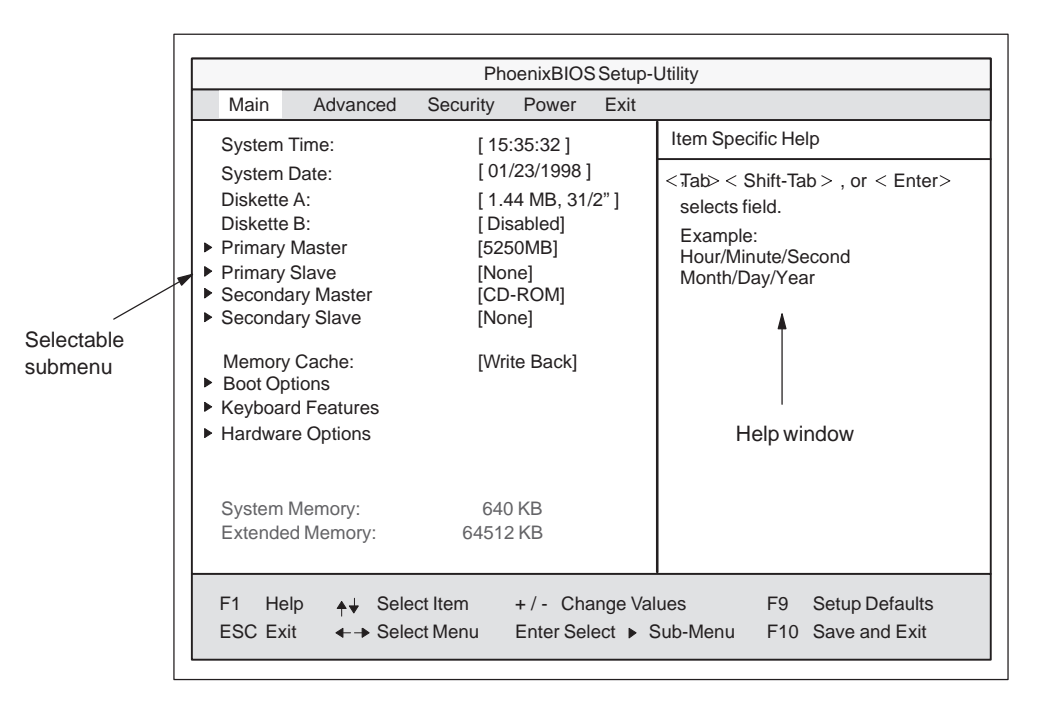

Figure 2-10 Main SETUP Menu

## Settings in the Main Menu

In the **Main** menu you can move upwards and downwards using the cursor keys [ $\uparrow$ ] and [ $\downarrow$ ] to select the following system parameters:

| Menu Item         | Function                                                                     |
|-------------------|------------------------------------------------------------------------------|
| System Time       | Used to display and set the current time                                     |
| System Date       | Used to display and set the current date                                     |
| Diskette A        | Name of installed diskette drive                                             |
| Diskette B        | Name of installed diskette drive                                             |
| Memory Cache      | For setting of memory options                                                |
| Via submenus      |                                                                              |
| Primary           | Name of installed EIDE drive                                                 |
| Secondary         | Name of installed EIDE drive                                                 |
| Memory Cache      | For setting of memory options                                                |
| Boot Options      | For setting of boot options                                                  |
| Keyboard Features | For setting of keyboard interface (for instance, NUM-LOCK, auto report rate) |
| Hardware Options  | For setting of PC BI45/FI45 hardware options                                 |

System Time and System Time and System Date indicate the current values. Once you have System Date selected the appropriate option, you can use the [+] and [-] keys to modify Time and Date the time setting Hour:Minute:Second and the date Month/Day/Year. You can move between the entries in the date and time options (for example, from hour to minute) using the tabulator key. **Diskette A/** The names of the installed diskette drives in the PC are set here. The **Diskette B** following entries are possible: Floppy Disk Drive [Disabled] If a diskette drive is not fitted (standard setting for diskette drive B) [360 Kbytes, 5 1/4"] [1.2 Mbytes, 5 1/4"] [720 Kbytes,3 1/2"]

Standard setting for installed diskette drive A

[1.44 Mbytes, 3 1/2"]

[2.88 Mbytes, 3 1/2"]

*Option "Primary /* A branch is made to the following submenu when you select this type of *Secondary"* menu option:

|                                                                                                    | PhoenixBIOS Setup L                                                                                                    | Jtility                                                                                                    |
|----------------------------------------------------------------------------------------------------|----------------------------------------------------------------------------------------------------|----------------------------------------------------------------------------------------------------|
| Main Advanced                                                                                                    | Security Power Exit                                                                                                    |                                                                                                    |
| Primary Master [324                                                                                                    | 9MB]                                                                                                    | Item Specific Help                                                                                                    |
| Type:<br>Cylinders:<br>Heads:<br>Sectors:<br>Maximum Capacity:<br>Multi-Sector Transfers:<br>LBA Mode Control:<br>32 Bit I/O:<br>Transfer Mode:<br>Ultra DMA Mode:                                                                                                    | [Auto]<br>[ 10850]<br>[ 15]<br>[ 63]<br>5250MB<br>[16 Sectors]<br>[Enabled]<br>[Enabled]<br>[FPIO 4 / DMA 2]<br>[Mode2] | [AUTO] (recommended)<br>Autotypes installed<br>IDE-devices<br>[USER]<br>Enter parameters of<br>IDE-devices installed<br>at this connection<br>[1-39]<br>Select predetermined type of<br>hard-disk drive |
| F1 Help<br>F1 Help<br>F1 Help<br>F1 Select<br>F1 Help<br>F1 Select<br>F1 Select<br>F | Item + / - Change Va<br>Menu Enter Select ► S                                                                           | lues F9 Setup Defaults<br>Sub-Menu F10 Previous Values                                                                                                    |

Figure 2-11 Example: "Primary Master"

The parameters which you can select here are usually saved on the respective IDE drive, and are read from the drive and entered into the form when you select the option "Autodetect Hard Disk."

*Option "Type"* If you select the option "Type" for a drive which does not exist, an abort is executed after approximately one minute as a result of a timeout and the existing entries remain unchanged. It is therefore only meaningful to carry out an autodetect for interfaces to which drives are connected.

Under certain circumstances it may be necessary to deviate from the proposed hard disk parameters. In this case, select the corresponding menu option and then the desired value using the [+] and [-] keys. Enter "none" in the option "Type" if no drive is connected, or a number from 1 to 39 if a predefined type of hard disk is to be used.

Select "User" if you wish to define your own type of hard disk; you must then additionally enter the hard disk-specific parameters in the options "Cylinders," "Heads," "Sectors/Track," "Write Precomp."

| Option "Multi-Sector<br>Transfers"                      | The number of sectors which are transmitted per interrupt are transferred in<br>the option "Multi-Sector Transfers." The value depends on the drive and<br>should only be set using the autodetect function.                                                                                                    |                                                                                                    |  |  |  |  |  |
|---------------------------------------------------------|----------------------------------------------------------------------------------------------------|----------------------------------------------------------------------------------------------------|--|--|--|--|--|
|                                                         | Disabled                                                                                                    |                                                                                                    |  |  |  |  |  |
|                                                         | 2,4,6,8,16                                                                                                    | sectors                                                                                                    |  |  |  |  |  |
| Option "LBA Mode<br>Control"                            | "Enabled" in th<br>hard disk capac<br>on the drive and                                                                                                    | e option "LBA Mode Control" (enabled, disabled) means that<br>ities greater than 528 MB are supported. The value depends<br>I should only be set using the autodetect function. |  |  |  |  |  |
| Option "32 Bit I/O"                                     | The type of acc                                                                                                    | ess to the drive is defined in the option "32 Bit I/O":                                                                                                    |  |  |  |  |  |
|                                                         | Disabled                                                                                                    | 16-bit access                                                                                                    |  |  |  |  |  |
|                                                         | Enabled                                                                                                    | 32-bit access                                                                                                    |  |  |  |  |  |
| <i>Option "Transfer<br/>Mode" or Ultra DMA<br/>Mode</i> | The interface travel to the interface travel to the second second | ansmission rate is set in the option "Transfer Mode." The<br>on the drive and should only be set using the autodetect                                                           |  |  |  |  |  |
|                                                         | You leave the st                                                                                                    | ubmenu using the ESC key.                                                                                                    |  |  |  |  |  |

#### Option "Memory Cache"

The following pop-up menu appears when you select the option "Memory cache" in the main menu:

|                                                                                                    |                                                                                                    | Ph                                   | oenixBIOS                              | Setup I             | Jtility                                                                                                  |
|----------------------------------------------------------------------------------------------------|----------------------------------------------------------------------------------------------------|--------------------------------------|----------------------------------------|---------------------|----------------------------------------------------------------------------------------------------|
| Main                                                                                                    | Advanced                                                                                                    | Security                             | Power                                  | Exit                |                                                                                                    |
| System<br>System<br>Diskette<br>Diskette<br>Primary<br>Second<br>Second<br>Memory<br>Boot Op<br>Keyboa<br>Hardwa | n Time: [15:35:32]<br>n Date: [01/23/1998]<br>te A: [1.44 MB, 31/2"]<br>te B: [Disabled]<br>ry Master [5250MB]<br>ry Slave [None]<br>idary Master [CD-ROM]<br>idary Slave [None]<br>Ury Cache: [Write Write Through<br>Write Back<br>Varie Options |                                      |                                        |                     | Item Specific Help<br>Controls caching of system<br>conventional memory and<br>memory above one megabyte |
| System<br>Extende<br>F1 He<br>ESC Ex                                                                             | Memory:<br>ed Memory:<br>elp                                                                                                    | 640<br>64512<br>ect Item<br>ect Menu | ) KB<br>2 KB<br>+ / - Cha<br>Enter Sel | ange Val<br>ect ► S | ues F9 Setup Defaults<br>Sub-Menu F10 Save and Exit                                                      |

Figure 2-12 "Memory Cache" Submenu

A cache is a fast intermediate memory located between the CPU and the memory (DRAM). Repeated memory access operations are executed in the fast cache, and not in the main memory, provided the feature is enabled. It may be necessary to disable the cache with certain hardware and software because intentional program runtimes or delay times are prevented by the fast cache.

| [Disabled]      | Cache is disabled.                                                                         |
|-----------------|--------------------------------------------------------------------------------------------|
| [Write Through] | Write access is only concluded when an entry is made in the main memory.                   |
| [Write Back]    | Write access is concluded immediately, the entry in the RAM takes place in the background. |

### Option "Boot Options"

The following submenu appears when you select the option "Boot Options" in the main menu:

| Main         Advanced         Security         Power         Exit           Boot Options         Item Specific Help           QuickBoot Mode:         [Enabled]         Allows the system to skip certain tests while booting. This will decrease the time needed to boot the system.           POST Errors:         [Enabled]         will decrease the time needed to boot the system.           Floppy check:         [Disabled]         boot the system. |                                                                                                  |                                                                                                    | Pho                                                                                                    | enixBIOS                               | Setup-l            | Jtility                                                                                                    |
|----------------------------------------------------------------------------------------------------|--------------------------------------------------------------------------------------------------|----------------------------------------------------------------------------------------------------|----------------------------------------------------------------------------------------------------|----------------------------------------|--------------------|----------------------------------------------------------------------------------------------------|
| Boot Options     Item Specific Help       QuickBoot Mode:     [Enabled]       SETUP prompt:     [Enabled]       POST Errors:     [Enabled]       Floppy check:     [Disabled]       Summary screen:     [Enabled]                                                                                                    | Main                                                                                             | Advanced                                                                                                    | Security                                                                                                    | Power                                  | Exit               |                                                                                                    |
| QuickBoot Mode:       [Enabled]       Allows the system to skip cer         SETUP prompt:       [Enabled]       tain tests while booting. This will decrease the time needed to boot the system.         POST Errors:       [Enabled]       will decrease the time needed to boot the system.         Floppy check:       [Disabled]         Summary screen:       [Enabled]                                                                                 |                                                                                                  | Boot                                                                                                    | Options                                                                                                    |                                        |                    | Item Specific Help                                                                                                    |
| 1.       [Diskette Drive]         2.       [Removable Devices]         3.       [Hard Drive]         4.       [ATAPI CD-ROM Drive]         ▶ Hard Drive Boot Device         ▶ Diskette Boot Device                                                                                                    | QuickE<br>SETUF<br>POST<br>Floppy<br>Summ<br>Boot S<br>1.<br>2.<br>3.<br>4.<br>• Hard<br>• Diske | Boot Mode:<br>P prompt:<br>Errors:<br>check:<br>ary screen:<br>equence:<br>Drive Boot Device<br>tte Boot Device | [Enabled]<br>[Enabled]<br>[Enabled]<br>[Disabled]<br>[Enabled]<br>[Diskette I<br>[Removab<br>[Hard Driv<br>[ATAPI CE<br>e | Drive]<br>le Devices<br>e]<br>-ROM Dri | 5]<br>ve]          | Allows the system to skip cer-<br>tain tests while booting. This<br>will decrease the time needed<br>to boot the system. |
| F1       Help       ↓↓       Select Item       + / - Change Values       F9       Setup Default         ESC       Exit       ↓ →       Select Menu       Enter Select ▶ Sub-Menu       F10       Save and Exit                                                                                                    | F1 H                                                                                             | elp _ <mark>♦↓</mark> Seleo<br>kit <b>∢_→</b> Seleo                                                             | ct Item<br>ct Menu                                                                                                    | + / - Cha<br>Enter Sele                | nge Val<br>ect ► S | ues F9 Setup Defaults<br>ub-Menu F10 Save and Exit                                                                       |

Figure 2-13 "Boot Options" Submenu

| Quick Boot<br>Mode | Allows the system to skip certain tests while booting. This will decrease the time needed to boot the system.                                                                                               |  |  |  |  |
|--------------------|----------------------------------------------------------------------------------------------------|--|--|--|--|
| SETUP prompt       | During the system loading phase, the following SETUP prompt is output at the bottom of the screen: $PRESS < F2 > to$ enter Setup.                                                                           |  |  |  |  |
| POST Errors        | The loading procedure is aborted if an error is detected during the system loading phase.                                                                                                    |  |  |  |  |
| Floppy check       | During the system loading phase, the floppy head is moved by a<br>number of steppings to the inside, and then returned again. This<br>test is useful because the drive is initialized again in the process. |  |  |  |  |
| Summary screen     | The most important system parameters are output on the display at the end of the system loading phase.                                                                                                    |  |  |  |  |
| Boot Sequence      | Here you can define the device sequence from which a system start(boot attempt) is to be carried out first.Removable devices:allows you to designate future ATAPI<br>drives such as LS120, for instance.    |  |  |  |  |

#### Submenu Hard Drive Boot Device

Submenu Diskette Boot

Device

ſ

In this form you can determine whether the device should be booted from the IDE primary master first. The hard disk is connected to this interface at the factory.

|                                                                  | PhoenixBIOS Setup Utility |                          |                   |                                                                                                    |  |  |  |  |
|------------------------------------------------------------------|---------------------------|--------------------------|-------------------|----------------------------------------------------------------------------------------------------|--|--|--|--|
| Main Advanced                                                    | Security                  | Power                    | Exit              |                                                                                                    |  |  |  |  |
| Hard                                                             | Drive Boot                | Device                   |                   | Item Specific Help                                                                                                    |  |  |  |  |
| <ol> <li>[Primary Master]</li> <li>[Alternate Device]</li> </ol> |                           |                          |                   | Move the prefered boot device<br>to top of list.<br>The order of the list will be the<br>order of boot sequence.<br>Use < > or < > to select a de-<br>vice, then press <+> to move it<br>up the list, or <-> to move it down<br>the list.<br>Press <esc> to exit the menu.</esc> |  |  |  |  |
| F1 Help                                                          | ct Item<br>ct Menu        | + / - Chai<br>Enter Sele | nge Val<br>ect ►S | ues F9 Setup Defaults<br>ub-Menu F10 Save and Exit                                                                                                    |  |  |  |  |

Figure 2-14 "Hard Drive Boot Device" Submenu

|          | A 1               | 0            | D                                             |         |                                                                                                    |
|----------|-------------------|--------------|-----------------------------------------------|---------|----------------------------------------------------------------------------------------------------|
| Main     | Advanced          | Security     | Power                                         | Exit    | 8                                                                                                    |
|          | Diske             | ette Boot De | evice                                         |         | Item Specific Help                                                                                                |
| 1. [Flop | py Drive]         |              | Move the prefered boot device to top of list. |         |                                                                                                    |
|          |                   |              |                                               |         | The order of the list will be the order of boot sequence.                                                         |
|          |                   |              |                                               |         | Use < > or < > to select a de<br>vice, then press <+> to move<br>up the list, or <-> to move it down<br>the list. |
|          |                   |              |                                               |         | Press <esc> to exit the menu.</esc>                                                                               |
|          |                   |              |                                               |         |                                                                                                    |
|          |                   |              |                                               |         |                                                                                                    |
|          |                   |              |                                               |         |                                                                                                    |
| F1 Hel   | p <b>_</b> ∔ Sele | ct Item      | +/- Cha                                       | nge Val | ues F9 Setup Defaults                                                                                             |
| ESC Exi  | t 🛶 Sele          | ct Menu      | Enter Sele                                    | ect S   | ub-Menu F10 Save and Exit                                                                                         |

Figure 2-15 "Diskette Boot Device" Submenu

#### Option "Keyboard Features"

The following Submenu appears if you select the option "Keyboard Features" in the main menu:

| IVIAIII                                    | Advanced                                | Security                                  | Power                       | Exit |                      |         |              |
|--------------------------------------------|-----------------------------------------|-------------------------------------------|-----------------------------|------|----------------------|---------|--------------|
|                                            | Keyb                                    | oard Featu                                | res                         |      | Item Speci           | fic Hel | р            |
| Numlock<br>Key Clicł<br>Keyboar<br>Keyboar | :<br>d auto-repeat (<br>d auto-repeat ( | [Off<br>[Dis<br>rate: [30/<br>delay: [1/2 | ]<br>abled]<br>sec]<br>sec] |      | Selects P<br>Numlock | Power-o | on state for |
|                                            |                                         |                                           |                             |      |                      |         |              |

Figure 2-16 "Keyboard Features" Submenu

| Numlock                    | Switches Numlock on or off following power on |
|----------------------------|-----------------------------------------------|
| Key Click                  | A keystroke can be heard                      |
| Keyboard auto-repeat rate  | Increase in automatic key repeat rate         |
| Keyboard auto-repeat delay | Switch-on delay in automatic key repeat       |

# Option "Hardware Options"

The following submenu appears when you select the option "Hardware Options" in the main menu:

| PhoenixBIOS Setup-                    |                                                        |                                                            |                         |                                                                                   | Jtility                                             |
|---------------------------------------|--------------------------------------------------------|------------------------------------------------------------|-------------------------|-----------------------------------------------------------------------------------|-----------------------------------------------------|
| Main                                  | Advanced                                               | Security                                                   | Power                   | Exit                                                                              |                                                     |
|                                       | Hardv                                                  | vare Option                                                | Item Specific Help      |                                                                                   |                                                     |
| PCI - N<br>Fan Co                     | PCI - MPI / DP: [Enabled]<br>Fan Control: [Enabled]    |                                                            |                         | Enable or disable the<br>Plug&Play PCI - Multi Point<br>User Interface (MPI / DP) |                                                     |
| CRT / I<br>CRT 64<br>CRT 80<br>CRT 10 | LCD selection:<br>40 X 480:<br>00 X 600:<br>020 X 768: | on: [SIMULTAN]<br>[75 Hz]<br>[75 Hz]<br>[75 Hz]<br>[75 Hz] |                         |                                                                                   |                                                     |
| LCD-S                                 | creensize:                                             | [Grap                                                      | h& Text E               | xpand]                                                                            |                                                     |
| Trackb                                | all / PS/2 Mouse                                       | :: [Inter                                                  | nal]                    |                                                                                   |                                                     |
| F1 He<br>ESC E>                       | elp <sub>♠</sub> ↓ Selec<br>kit <b>←→</b> Selec        | ct Item<br>ct Menu                                         | + / – Cha<br>Enter Sele | nge Val<br>ect ► S                                                                | ues F9 Setup Defaults<br>Sub-Menu F10 Save and Exit |

Figure 2-17 "Hardware Options" Submenu

The parameters of the interfaces present on the motherboard are set here.

| Entry                  |                                       | Function                                                                                                    |
|------------------------|---------------------------------------|----------------------------------------------------------------------------------------------------|
| PCI-MPI/DP             | Enables the CP56<br>are managed by th | l 1-compatible MPI/DP interface. The resources<br>e BIOS PCI Plug & Play mechanism.                                                                       |
| CRT / LCD<br>selection | LCD [Enabled]                         | All data are only output on the internal LCD, the 15-way VGA interface is disabled.                                                                       |
|                        | CRT [Enabled]                         | For the highest resolution the display signals<br>are only output to the 15-way VGA<br>interface, the LCD interface of the VGA<br>controller is disabled. |
|                        | [SIMULTAN]                            | Both display interfaces are run simultaneously.<br>Not all resolutions are then possible on the                                                           |
|                        |                                       | LCD.                                                                                                    |
| CRT 640 x 480          | Picture refresh rate                  | e with a resolution of 640 x 480 pixels                                                                                                    |
| CRT 800 x 600          | Picture refresh rate                  | e with a resolution of 800 x 600 pixels                                                                                                    |
| CRT 1024 x 768         | Picture refresh rate                  | e with a resolution of 1024 x 768 pixels                                                                                                    |
| Fan control            | [Disabled]                            | Fan rotates at full speed                                                                                                    |
|                        | [Enabled]                             | Fan is temperature controlled                                                                                                    |

| Entry                     |               | Function                                                                                  |
|---------------------------|---------------|-------------------------------------------------------------------------------------------|
| LCD Screensize            | [Normal]      | The representation in Text and Graphic modes is not expanded to the full screen size.     |
|                           | [Text expand] | Only the Text modes are expanded to the full screen size.                                 |
|                           | [Graph&Text   |                                                                                           |
|                           | expand]       | The Graphic+Text modes are expanded to full screen size.                                  |
| Trackball / PS/2<br>mouse | Internal      | The PS/2 interface is active.<br>The IRQ 12 is occupied.                                  |
|                           | External      | The PS/2 interface is active. The IRQ 12 is occupied. The keyboard trackball is disabled. |
|                           | Disabled      | The PS/2 interface is inactive, IRQ12 is available.                                       |

## 2.13.2 The Advanced Menu

#### Menu Structure

Settings in the

**Advanced Menu** 

| Phoenix                                 | PhoenixBIOS Setup-Copyright 1985-95 Phoenix Technologies Ltd.                                                           |                   |                         |                  |                 |           |                                   |
|-----------------------------------------|----------------------------------------------------------------------------------------------------|-------------------|-------------------------|------------------|-----------------|-----------|-----------------------------------|
| Main                                    | Advanced                                                                                                    | Security          | Power                   | Exit             |                 |           |                                   |
|                                         |                                                                                                    |                   |                         |                  | Item Specific H | lelp      |                                   |
| Setting<br>lues<br>may ca<br>▶ PCI Devi | Warning!<br>Setting items on this menu to incorrect va-<br>lues<br>may cause your system to malfunction.<br>PCI Devices |                   |                         |                  |                 |           |                                   |
| Plug & P<br>Reset Co                    | lay O/S<br>onfiguration Dat                                                                                             | [No]<br>a [No]    |                         |                  |                 |           |                                   |
| Diskette<br>Local Bu                    | controller:<br>s IDE adapter:                                                                                           | [Enable<br>[Prima | ed]<br>'y and Sec       | ondary           |                 |           |                                   |
| Large Di                                | sk Acces Mode                                                                                                    | : [DOS]           |                         |                  |                 |           |                                   |
| VGA Inte                                | errupt:                                                                                                    | [Enable           | ed]                     |                  |                 |           |                                   |
| F1 Help<br>ESC Exit                     | o                                                                                                    | t Item<br>t Menu  | + / - Cha<br>Enter Sele | nge Val<br>ect ► | ues<br>Sub-Menu | F9<br>F10 | Setup Defaults<br>Previous Values |

Figure 2-18 "Advanced" Menu

#### Plug & Play O/S Plug & Play means that fitted modules are automatically recognized and installed provided they support Plug & Play functions. The BIOS handles the complete Plug & Play [No] facilities [Yes] The operating system handles some of the Plug & Play functions All previous functions under Plug & Play are Reset [Yes] deleted, and the configuration is retriggered the next Configuration Data time the system is loaded. The entry is then set to [No]. System components which have no Plug & Play facilities must be entered manually. The system components with Plug & Play facilities [No] are initialized the next time the system is loaded. Diskette Enable or disable the floppy controller of the basic module. controller Local Bus IDE [Primary] One IDE interface for up to two adapter [Secondary] drives. [Primary and Secondary] Two IDE interfaces for up to four drives. [Disabled] No local IDE interface Large Disk [DOS] The drive tables are designed according to DOS Access Mode drive access operations compatible with enhanced IDE. [OTHER] The tables are not adapted. Hard Disk Delay [Disabled] No additional startup time for hard disk 3 to 30 Additional startup time for the hard disk can be selected

| Memory Gap at<br>15 MByte | [Disabled]<br>[Enabled] | The area from 15 to 16 Mbytes is not available<br>for ISA RAM<br>The area from 15 to 16 Mbytes is enabled for<br>the ISA memory.              |
|---------------------------|-------------------------|----------------------------------------------------------------------------------------------------|
| Enable memory<br>ECC      | [Disable]<br>[Enable]   | No "Error checking and correction"<br>"Error checking and correction" are active<br>Only meaningful in connection with DIMM<br>cards with ECC |

#### Submenu COM/LPT Configuration

|                                                                                                    |                                                                                  | Jtility                                              |                                                                                              |         |                                                                                                    |
|----------------------------------------------------------------------------------------------------|----------------------------------------------------------------------------------|------------------------------------------------------|----------------------------------------------------------------------------------------------|---------|----------------------------------------------------------------------------------------------------|
| Main                                                                                                | Advanced                                                                         | Security                                             | Power                                                                                        | Exit    |                                                                                                    |
|                                                                                                    | COM / LPT C                                                                      | onfiguration                                         | 1                                                                                            |         | Item Specific Help                                                                                                    |
| Internal C<br>Base I,<br>Interru<br>Internal C<br>Base I,<br>Interru<br>Mode:<br>Base I,<br>Interru | COM 1:<br>/O address:<br>pt:<br>/O address:<br>pt:<br>PT1:<br>/O address:<br>pt: | [Ei<br>[3]<br>[IR<br>[2]<br>[IR<br>[0]<br>[37<br>[1R | nabled]<br>78]<br>(Q 4]<br>nabled]<br>78]<br>(Q 3]<br>nabled]<br>utput only]<br>78]<br>(Q 7] |         | Configure internal COM<br>port using options:<br>[Disabled]<br>No configuration<br>[Enabled]<br>User configuration<br>[Auto]<br>BIOS or OS chooses<br>configuration<br>[OS Controlled]<br>Displayed when<br>controlled by OS |
| F1 Help                                                                                             | • <b>≜</b> ↓ Sele                                                                | ct Item                                              | +/- Cha                                                                                      | nge Val | ues F9 Setup Defaults                                                                                                    |
| ESC Exit                                                                                            | <ul> <li>←→ Selee</li> </ul>                                                     | ct Menu                                              | Enter Sele                                                                                   | ect 🕨 S | Sub-Menu F10 Save and Exit                                                                                                    |

Figure 2-19 "COM / LPT Configuration" Submenu

If you set an interface to Disabled, the resources occupied by it are released.

| Printer Port<br>Internal LPT1 | Mode: | You can use this setting to select the operating mode of the printer<br>interface. You must adapt this setting to match the data terminal<br>device which you have connected. You can find the setting in the<br>corresponding device documentation |
|-------------------------------|-------|----------------------------------------------------------------------------------------------------|
|                               |       | corresponding device documentation.                                                                                                    |

### Submenu PCI Configuration

|                                                                  |                                           | Pho                                                  | Setup l                      | Utility |                                                     |  |
|------------------------------------------------------------------|-------------------------------------------|------------------------------------------------------|------------------------------|---------|-----------------------------------------------------|--|
| Main                                                             | Advanced                                  | Security                                             | Power                        | Exit    |                                                     |  |
|                                                                  | PCI Configura                             | ation                                                |                              |         | Item Specific Help                                  |  |
| <ul> <li>PCI Devi</li> <li>PCI Devi</li> <li>PCI Devi</li> </ul> | ce, Slot #1<br>ce, Slot #2<br>ce, Slot #3 |                                                      |                              |         | Setup items for configuring the specific PCI device |  |
| ▶ PCI/PNP                                                        | ISA Resource                              | e Exclusion                                          |                              |         |                                                     |  |
| PCI IRG<br>PCI IRG<br>PCI IRG<br>PCI IRG                         | line 1:<br>line 2:<br>line 3:<br>line 4:  | [Auto Sele<br>[Auto Sele<br>[Auto Sele<br>[Auto Sele | act]<br>act]<br>act]<br>act] |         |                                                     |  |
| F1 Help                                                          | <b>≜</b> ↓ Sele                           | ct Item                                              | +/- Cha                      | nge Val | Iues F9 Setup Defaults                              |  |
| ESC Exit                                                         | <ul> <li>←→ Select</li> </ul>             | ct Menu                                              | Enter Sele                   | ect 🕨 S | Sub-Menu F10 Save and Exit                          |  |

Figure 2-20 "PCI Configuration" Submenu

#### Option "PCI Devices"

The following submenu appears when you select the option "PCI Devices" in the advanced menu:

| PhoenixBIOS Setup Utility.  |                                 |             |                             |         |                        |                  |                |
|-----------------------------|---------------------------------|-------------|-----------------------------|---------|------------------------|------------------|----------------|
| Main                        | Advanced                        | Security    | Power                       | Exit    |                        |                  |                |
|                             | PCI D                           | evices, Slo | t #1                        |         | Item Speci             | ific Help        |                |
| Option<br>Enable<br>Latency | Rom Scan<br>Master:<br>y Timer: | [Ε<br>[Δ    | nabled]<br>nabled]<br>040h] |         | Initialize<br>expansio | device<br>on rom |                |
| F1 Help                     | <b>≜</b> ↓ Sele                 | ct Item     | +/- Cha                     | nge Val | ues                    | F9               | Setup Defaults |
| ESC Exit                    | <ul> <li>← → Selee</li> </ul>   | ct Menu     | Enter Sele                  | ect 🕨 S | Sub-Menu               | F10              | Save and Exit  |

Figure 2-21 "PCI Devices, Slot #1" Submenu

| Option ROM<br>Scan: | [Enabled]<br>[Disabled]             | The ROM option of the PCI module (if<br>present) is enabled.<br>The ROM option of a PCI module is disabled.                                                                                                |
|---------------------|-------------------------------------|----------------------------------------------------------------------------------------------------|
| Enable Master:      | [Enabled]<br>[Disabled]             | This slot can assume the PCI master function.<br>This slot can only work as a PCI slave.                                                                                                    |
| Latency Timer       | [Default]<br>[0020H<br>to<br>00E0H] | The number of active PCI clock cycles of the<br>master modules are determined by the module.<br>You can use these settings to set the maximum<br>number of active PCI clock cycles to the<br>chosen value. |

#### Submenu PCI/PNP ISA IRQ Resource Exclusion

Available means that the IRQ can be allocated to Plug and Play modules or given a motherboard function by the Plug and Play mechanism of the BIOS.

You should only use the Reserved setting if the interrupt does not have to be assigned to Plug and Play ISA modules in the application software.

|                                                                                 |                                                                                                    | PhoenixBIOS              | Setup L             | Jtility.                                                       |
|---------------------------------------------------------------------------------|----------------------------------------------------------------------------------------------------|--------------------------|---------------------|----------------------------------------------------------------|
| Main                                                                            | Advanced Secu                                                                                                    | rity Power               | Exit                |                                                                |
| PCI / PI                                                                        | NP ISA IRQ Resou                                                                                                    | rce Exclusion            |                     | Item Specific Help                                             |
| IRQ 3:<br>IRQ 4:<br>IRQ 5:<br>IRQ 7:<br>IRQ 9:<br>IRQ 10:<br>IRQ 11:<br>IRQ 15: | [Available]<br>[Available]<br>[Available]<br>[Available]<br>[Available]<br>[Available]<br>[Available]<br>[Available] |                          |                     | Reserves the specified<br>IRQ for use by legacy<br>ISA devices |
| F1 Help<br>ESC Exit                                                             | ♦↓ Select Item ♦→ Select Ment                                                                                        | + / - Cha<br>u Enter Sel | ange Val<br>ect ► S | ues F9 Setup Defaults<br>Sub-Menu F10 Save and Exit            |
|                                                                                 |                                                                                                    |                          |                     |                                                                |

Figure 2-22 "PCI / PNP ISA IRQ Resource Exclusion" Submenu

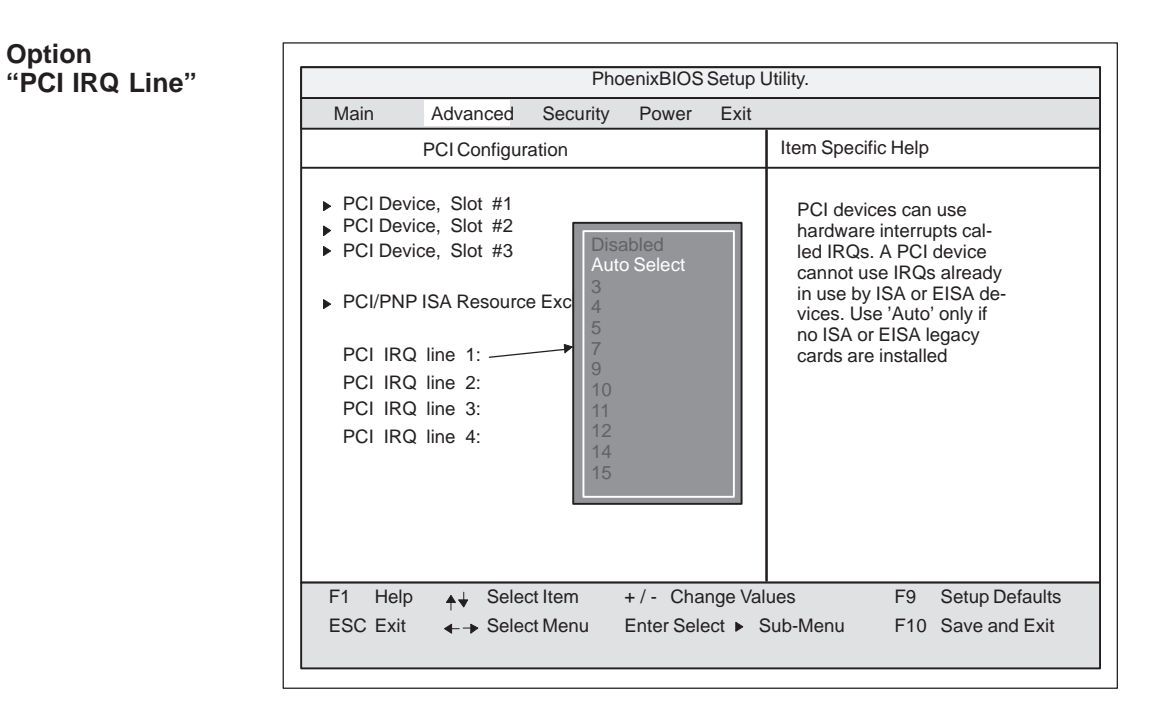

Figure 2-23 "PCI Configuration" Submenu

| Disabled 1 | No interrupt possible for the selected PCI IRQ line                                                                                                    |
|------------|----------------------------------------------------------------------------------------------------|
| AutoSelect | Plug & Play mechanism of the BIOS selects free interrupts and assigns them to the PCI module.                                                                                                    |
| 3 to 15    | The selected PCI IRQ line is assigned to the selected interrupt.<br>You should only select this setting if it is specifically required in<br>the documentation for your PCI module or application. |

Assignment of the PCI IRQ Line to the PCI Slots.

| Slot 1         | PCI module interrupt |
|----------------|----------------------|
| PCI IRQ Line 1 | INT - A              |
| PCI IRQ Line 2 | INT - B              |
| PCI IRQ Line 3 | INT - C              |
| PCI IRQ Line 4 | INT - D              |
| Slot 2         | PCI module interrupt |
| PCI IRQ Line 1 | INT - B              |
| PCI IRQ Line 2 | INT - C              |
| PCI IRQ Line 3 | INT - D              |
| PCI IRQ Line 4 | INT - A              |

## 2.13.3 The Security Menu

#### Summary

You can only edit the options enclosed in square brackets. Two passwords are assigned to protect your PC from unauthorized use. You can use the supervisor password to prevent use of diskettes for the normal user and to limit use of the hard disk.

|                                                                             | PhoenixBIOS Setup-Utility                                                                                    |                |                                                                                  |                |                 |        |                |
|-----------------------------------------------------------------------------|----------------------------------------------------------------------------------------------------|----------------|----------------------------------------------------------------------------------|----------------|-----------------|--------|----------------|
| Main                                                                        | Advanced                                                                                                    | Security       | Power                                                                            | Exit           |                 |        |                |
|                                                                             |                                                                                                    |                |                                                                                  |                | Item Specifi    | c Help | )              |
| Supervi:<br>User Pa<br>Set Sup<br>Set Use<br>Passwo<br>Fixed di<br>Diskette | sor Password is<br>issword is<br>ervisor Passwo<br>r Password<br>rd on boot:<br>sk boot sector:<br>e access: | rd [<br>[<br>[ | Disabled<br>Disabled<br>Enter ]<br>Enter ]<br>Disabled ]<br>Normal<br>Supervisor | r ]            |                 |        |                |
| <b></b>                                                                     |                                                                                                    |                |                                                                                  |                |                 | 50     |                |
| F1 He                                                                       | ip <b>≜</b> ↓ Selec<br>t <b>4</b> -> Solo                                                                    | ct item        | +/- Cha                                                                          | nge Val        | ues<br>Sub Monu | F9     | Setup Defaults |
| ESC EXI                                                                     | selec                                                                                                    | . wenu         | Linter Sele                                                                      | 501 <b>P</b> 3 |                 | FIU    | Save driu Exit |

Figure 2-24 "Security" Submenu

## 2.13.4 The Power Menu

#### Summary

This menu has the following structure:

| Γ |                    |                                         | P                    | hoenixBIC            | SSetu             | up-Utility                                                                                    |
|---|--------------------|-----------------------------------------|----------------------|----------------------|-------------------|-----------------------------------------------------------------------------------------------|
|   | Main               | Advanced                                | Security             | Power                | Exit              | xit                                                                                           |
|   | APM:               |                                         |                      | Enabled              | ]                 | Item Specific Help                                                                            |
|   | Power S<br>Standby | avings:<br>Timeout:                     |                      | [ Disabled<br>Off    | ]                 | APM (Advanced Power Management)<br>allows APM aware software to<br>manage power savings.      |
|   | Hard Dis<br>CRT Mo | sk Timeout:<br>de:                      |                      | Disabled<br>Standby  | OFF               | Disabled<br>Customized<br>Maximum Power Savings<br>Maximum Performance                        |
|   | F1 Hel<br>ESC Exi  | p <sub>♠</sub> ↓ Sel<br>t <b>←</b> →Sel | ect Item<br>ect Menu | + / - Ch<br>Enter Se | ange \<br>elect ► | Values         F9         Setup Defaults           Sub-Menu         F10         Save and Exit |

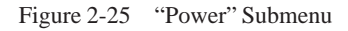

In accordance with "Green PC" considerations, the following power saving modes can be set using the power menu:

| АРМ                | [Enabled]<br>[Disabled]                 | Permits the switching off of system resources<br>not required by the operating system.<br>APM (advanced power management) access<br>not permissible for operating system.                                                                                                  |
|--------------------|-----------------------------------------|----------------------------------------------------------------------------------------------------|
| Power Savings      | [Disabled]<br>[Customize, Maxin         | No power saving functions<br>mum Power Savings, Maximum Performance]<br>Customized or preset power saving functions<br>by maximum and minimum amounts.<br>The settings for Standby/Suspend Timeout,<br>and Fixed Disk Timeout can be customized<br>or are set accordingly. |
| Standby Timeout    | [Off]<br>[5, 10, 15, 20, 30,<br>40, 60] | No standby mode<br>minutes after your PC goes to standby mode                                                                                                    |
| Suspend<br>Timeout | [Off]<br>[5, 10, 15, 20, 30,<br>40, 60] | No suspend mode<br>minutes after your PC goes to suspend mode                                                                                                    |

In suspend mode, the CPU is stopped and can only be restarted by an interrupt, for example, keyboard, mouse, COM 1/2, hard disk.

| Hard Disk<br>Timeout | [Disabled]       | Hard disks are not switched off.                 |
|----------------------|------------------|--------------------------------------------------|
|                      | [10, 15, 30, 60] | Minutes after which the hard disk drive is       |
|                      |                  | switched off, provided it is not being accessed. |
|                      |                  | If you attempt to access the hard disk after it  |
|                      |                  | has been switched off, there will be an access   |
|                      |                  | delay while the disk is run up again.            |

|                    |                      | P        | hoenixBIO             | SSetup-I           | Utility                                                 |
|--------------------|----------------------|----------|-----------------------|--------------------|---------------------------------------------------------|
| Main               | Advanced             | Security | Power                 | Exit               |                                                         |
| APM:               |                      |          | [ Enabled             | Item Specific Help |                                                         |
| Power S            | avings:              |          | [ Disabled            | ]                  | APM (Advanced Power Management)                         |
| Standby<br>Suspend | Timeout:<br>Timeout: |          | Off<br>Off            |                    | allows APM aware software to ma-<br>nage power savings. |
| Hard Dis<br>CRT Mo | k Timeout:<br>de:    |          | Disabled<br>Standby ( | OFF —              | Always On<br>Standby Off<br>Suspend Off                 |
| F1 Hel             | o <b>≜</b> ↓ Sel     | ect Item | +/- Ch                | ange Val           | lues F9 Setup Defaults                                  |
| ESC Exit           | <-→ Sel              | ect Menu | Enter Se              | elect ► S          | Sub-Menu F10 Save and Exit                              |

Figure 2-26 "Power" Submenu

| CRT | [Standby Off] | This means that the sync signals to the VGA<br>interface are switched off in standby mode,<br>causing the monitor itself to enter standby<br>mode |
|-----|---------------|----------------------------------------------------------------------------------------------------|
|     | [Suspend Off] | This means that the sync signals to the VGA interface are switched off in suspend mode.                                                           |
|     | [Always On]   | Monitor always remains in operation.                                                                                                    |

## 2.13.5 The Exit Menu

#### Summary

The setup program is always terminated using this menu.

|                                                        | PhoenixBIQS Setup-Utility                                                |                      |                         |                    |                                                           |  |
|--------------------------------------------------------|--------------------------------------------------------------------------|----------------------|-------------------------|--------------------|-----------------------------------------------------------|--|
| Main                                                   | Advanced                                                                 | Security             | Power                   | Exit               |                                                           |  |
|                                                        |                                                                          |                      |                         |                    | Item Specific Help                                        |  |
| Save Cl<br>Exit Witi<br>Set Defa<br>Load Pr<br>Save Cl | nanges & Exit<br>nout Saving C<br>ault Values<br>evious Values<br>nanges | hanges               |                         |                    | Exit after writing all changed SETUP item values to CMOS. |  |
| F1 He<br>ESC Exi                                       | p <sub>✦↓</sub> Sel<br>t                                                 | ect Item<br>ect Menu | + / - Cha<br>Enter Sele | nge Val<br>ect ► S | ues F9 Setup Defaults<br>Sub-Menu F10 Save and Exit       |  |

Figure 2-27 "Exit" Submenu

| Save Changes &<br>Exit         | All changes are saved; a system restart is carried out with the new parameters.    |
|--------------------------------|------------------------------------------------------------------------------------|
| Exit Without<br>Saving Changes | All changes are rejected; a system restart is carried out with the old parameters. |
| Set Default<br>Values          | All parameters are set to safe values.                                             |
| Load Previous<br>Values        | The last saved values are loaded again.                                            |
| Save Changes                   | Saving of all setup entries.                                                       |

#### Documenting your System Configuration

If you have made any modifications to your standard SETUP settings, you can enter them in the following table. You therefore have easy access to the values you have set if you have to make any hardware modifications later.

| System Parameter             | Standard Settings                               | <b>Your Entries</b> |
|------------------------------|-------------------------------------------------|---------------------|
| Diskette A                   | 3.5 in., 1.44 Mbytes                            |                     |
|                              |                                                 |                     |
| Diskette B                   | Not installed                                   |                     |
|                              |                                                 |                     |
| Hard Disk 1                  | Submenu: Autotype Fixed Disk<br>user xxx Mbytes |                     |
| Hard Disk 2                  | Not installed                                   |                     |
| Momony Casho                 | Submanu Englad                                  |                     |
| Memory Cache                 | Cache: Enabled                                  |                     |
| Memory Shadow                | Submenu: Enabled<br>System: Enabled             |                     |
|                              | Video Enabled:                                  |                     |
| Boot Sequence                | A: then C:                                      |                     |
|                              |                                                 |                     |
| Numlock                      | On                                              |                     |
|                              |                                                 |                     |
| FI Hardware Options          | Submenu                                         |                     |
| PCI-MPI/DP                   | Enabled                                         |                     |
| Internal COM1:               | 3F8, IRQ4                                       |                     |
| Internal COM2:               | 2F8, IRQ3                                       |                     |
| Internal LP11:               | 5/8, IKQ/                                       |                     |
| CRT resolution:              | output only                                     |                     |
| CRT 640 $\times$ 480.        | 75 Hz                                           |                     |
| $CRT 800 \times 600^{\circ}$ | 75 Hz                                           |                     |
| CRT 1024 x 768:              | 75 Hz                                           |                     |
| Internal mouse:              | Internal                                        |                     |
|                              |                                                 |                     |

### 2.14 Diagnostic Messages (Port 80)

When the SIMATIC PC is powered up, it runs a self-test (POST = Power On Self Test). If the POST detects a fault, it outputs the sequence of beeps (beep code) assigned for the fault. Each beep code consists of  $2 \ge 2$  sequences.

In addition, the individual self-test steps are output at I/O port 80h. The optional SafeCard allows these outputs to be displayed in hex code at the front of the device.

Conversion table for the beep codes to hexadecimal representation:

| Be   | eps  | Hex Code |
|------|------|----------|
| В    | В    | 0        |
| В    | BB   | 1        |
| В    | BBB  | 2        |
| В    | BBBB | 3        |
| BB   | В    | 4        |
| BB   | BB   | 5        |
| BB   | BBB  | 6        |
| BB   | BBBB | 7        |
| BBB  | В    | 8        |
| BBB  | BB   | 9        |
| BBB  | BBB  | А        |
| BBB  | BBBB | В        |
| BBBB | В    | С        |
| BBBB | BB   | D        |
| BBBB | BBB  | Е        |
| BBBB | BBBB | F        |

#### Example:

| В                   | BBBB | BBB | BBB     | Beeps    |
|---------------------|------|-----|---------|----------|
| 3                   |      | 6   |         | Hex Code |
| Check shutdown code |      |     | Meaning |          |

| Display (hex) | Meaning           | Description                          |
|---------------|-------------------|--------------------------------------|
| 02            | TP_VERIFY_REAL    | Test whether the CPU is in real mode |
| 1C            | TP_RESET_PIC      | Reset the interrupt controller       |
| 12            | TP_RESTORE_CRO    | Restore the controller register      |
| 13            | TP_PCI_BM_RESET   | Reset the PCI bus master             |
| 36            | TP_CHK_SUTDOWN    | Check the shutdown code              |
| 24            | TP_SET_HUGE_ES    | Switch the ES to special mode        |
| 03            | TP_DISABLE_NMI    | Switch off the NMI                   |
| 0A            | TP_CPU_INIT       | Initialize the CPU                   |
| 04            | TP_GET_CPU_TYPE   | Determine the CPU type               |
| AE            | TP_CLEAR_BOOT     | Edit the boot flag                   |
| 06            | TP_HW_INIT        | Initialize the main hardware         |
| 18            | TP_TIMER_INIT     | Initialize the timer                 |
| 08            | TP_CS_INIT        | Initialize the chip set              |
| C4            | TP_PEM_SIZER_INIT | Reset system error                   |
| 0E            | TP_IO_INIT        | Initialize IO                        |
| 0C            | TP_CACHE_INIT     | Initialize the cache                 |
| 16            | TP_CHECKSUM       | EPROM checksum test                  |
| 28            | TP_SIZE_RAM       | Determine the RAM size               |
| 3A            | TP_CACHE_AUTO     | Determine the cache size             |
| 2A            | TP_ZERO_BASE      | Set 512k base RAM to 0               |
| 2C            | TP_ADDR_TEST      | Test the base RAM address cables     |
| 2E            | TP_BASERAML       | Check the 1.64k base RAM             |
| 38            | TP_SYS_SHADOW     | BIOS shadow                          |
| 20            | TP_REFRESH        | Refresh circuit test                 |
| 29            | TP_PMM_INIT       | Initialize the post memory manager   |
| 33            | TP_PDM_INIT       | Initialize the dispatch manager      |
| C1            | TP_7xx_INIT       | Initialize the PG 7xx I/Os           |
| 09            | TP_SET_IN_POST    | Start power ON self-test             |
| 0A            | TP_CPU_INIT       | Initialize the CPU                   |
| 0B            | TP_CPU_CACHE_ON   | Switch on the cache                  |
| 0F            | TP_FDISK_INIT     | Initialize the hard disk             |
| 10            | TP_PM_INIT        | Initialize the power management      |
| 14            | TP_8742_INIT      | Initialize the 8742 circuit          |
| 1A            | TP_DMA_INIT       | Initialize the DMA circuits          |
| 1C            | TP_RESET_PIC      | Reset the interrupt controller       |
| 32            | TP_COMPUTE_SPEED  | Determine the clock pulse speed      |
| C1            | TP_740_INIT       | Initialize the PG 740 I/Os           |
| 34            | TP_CMOS_TEST      | Test the CMOS RAM                    |
| 3C            | TP_ADV_CS_CONFIG  | Configure the advanced chip set      |
| 42            | TP_VECTOR_INIT    | Initialize the interrupt vectors     |
| 46            | TP_COPYRIGHT      | Test the copyright                   |
| 49            | TP_PCI_INIT       | Initialize the PCI interface         |
| 48            | TP_CONFIG         | Check the configuration              |
| 4A            | TP_VIDEO          | Initialize the video interface       |

| The POST Codes | in | order | of | occurrence |
|----------------|----|-------|----|------------|
|----------------|----|-------|----|------------|

| Display (hex) | Meaning                | Description                                        |  |  |
|---------------|------------------------|----------------------------------------------------|--|--|
| 4C            | TP_VID_SHADOW          | Copy the video BIOS to RAM                         |  |  |
| 24            | TP_SET_HUGE_ES         | Switch the ES to special mode                      |  |  |
| 22            | TP_8742_TEST           | Test circuit 8742                                  |  |  |
| 52            | TP_KB_TEST             | Keyboard available?                                |  |  |
| 54            | TP_KEY_CLICK           | Switch the keyboard click on/off                   |  |  |
| 76            | TP_KEYBOARD            | Check the keyboard                                 |  |  |
| 58            | TP_HOT_INT             | Test for unexpected interrupts                     |  |  |
| 4B            | TP_QUIETBOOT_START     | Switch off any boot messages                       |  |  |
| 4E            | TP_CR_DISPLAY          | Display the copyright notice                       |  |  |
| 50            | TP_CPU_DISPLAY         | Display the CPU type                               |  |  |
| 5A            | TP_DISPLAY_F2          | Display the F2 message for "SETUP"                 |  |  |
| 5B            | TP_CPU_CACHE_OFF       | Switch off the cache if applicable (SETUP setting) |  |  |
| 5C            | TP_MEMORY_TEST         | Test the system memory                             |  |  |
| 60            | TP_EXT_MEMORY          | Test the extended memory                           |  |  |
| 62            | TP_EXT_ADDR            | Test the A20 address line                          |  |  |
| 64            | TP_USERPATCH1          | Area for own initializations                       |  |  |
| 66            | TP_CACHE_ADVNCD        | Determine and enable the cache size                |  |  |
| 68            | TP_CACHE_CONFIG        | Configure and test the cache                       |  |  |
| 6A            | TP_DISP_CACHE          | Display the cache configuration                    |  |  |
| 6C            | TP_DISP_SHADOWS        | Configuration and size of the shadow Display RAM   |  |  |
| 6E            | TP_DISP_NONDISP        | Display nondisposable segment                      |  |  |
| 70            | TP_ERROR_MSGS          | Display post error                                 |  |  |
| 72            | TP_TEST_CONFIG         | Check SETUP irregularities                         |  |  |
| 7C            | TP_HW_INTS             | Set the IRQ vectors                                |  |  |
| 7E            | TP_COPROC              | Check whether the CO processor is present          |  |  |
| 96            | TP_CLEAR_HUGE_ES       | Switch the ES back                                 |  |  |
| 80            | TP_IO_BEFORE           | Disable IO circuits                                |  |  |
| 88            | TP_BIOS_INIT           | Initialize the BIOS data area                      |  |  |
| 8A            | TP_INIT_EXT_BDA        | Initialize the external BIOS data area             |  |  |
| 85            | TP_PCI_PCC             | Determine the PCI circuits                         |  |  |
| 82            | TP_RS232               | Determine the serial interfaces                    |  |  |
| 84            | TP_LPT                 | Determine the parallel interface                   |  |  |
| 86            | TP_IO_AFTER            | Reenable the IO circuits                           |  |  |
| 83            | TP_FDISK_CFG_IDE_CTRLR | Configure the IDE controller                       |  |  |
| 89            | TP_ENABLE_NMI          | Enable the NMI                                     |  |  |
| 8C            | TP_FLOPPY              | Initialize the floppy controller                   |  |  |
| 90            | TP_FDISK               | Initialize the hard disk controller                |  |  |
| 8B            | TP_MOUSE               | Test the internal mouse interface                  |  |  |
| 95            | TP_CD                  | Test the CP                                        |  |  |
| 92            | TP_USERPATCH2          | Area for own initializations                       |  |  |
| 98            | TP_ROM_SCAN            | Search for BIOS expansions                         |  |  |
| 69            | TP_PM_SETUP            | Initialize the power management                    |  |  |
| 9E            | TP_IRQS                | Enable the hardware IRQ                            |  |  |
| A0            | TP_TIME_OF_DAY         | Set the clock time and date                        |  |  |
| A2            | TP_KEYLOCK_TEST        | Preset the keylock                                 |  |  |

| Display (hex) | Meaning         | Description                       |
|---------------|-----------------|-----------------------------------|
| C2            | TP_PEM_LOCK     | Stop the error manager            |
| C3            | TP_PEM_DISPLAY  | Display any possible errors       |
| A8            | TP_ERASE_F2     | Delete the F2 message             |
| AA            | TP_SCAN_FOR_F2  | Check whether to activate setup   |
| AC            | TP_SETUP_CHEK   | Output any F1/F2 message          |
| AE            | TP_CLEAR_BOOT   | Cancel the self-test flag         |
| B0            | TP_ERROR_CHECK  | Check for any possible errors     |
| B2            | TP_POST_DONE    | End of the self-test              |
| BE            | TP_CLEAR_SCREEN | Clear the screen                  |
| B6            | TP_PASSWORD     | Password query (option)           |
| BC            | TP_PARITY       | Cancel the parity memory bit      |
| BD            | TP_BOOT_MENU    | Display the boot menu (option)    |
| B9            | TP_PREPARE_BOOT | Prepare the boot                  |
| C0            | TP_INT19        | Boot via Interrupt 19             |
| 00            |                 | Message after startup is complete |
# 3

# **Keyboard Controller (FI45)**

Chapter Overview

| Section | Description                                    | Page |
|---------|------------------------------------------------|------|
| 3.1     | Overview                                       | 3-2  |
| 3.2     | Syntax and Structure of the Configuration File | 3-2  |
| 3.2.1   | Description of the Keywords                    | 3-3  |
| 3.3     | Connector Assignment of Keyboard Controller    | 3-11 |
| 3.4     | Matrix Configuration, PC FI45                  | 3-15 |
| 3.5     | Configuration File for Keyboard Controller     | 3-16 |

## 3.1 Overview

The keyboard controller checks the 10 x 8 keyboard matrix of the SIMATIC PC. In this matrix the functions of a standard AT keyboard can be assigned to any key. An additional standard AT-MF II keyboard can be connected (to the front or back of the unit).

The key assignment, which is exclusively determined by software, can be modified at any time without requiring any further technical means. Programming the keyboard is executed via the common link between AT and keyboard controller. All settings are saved in the controller integrated EEPROM. The controller is backed up by a hardware watchdog circuit.

The key assignment can be re-defined by the programming software (which is included with the PC and installed under C:\KEYBOARD).

The programming software is independent on the operating system. To carry out the programming, you must first create a boot diskette. To do this, follow the instructions in the file C:\Keyboard\readme.txt.

### 3.2 Syntax and Structure of the Configuration File

In order to assign parameters to the keyboard controller, you must first create a configuration file (text file). \*.*key* must be selected as the file type. The easiest method is to copy and then adapt the configuration file for standard parameter assignment. This configuration file is located under C:\KEYBOARD\KBDDATA. A printout of this file can be found in Section 3.5.

The configuration file consists of lines of text. In order to set a particular function, you must enter a keyword followed by other parameters. The keyword must always be located at the beginning of a line. Any number of blanks can be entered between the keyword and the parameters. It is also possible to enter space lines to make the text easier to read. A comment is introduced by a ';' and can begin at any position in the line.

## 3.2.1 Description of the Keywords

The following nomenclature applies to the description of the keywords and their syntax below:

| KEY      | Keyword is printed in bold                               |
|----------|----------------------------------------------------------|
| param[n] | Parameter, a hexadecimal number from $00 \mbox{ to } FF$ |
| TEXT     | Any sequence of characters (e.g. comment)                |
| <        | Introductory character for direct key parameter          |
| >        | End character for direct key parameter                   |
| []       | Optional entry                                           |
|          |                                                          |

#### SYSTEM FLAG

param [; TEXT]

Global settings. This enables you, for example, to lock the auto-repeat function. The following functions can be set via param:

| Bit 7                  | Bit 6                                                        | Bit 5                  | Bit 4                    | Bit 3                  | Bit 2                         | Bit 1                                        | Bit 0                  |
|------------------------|--------------------------------------------------------------|------------------------|--------------------------|------------------------|-------------------------------|----------------------------------------------|------------------------|
| Internal,<br>must be 0 | 1: only one<br>key must be<br>pressed at<br>the same<br>time | Internal,<br>must be 0 | 1: ESC after<br>RESET    | Internal,<br>must be 0 | 1:<br>Auto-repeat<br>locked   | 1: LED<br>outputs for<br>control<br>purposes | Internal,<br>must be 0 |
|                        | 0: N-Key<br>Rollover                                         |                        | 0: no ESC<br>after RESET |                        | 0:<br>Auto-repeat<br>possible | 0: LED for<br>CPS, NUM,<br>SCROLL            |                        |

#### BEEPLEN

param [; TEXT]

Duration of beep sound in 1/60 of a second. Value range from param: 00 to 3F hex. param=00: no beep sound

#### ENTPRELL

param [; TEXT]

Duration of debounce time in 1/60 of a second. Value range from param: 00 to 3F hex.

#### EXTENDPRELL

param [; TEXT]

param [; TEXT]

Duration of additional debounce time in 1/60 of a second. Value range from param: 00 to 3F hex. If bit 7 is in the IO attribute =0 (when KEY is the keyword), EXTENDPRELL is taken as the basis for the total debounce time.

#### SPEZBREAK

Special break code. Value range from param: 00 to 7F hex. If bit 6 is in attribute 1 or attribute 2 = 0 (when KEY is the keyword), the special break code is sent instead of the normal break code.

| KEY | param1     | param2   | param3     | param4       | [param5 param6]        | [ <param7>]</param7> | [; TEXT] |
|-----|------------|----------|------------|--------------|------------------------|----------------------|----------|
|     | Matrix no. | AT code1 | Attribute1 | IO attribute | [AT code2 attribute 2] | [ <dk code="">]</dk> |          |

**param1 (Matrix no.)** specifies the position in the key matrix or the number of the input switch. The input switches are not wired and cannot therefore be used by the user. The first param1 digit is the X matrix node of the key, the second param1 digit is the Y matrix node of the key (see Figure 3.3).

**param2/5 (AT code1 / AT code2)** specifies the running number of the key (see Figure 3.2). For normal keys, the value range is from param2/5: 00 to 7F hex. If no key code is to be sent, for example if the key is to be assigned parameters as a shift key or a direct key, param2/5 is set to FF hex.

**param3/6** (Attribute1 / Attribute2) controls the key function individually. This means that you can, for example, specify whether the auto-repeat key is to be executed. For individual functions, see the following table:

The function is active when the corresponding bit is set.

| Bit 7                | Bit 6                 | Bit 5                 | Bit 4                          | Bit 3                            | Bit 2                          | Bit 1                           | Bit 0                            |
|----------------------|-----------------------|-----------------------|--------------------------------|----------------------------------|--------------------------------|---------------------------------|----------------------------------|
| Key with auto-repeat | Special<br>break code | Send no<br>break code | Send ESC<br>before key<br>code | Send AltGr<br>before key<br>code | Send Alt<br>before key<br>code | Send Strg<br>before key<br>code | Send Shift<br>before key<br>code |

**param4 (IO Attribute)** controls the key function individually. This means that you can, for example, specify whether the key switches to the second level (param4=7F hex). Port functions cannot be used by the user; this means that Bit 0 to Bit 5 must always be =1. For individual functions, see the following table:

The function is active when the corresponding bit is set.

| Bit 7                                    | Bit 6                              | Bit 5 | Bit 4 | Bit 3 | Bit 2 | Bit 1 | Bit 0 |
|------------------------------------------|------------------------------------|-------|-------|-------|-------|-------|-------|
| Key uses<br>internal<br>debounce<br>time | Key<br>switches to<br>second level | 1     | 1     | 1     | 1     | 1     | 1     |

**param7** (**DK code**) With SIMATIC PCs a maximum of 32 keys on the membrane keyboard can be configured as direct keys. Up to 2 direct keys can be operated simultaneously.

In principle, every key on the membrane keyboard of the SIMATIC PC can be programmed as a direct key. The special keys (S1 to S16, to the left and right of the screen) and/or the function keys (F1 to F20, at the bottom of the screen) are used as direct keys. A direct key can also be configured as a PC key.

The function (properties) and the key (direct key number) to which the direct key function is assigned, are represented in a byte (**DK code**) (within <....>.

The DK code:

DK-code (in hex) = function code + number of direct key -1 or for the special function.

DK-code (in hex) = special function code

In the case of special functions, no direct key number must be added to the special function, as with special functions all the direct keys are always addressed at the same time.

| Function | Function code | Description                                                                                |
|----------|---------------|--------------------------------------------------------------------------------------------|
| On       | 40 hex        | Pressing a key sets digital input, state remains when key is released                      |
| Off      | 00 hex        | Pressing a key resets digital input, state remains when key is released                    |
| Touch    | C0 hex        | Pressing a key sets digital input, releasing the key resets digital input                  |
| Toggle   | 80 hex        | Every time a key is pressed and then released, the state of the digital input is inverted. |

#### The following special functions can be configured:

| Function   | Special Function<br>Code | Description                                                                                        |  |
|------------|--------------------------|----------------------------------------------------------------------------------------------------|--|
| All on     | 20 hex                   | Pressing a key sets all digital inputs, state remains when key is released                         |  |
| All off    | 60 hex                   | Pressing a key resets all digital inputs, state remains when key is released                       |  |
| All touch  | E0 hex                   | Pressing a key sets <b>all</b> digital inputs, releasing the key resets <b>all</b> digital inputs  |  |
| All toggle | A0 hex                   | Every time a key is pressed and then released, the state of <b>all</b> digital inputs is inverted. |  |

| Membrane   | Direct key no. | Digital I/O (byte bit) | PC AT key | Remarks               |
|------------|----------------|------------------------|-----------|-----------------------|
| key        |                |                        |           |                       |
| F1 to F8   | 1 to 8         | DI 0.0 to DI 0.7       | F1 to F8  | PC key without-repeat |
| F9 to F12  | 9 to 12        | DI 1.0 to DI 1.3       | F9 to F12 | PC key without auto-  |
|            |                |                        |           | repeat                |
| F13 to F16 | 13 to 16       | DI 1.4 to DI 1.7       | -         | -                     |
| S1 to S8   | 17 to 24       | DI 4.0 to DI 4.7       | -         | -                     |
| S9 to S16  | 25 to 32       | DI 5.0 to DI 5.7       | _         | _                     |
| F17–F20    | -              | -                      | -         | -                     |

The special keys and function keys of the SIMATIC PC have the following default assignments:

#### Note

The direct keys can only be used in conjunction with the direct key module (optional).

Examples for Configuring a Key Example 1 (FI45, Upper mode):

Function: Key is to send the character code for the character 'A' and, when used in combination with the shift key, the character code for the character '('.

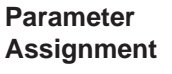

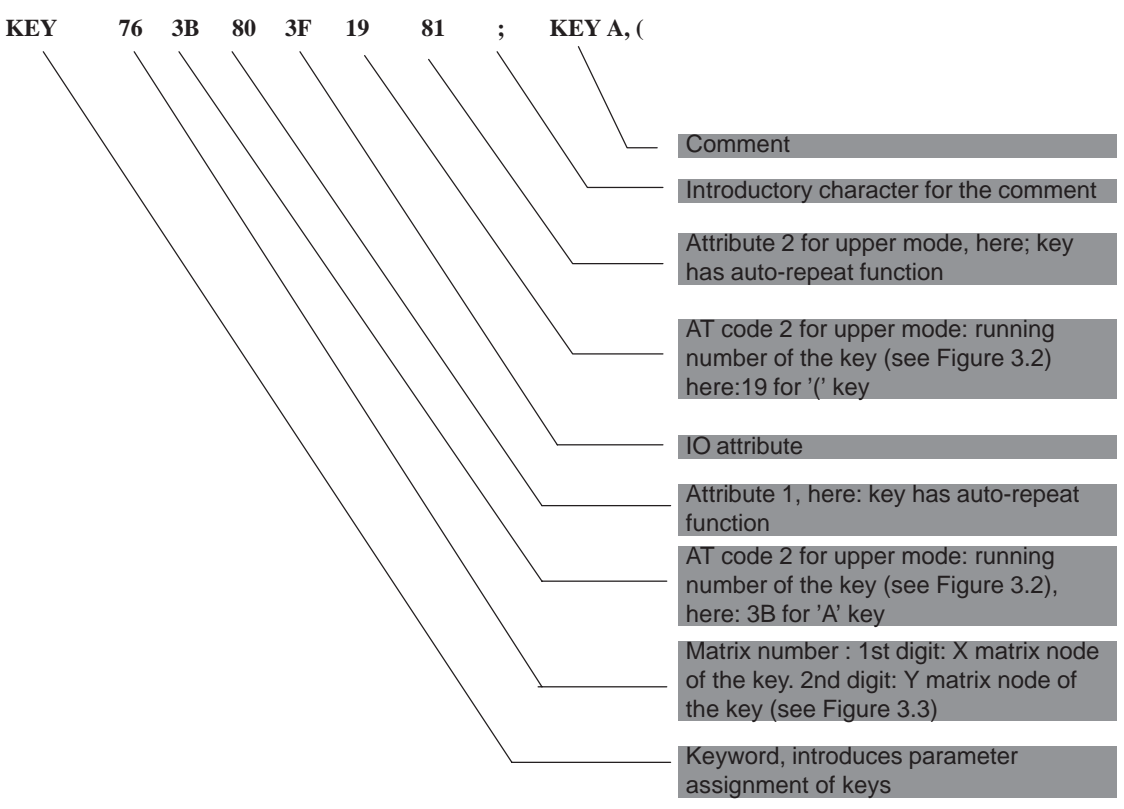

Example 2: (FI45, Shift key): Function: Key is to be configured as a shift key.

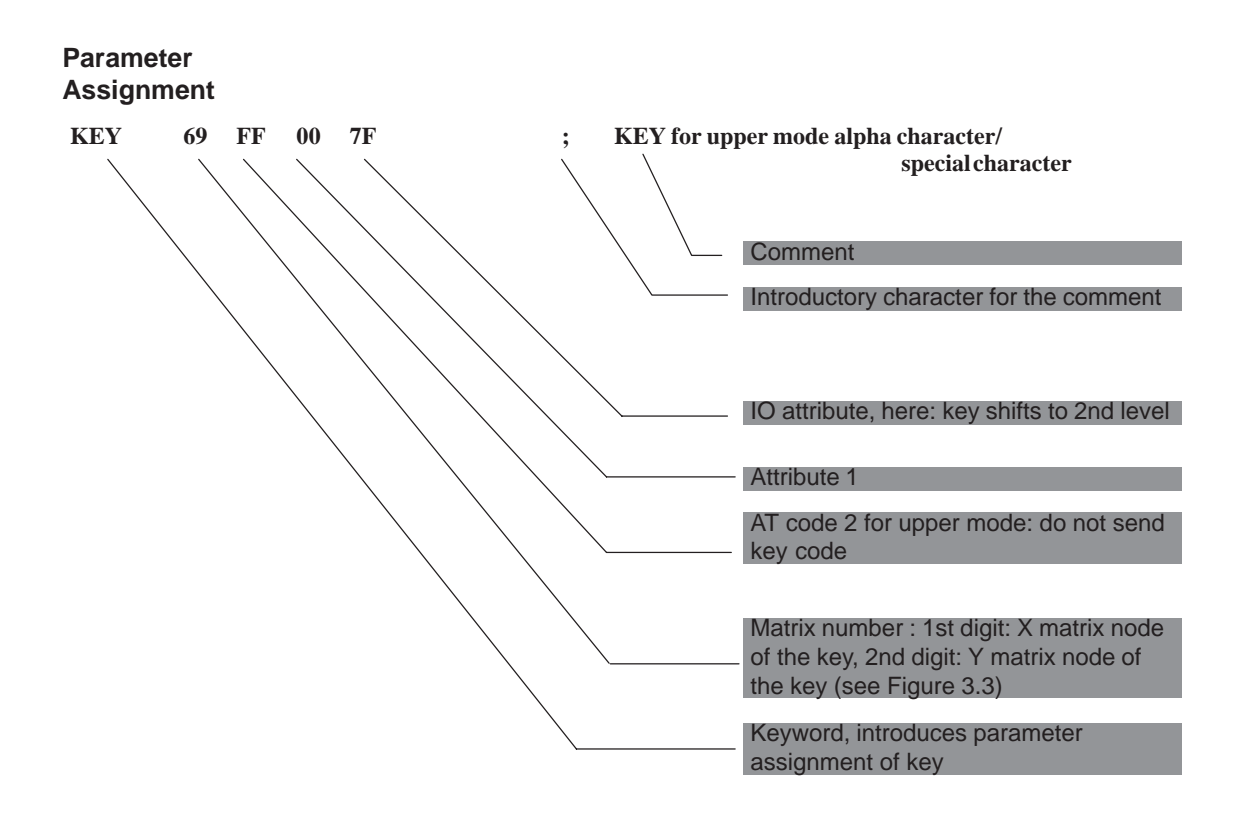

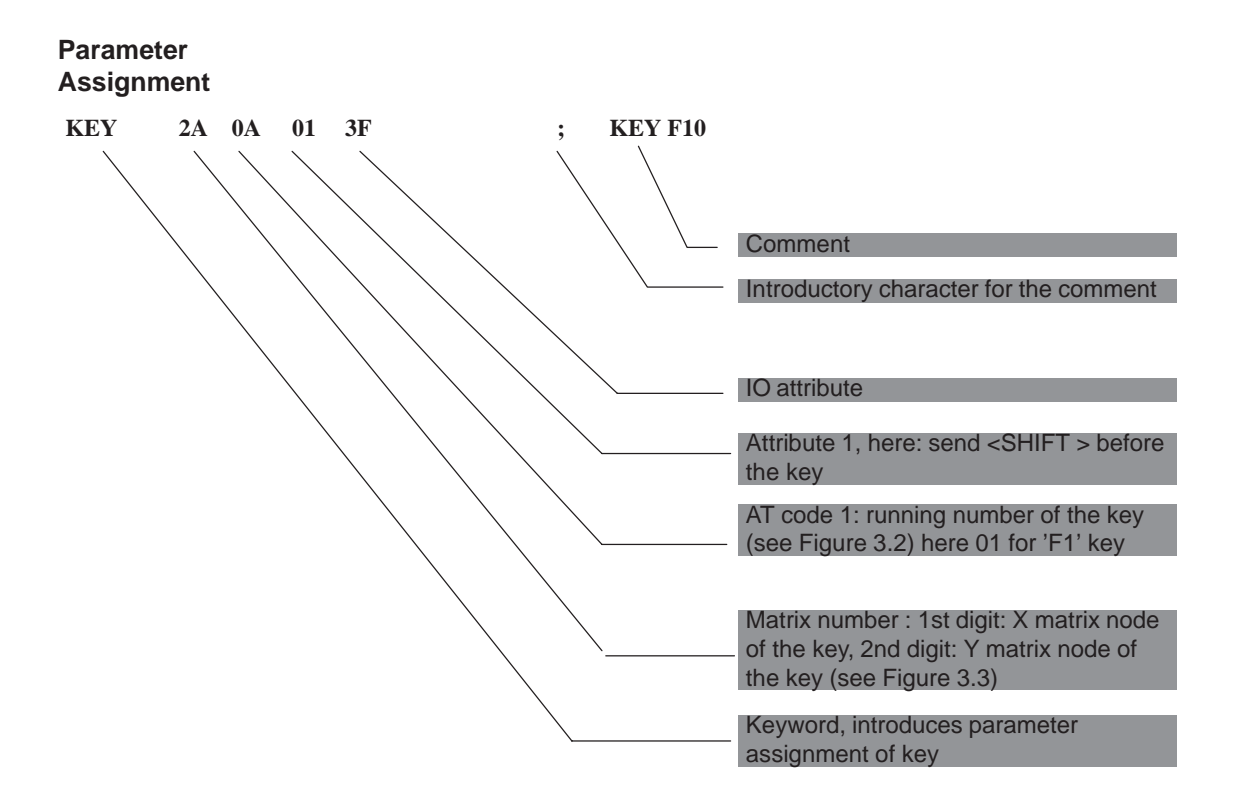

Example 3 (Hotkey function, e.g. for SIMATIC WinCC) Function: Function key F10 is to send the character codes for <SHIFT F1>. Example 4 (Direct keys in connection with the direct key module)

Function: Special key S1 is not to send any key code, but instead serve as a direct key with the number 5 and the function 'touch.'

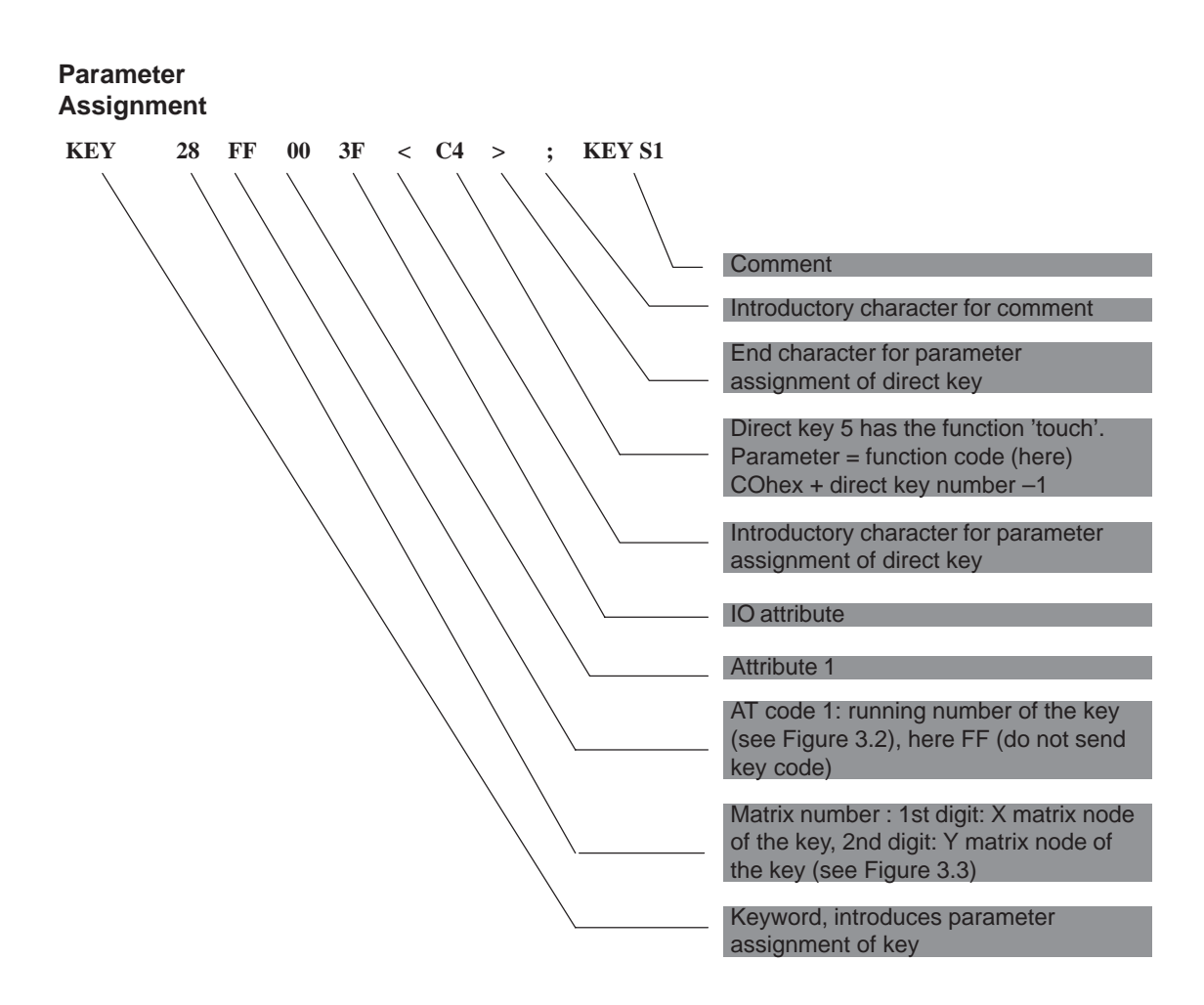

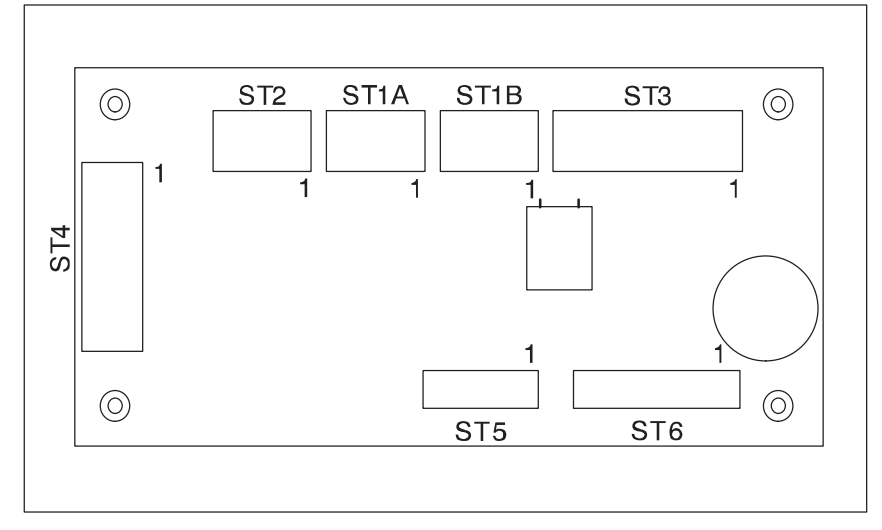

# 3.3 Connector Assignment of Keyboard Controller

Figure 3-1 Location of the Plug Connectors on the Controller Board

Connector for External Keyboard

| Pin | Description |
|-----|-------------|
| 1   | CLOCK       |
| 2   | +5 V        |
| 3   | GND         |
| 4   | DATA        |
|     |             |

| 4-pin plug connector: ST | 1A/ST1B |
|--------------------------|---------|
|--------------------------|---------|

| _ | 1 | 2 | 3  | 4 |
|---|---|---|----|---|
|   |   | 0 | 0  | 0 |
|   |   | S | T1 |   |

Connector for Keyboard Port on CPU

| Pin | Description |
|-----|-------------|
| 1   | GND         |
| 2   | +5 V        |
| 3   | CLOCK       |
| 4   | DATA        |
| 5   | unassigned  |

5-pin plug connector: ST2

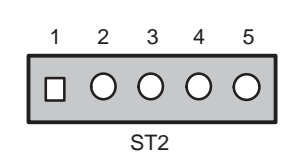

Connector for LED (not Assigned) Plug Connector ST3

| Pin | Description         |  |  |  |  |
|-----|---------------------|--|--|--|--|
| 1   | LED Power (anode)   |  |  |  |  |
| 2   | V <sub>CC</sub>     |  |  |  |  |
| 3   | GND                 |  |  |  |  |
| 4   | Beeper              |  |  |  |  |
| 5   | LED3 (direct, o.k.) |  |  |  |  |
| 6   | LED3 cathode        |  |  |  |  |
| 7   | LED2 (direct, o.k.) |  |  |  |  |
| 8   | LED2 cathode        |  |  |  |  |
| 9   | LED1 (direct, o.k.) |  |  |  |  |
| 10  | LED1 cathode        |  |  |  |  |

Connector for Input Switches and Direct Key Outputs (Standard Setting: Unassigned) Plug Connector ST4

| Pin | Description |  |  |  |
|-----|-------------|--|--|--|
| 1   | Switch1     |  |  |  |
| 2   | Switch2     |  |  |  |
| 3   | Switch3     |  |  |  |
| 4   | Switch4     |  |  |  |
| 5   | GND         |  |  |  |
| 6   | D-Dat       |  |  |  |
| 7   | D-Latch     |  |  |  |
| 8   | D-CLK       |  |  |  |
| 9   | GND         |  |  |  |
| 10  | GND         |  |  |  |

Output Keyboard Matrix X Socket Connector ST5

| Pin | Description |
|-----|-------------|
| 1   | X0          |
| 2   | X1          |
| 3   | X2          |
| 4   | X3          |
| 5   | X4          |
| 6   | X5          |
| 7   | X6          |
| 8   | X7          |

| Input Keyboard |
|----------------|
| Matrix Y       |
| Socket         |
| Connector ST6  |

| Pin      | Description |
|----------|-------------|
| 1        | YO          |
| 2        | Y1          |
| 3        | Y2          |
| 4        | Y3          |
| 5        | Y4          |
| 6        | Y5          |
| 7        | Y6          |
| 8        | Y7          |
| 9        | Y8          |
| 10       | Y9          |
| 11       | Y10         |
| 12       | Y11         |
| 13 to 16 | unassigned  |

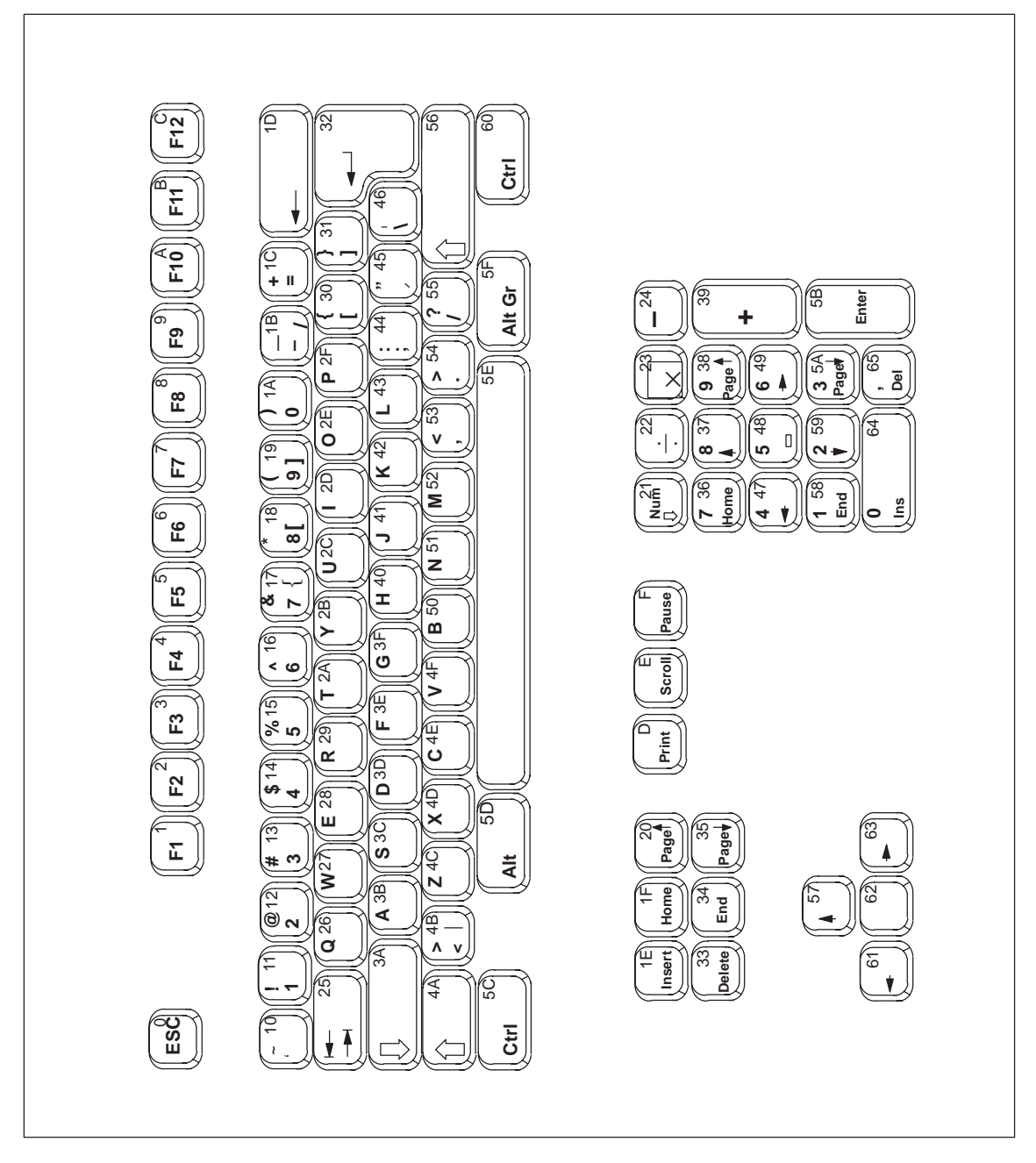

Figure 3-2 Serial Numbers of Keys

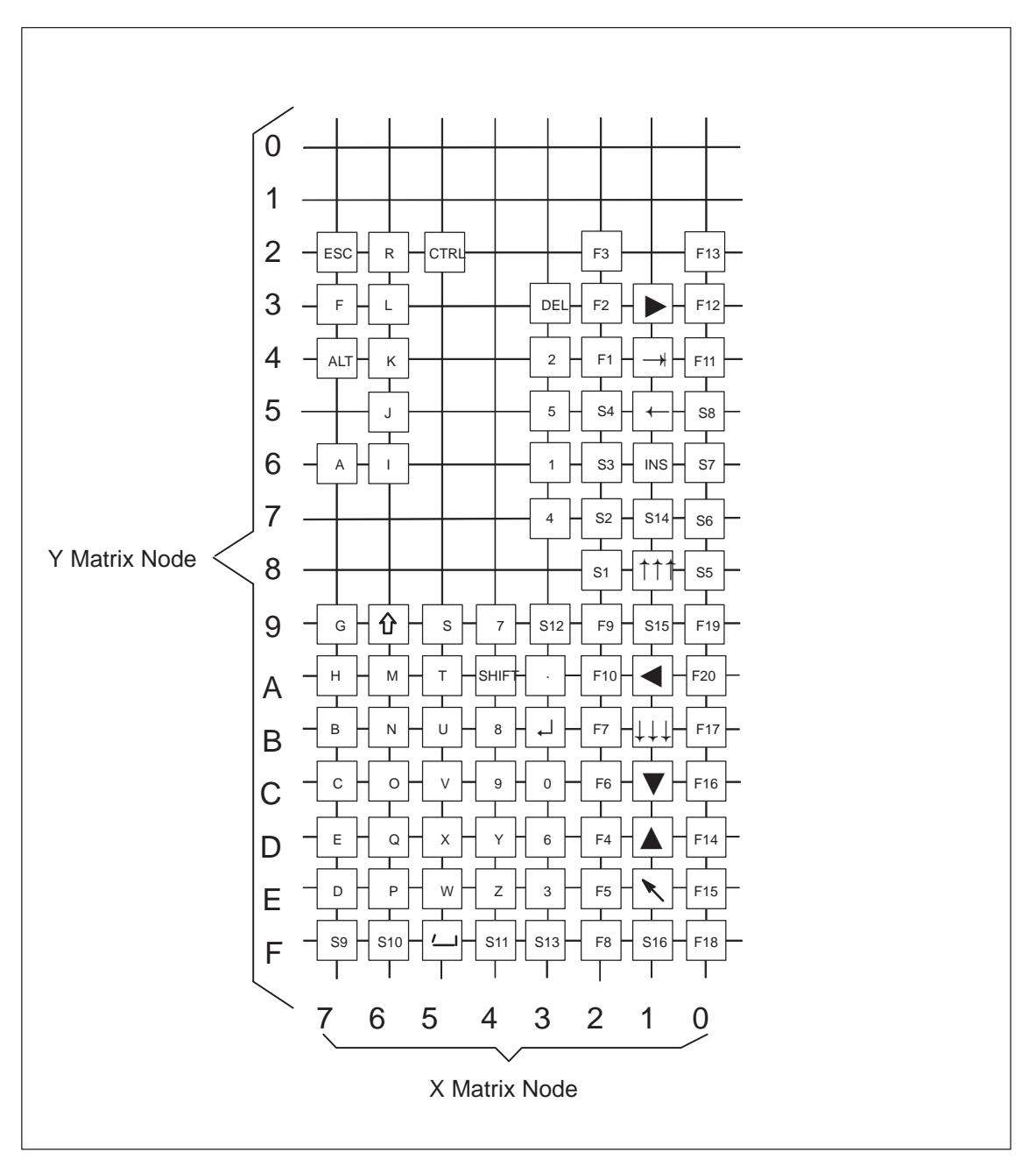

# 3.4 Matrix Configuration PC FI45

Figure 3-3 Matrix Configuration of the Membrane Keyboard

# 3.5 Configuration File for Keyboard Controller

Configuration file for keyboard controller SIMATIC PC FI45 with direct key feature  $\$ 

Function keys F1 to F12 are PC keys as well (no auto-repeat) Direct keys 1 to 16 : as F1 to F16 Direct keys 17 to 32 : as S1 to S16

| ;======Configuration==================================== |      |     |    |    |                          |                                 |  |  |  |  |  |
|----------------------------------------------------------|------|-----|----|----|--------------------------|---------------------------------|--|--|--|--|--|
| Systen                                                   | ı Fl | aq  | 04 |    |                          | ; Send no ESC after RESET       |  |  |  |  |  |
| Beep L                                                   | en   |     | 02 |    | ; Beep length            |                                 |  |  |  |  |  |
| Entpre                                                   | 211  |     | 00 |    | ; Normal debounce time   |                                 |  |  |  |  |  |
| Extend                                                   | lPre | ell | 00 |    | ; Extended debounce time |                                 |  |  |  |  |  |
| Spez B                                                   | rea  | k   | AA |    |                          | ; Special break code \$AA       |  |  |  |  |  |
|                                                          |      |     |    |    |                          |                                 |  |  |  |  |  |
| KEY4A                                                    | FF   | 00  | 7f |    |                          | ; Alpha/special characters      |  |  |  |  |  |
| KEY69                                                    | 4A   | 00  | 3F |    |                          | ; Capital letters/small letters |  |  |  |  |  |
|                                                          |      |     |    |    |                          |                                 |  |  |  |  |  |
| KEY76                                                    | 3B   | 80  | 3F | 19 | 81                       | ; a/A, (                        |  |  |  |  |  |
| KEY7B                                                    | 50   | 80  | 3F | lA | 81                       | ; b/B, )                        |  |  |  |  |  |
| KEY7C                                                    | 4E   | 80  | 3F | 17 | 81                       | ; c/C, &                        |  |  |  |  |  |
| KEY7E                                                    | 3D   | 80  | 3F | 14 | 81                       | ; d/D, \$                       |  |  |  |  |  |
| KEY7D                                                    | 28   | 80  | 3F | 55 | 81                       | ; e/E, ?                        |  |  |  |  |  |
|                                                          |      |     |    |    |                          |                                 |  |  |  |  |  |
| KEY73                                                    | 3E   | 80  | 3F | 30 | 80                       | ; f/F, [                        |  |  |  |  |  |
| KEY79                                                    | 3F   | 80  | 3F | 31 | 80                       | ; g/G, ]                        |  |  |  |  |  |
| KEY7A                                                    | 40   | 80  | 3F | 12 | 81                       | ; h/H, @                        |  |  |  |  |  |
| KEY66                                                    | 2D   | 80  | 3F | 15 | 81                       | ; i/I, %                        |  |  |  |  |  |
| KEY65                                                    | 41   | 80  | 3F | 11 | 81                       | ; j/J, !                        |  |  |  |  |  |
|                                                          |      |     | -  |    | ~ -                      |                                 |  |  |  |  |  |
| KEY64                                                    | 42   | 80  | 3F | 30 | 81                       | ; k/K, {                        |  |  |  |  |  |
| KEY63                                                    | 43   | 80  | 3F | 31 | 81                       | ; 1/L, }                        |  |  |  |  |  |
| KEY 6A                                                   | 52   | 80  | 3F | 13 | 81                       | ; m/M, #                        |  |  |  |  |  |
| KEY 6B                                                   | 51   | 80  | 3F | 45 | 81                       | ; n/N, "                        |  |  |  |  |  |
| KEY6C                                                    | 2E   | 80  | 3F | 45 | 80                       | ; 0/0, ′                        |  |  |  |  |  |
| KEY 6E                                                   | 2f   | 80  | 3F | 53 | 81                       | ; p/P, C                        |  |  |  |  |  |
| KEY6D                                                    | 26   | 80  | 3F | 54 | 81                       | ; g/O, "                        |  |  |  |  |  |
| KEY62                                                    | 29   | 80  | 3F | 10 | 81                       | ; z/R, "                        |  |  |  |  |  |
| KEY59                                                    | 3C   | 80  | 3F | 1B | 81                       | ; s/S,                          |  |  |  |  |  |
| KEY 5A                                                   | 2A   | 80  | 3F | 53 | 80                       | ; t/T, ,                        |  |  |  |  |  |
|                                                          |      |     |    |    |                          |                                 |  |  |  |  |  |
| KEY 5B                                                   | 2C   | 80  | 3F | 16 | 81                       | ; u/U, "                        |  |  |  |  |  |
| KEY 5C                                                   | 4F   | 80  | 3F | 55 | 80                       | ; v/V. /                        |  |  |  |  |  |
| KEY 5E                                                   | 27   | 80  | 3F | 46 | 80                       | ; w/W, \                        |  |  |  |  |  |
| KEY 5D                                                   | 4D   | 80  | 3F | 46 | 81                       | ; x/X, "                        |  |  |  |  |  |
| KEY4D                                                    | 2в   | 80  | 3F | 44 | 81                       | ; y/Y, .                        |  |  |  |  |  |
| KEY4E                                                    | 4C   | 80  | 3F | 44 | 80                       | ; z/Z, ;                        |  |  |  |  |  |

| KEY 3C | 1A      | 80 | 3F        |           |   | ; 0                                 |
|--------|---------|----|-----------|-----------|---|-------------------------------------|
| KEY 36 | 11      | 80 | 3F        |           |   | ; 1                                 |
| KEY34  | 12      | 80 | 3F        |           |   | ; 2                                 |
| KEY 3E | 13      | 80 | 3F        |           |   | ; 3                                 |
| KEY 37 | 14      | 80 | <br>3 ਸ   | 23 80     |   | ; 4. *                              |
| KEY 35 | 15      | 80 | ਤੂ<br>ਤੁਸ | 20 00     |   | ; 5                                 |
| KEY 3D | 16      | 80 | ਤ<br>7 ਜ  | 22 80     |   | ; 6 /                               |
| KEY49  | 17      | 80 | ਤ<br>7 ਜ  | 39 80     |   | ; 7 +                               |
| KEY4B  | 18      | 80 | ਤ<br>7 ਜ  | 1C 80     |   | ; 8 =                               |
| KEV4C  | 19      | 80 | 3F        | 24 80     |   | : 9 _                               |
| 10110  | 1)      | 00 | 51        | 21 00     |   | , , ,                               |
| KEY24  | 01      | 00 | 3F        | <c0></c0> | ; | Function key F1 = Direct key 00hex  |
| KEY23  | 02      | 00 | 3F        | <c1></c1> | ; | Function key F2 = Direct key Olhex  |
| KEY22  | 03      | 00 | 3F        | <c2></c2> | ; | Function key F3 = Direct key 02hex  |
| KEY 2D | 04      | 00 | 3F        | <c3></c3> | ; | Function key F4 = Direct key 03hex  |
| KEY 2E | 05      | 00 | 3F        | <c4></c4> | ; | Function key F5 = Direct key 04hex  |
| KEY 2C | 06      | 00 | 3F        | <c5></c5> | ; | Function key F6 = Direct key 05hex  |
| KEY2B  | 07      | 00 | 3F        | <c6></c6> | ; | Function key F7 = Direct key 06hex  |
| KEY2F  | 08      | 00 | 3F        | <c7></c7> | ; | Function key F8 = Direct key 07hex  |
| KEY29  | 09      | 00 | 3F        | <c8></c8> | ; | Function key F9 = Direct key 08hex  |
| KEY 2A | 0A      | 00 | 3F        | <c9></c9> | ; | Function key F10 = Direct key 09hex |
| KEY04  | 0в      | 00 | 3F        | <ca></ca> | ; | Function key F11 = Direct key OAhex |
| KEY03  | 0C      | 00 | 3F        | <cb></cb> | ; | Function key F12 = Direct key OBhex |
| KEY02  | FF      | 00 | 3F        | <cc></cc> | ; | Function key F13 = Direct key OChex |
| KEY0D  | FF      | 00 | 3F        | <cd></cd> | ; | Function key F14 = Direct key 0Dhex |
| KEY 0E | FF      | 00 | 3F        | <ce></ce> | ; | Function key F15 = Direct key OEhex |
| KEY 0C | FF      | 00 | 3F        | <cf></cf> | ; | Function key F16 = Direct key OFhex |
| KEY0B  | FF      | 00 | 3F        |           | ; | Function key F17                    |
| KEY OF | FF      | 00 | 3F        |           | ; | Function key F18                    |
| KEY09  | FF      | 00 | 3F        |           | ; | Function key F19                    |
| KEY 0A | FF      | 00 | 3F        |           | ; | Function key F20                    |
| KEY28  | FF      | 00 | 3F        | <d0></d0> | ; | Softkey S1 = Direct key 10hex       |
| KEY27  | FF      | 00 | 3F        | <d1></d1> | ; | Softkey S2 = Direct key 11hex       |
| KEY26  | FF      | 00 | 3F        | <d2></d2> | ; | Softkey S3 = Direct key 12hex       |
| KEY25  | FF      | 00 | 3F        | <d3></d3> | ; | Softkey S4 = Direct key 13hex       |
| KEY08  | FF      | 00 | 3F        | <d4></d4> | ; | Softkey S5 = Direct key 14hex       |
| KEY07  | FF      | 00 | 3F        | <d5></d5> | ; | Softkey S6 = Direct key 15hex       |
| KEY06  | FF      | 00 | 3F        | <d6></d6> | ; | Softkey S7 = Direct key 16hex       |
| KEY05  | FF      | 00 | 3F        | <d7></d7> | ; | Softkey S8 = Direct key 17hex       |
| KEY7F  | FF      | 00 | 3F        | <d8></d8> | ; | Softkey S9 = Direct key 18hex       |
| KEY6F  | FF      | 00 | 3F        | <d9></d9> | ; | Softkey S10 = Direct kev 19hex      |
| KEY4F  | -<br>FF | 00 | 3F        | <da></da> | ; | Softkey S11 = Direct kev 1Ahex      |
| KEY 39 | -<br>FF | 00 | 3F        | <db></db> | ; | Softkey S12 = Direct kev 1Bhex      |
| KEY 3F | -<br>FF | 00 | 3F        | <dc></dc> | ; | Softkey S13 = Direct kev 1Chex      |
| KEY17  | -<br>FF | 00 | 3F        | <dd></dd> | ; | Softkey S14 = Direct kev 1Dhex      |
| KEY19  | -<br>FF | 00 | 3F        | <de></de> | ; | Softkey S15 = Direct kev 1Ehex      |
| KEY1F  | FF      | 00 | 3F        | <df></df> | ; | Softkey S16 = Direct key 1Fhex      |
|        | -       |    |           |           |   |                                     |

| KEY1D  | 57 | 80 | 3F |    |    | ; | 'up'          |
|--------|----|----|----|----|----|---|---------------|
| KEY1A  | 61 | 80 | 3F |    |    | ; | 'left'        |
| KEY1E  | 1F | 80 | 3F | 34 | 80 | ; | 'Home / End'  |
| KEY13  | 63 | 80 | 3F |    |    | ; | 'right'       |
| KEY1C  | 62 | 80 | 3F |    |    | ; | 'down'        |
| KEY18  | 20 | 80 | 3F |    |    | ; | 'Page up'     |
| KEY1B  | 35 | 80 | 3F |    |    | ; | 'Page down'   |
|        |    |    |    |    |    |   |               |
| KEY 5F | 5E | 80 | 3F |    |    | ; | 'Space'       |
| key 3a | 54 | 80 | 3F |    |    | ; |               |
|        |    |    |    |    |    |   |               |
| KEY52  | 5C | 80 | 3F |    |    | ; | <ctrl></ctrl> |
| KEY16  | 1E | 80 | 3F |    |    | ; | <ins></ins>   |
| KEY74  | 5D | 80 | 3F |    |    | ; | <alt></alt>   |
| KEY33  | 33 | 80 | 3F |    |    | ; | <del></del>   |
| KEY15  | 1D | 80 | 3F |    |    | ; | 'Backspace'   |
| KEY72  | 00 | 80 | 3F |    |    | ; | <esc></esc>   |
| KEY14  | 25 | 80 | 3F |    |    | ; | 'Tab right'   |
|        |    |    |    |    |    |   | 'Tab left'    |
| KEY 3B | 32 | 80 | 3F |    |    | ; | <cr></cr>     |
|        |    |    |    |    |    |   |               |

; End of key file

# 4

# Direct Key Module (Optional with FI45)

Chapter Overview

| Section | Description                                                                                                    |      |  |  |  |  |
|---------|----------------------------------------------------------------------------------------------------|------|--|--|--|--|
| 4.1     | General Information                                                                                                    | 4-2  |  |  |  |  |
| 4.2     | Functional Description                                                                                                    | 4-3  |  |  |  |  |
| 4.3     | Direct Key Module Ports                                                                                                    | 4-5  |  |  |  |  |
| 4.4     | Logical Organisation of Digital Inputs and Outputs                                                                                 | 4-6  |  |  |  |  |
| 4.5     | Assignment of Direct Keys to Digital Inputs                                                                                        | 4-6  |  |  |  |  |
| 4.6     | Description of Ports                                                                                                    | 4-7  |  |  |  |  |
| 4.6.1   | Ports                                                                                                    | 4-7  |  |  |  |  |
| 4.6.2   | Internal Ports                                                                                                    | 4-9  |  |  |  |  |
| 4.7     | Technical Specifications of Direct Key Modules                                                                                     | 4-10 |  |  |  |  |
| 4.8     | Optional Package for Direct Key Modules                                                                                            | 4-11 |  |  |  |  |
| 4.9     | Assignment of Termination Module Terminals to Digital<br>Inputs and Outputs (DI 2.0-2.7, DI 3.0-3.7 and DO 0.0-0.7,<br>DO 1.0-1.7) | 4-12 |  |  |  |  |

## 4.1 General Information

As a plug-in board, the direct key module is designed to be implemented in the SIMATIC industrial PCs.

The module allows you to assign digital events to individual keys on the membrane keyboard. Thus the direct control of a PLC's digital input becomes possible by pressing a key. As the module is configured as slave on the PROFIBUS, data can be transferred via a standard field bus.

The direct key module enriches the SIMATIC Industrial PCs with the following functions:

- The PROFIBUS scans up to 32 keys on the SIMATIC PC's membrane keyboard as direct keys.
- An external panel with up to 16 additional keys can be connected, if necessary.
- 16 digital outputs to trigger check-back indicators of connected panels (PLC via PROFIBUS DP) are provided.
- The PLC scans all direct keys via the PROFIBUS DP.
- The PROFIBUS DP port has been developed for transmission rates of 9.6 Kbps 12 Mbps.

### 4.2 Functional Description

The direct key module is employed to scan keys via the PROFIBUS DP within a defined time-slot pattern. The module as such is configured as a PROFIBUS norm slave on PROFIBUS DP. PROFIBUS reaction time guarantees a scanning of the keyboard within the time limit defined for PROFIBUS.

The direct key module always serves as a slave on the PROFIBUS DP. Triggering or scanning the direct key module is always executed by a DP master, which operates the direct key modules via layer two of the seven-layer module. After having received a trouble-free PROFIBUS message, the direct key module independently generates the requested response messages (acc. to DIN standard E19245 T3). Default setting of the slave provides the structuring of the digital inputs and outputs as well as the data transfer modes. Data transfer to and from the direct key module is always consistent and determined by a default setting.

With this module it is possible to scan for 32 direct keys (assigned to the digital inputs DI 0.0-0.7, DI 1.0-1.7, DI 4.0-4.7 and DI 5.0-5.7) as well as to scan for or control 16 digital outputs (DO 0.0-0.7 and DO 1.0-1.7) with 24V/100mA and 16 digital inputs (DI 2.0-2.7 and DI 3.0-3.7) with 24V levels via PROFIBUS DP.

The direct key module supports transmission rates of 9.6 Kbps to 12 Mbps.

To set the PROFIBUS address (node address) of the direct module via PROFIBUS use either the ET200 hand held device or a programming device/PC (with an MPI-/DP port) with STEP 7 software installed (see Hardware Config) or COMPROFIBUS software.

Once the PROFIBUS address (node address) is set, it is stored in the direct key module. Even after disconnecting your Industrial PC from the power supply, the settings remain saved.

#### Note

On delivery, the PROFIBUS address (node address) is set to 126. A direct key module supplied with the default address 126 in accordance with DP regulations, can be assigned a different address by the user after installation. It is essential that this address setting is carried out because otherwise no data can be exchanged with the direct key module (DP nodes with the address 126 do not by definition participate in data exchange).

You do not need to open the device in order to set the address. The address of the direct key module is set by the PROFIBUS. One of the following devices with DP access software must, however, be available:

- ET200 hand-held device,
- Programming device/PC with MPI-/DP port, or
- the SIMATIC PC, in which the direct key module but <u>no</u> SlotPLC is installed.

Either

- the STEP 7 software (Hardware Config.), or
- the COMPROFIBUS software

must be installed on the device.

To ensure that the address is set successfully, a point-to-point connection must be created between the direct key module and the device being used. Some devices are supplied with a suitable connection cable in the consignment.

#### PC with integrated SlotPLC (WinAC FI Station Pro):

The DP connection of the direct key module is linked to the SlotPLC inside the device. Before you can carry out the address setting, the SlotPLC must be cleared and reset. This isolates the SlotPLC from the DP bus. Connect the DP connection (9-pin D-sub socket) of the SlotPLC to the DP port of the device on which the access software is installed.

#### PC without integrated SlotPLC:

Connect the DP connection (9-pin D-sub socket) of the direct key module to the MPI-/DP port of the device on which the DP access software is installed. To do this, you may have to remove the covering on the DP connection of the direct key module.

Use the STEP 7 software and proceed as follows:

- Start the SIMATIC Manager
- Select the function "Assign PROFIBUS Address" in the PLC menu of the SIMATIC Manager. The SIMATIC Manager then contacts the direct key module. A dialog box appears. This dialog box both displays the currently set address of the direct key module and allows you to enter a new address (1, 3 to 125).
- Set the required address. Once the new address has been set, it is stored in the direct key module and is retained even after the power supply has been switched off.
- Close the SIMATIC Manager.

If you are using other PROFIBUS tools, you require the device database file (DDB file). This file is supplied with the SIMATIC PC and stored in the directory C:\KEYBOARD\KBDDATA.

# 4.3 Direct Key Module Ports

- 16 digital inputs (DI) non-isolated with a 24V level (external port) to connect drive controllers (external port)
- 16 digital outputs (DO) with non-isolated 24V DC/100mA and protected against short circuit (external port) to connect indicator lamps (external port)
- Optically isolated DP port based on RS485 (external port)
- Non-isolated DP port based on TTL (internal port)
- Keyboard port (serial) for 32 direct keys (internal port)
- Power supply connection (internal port)

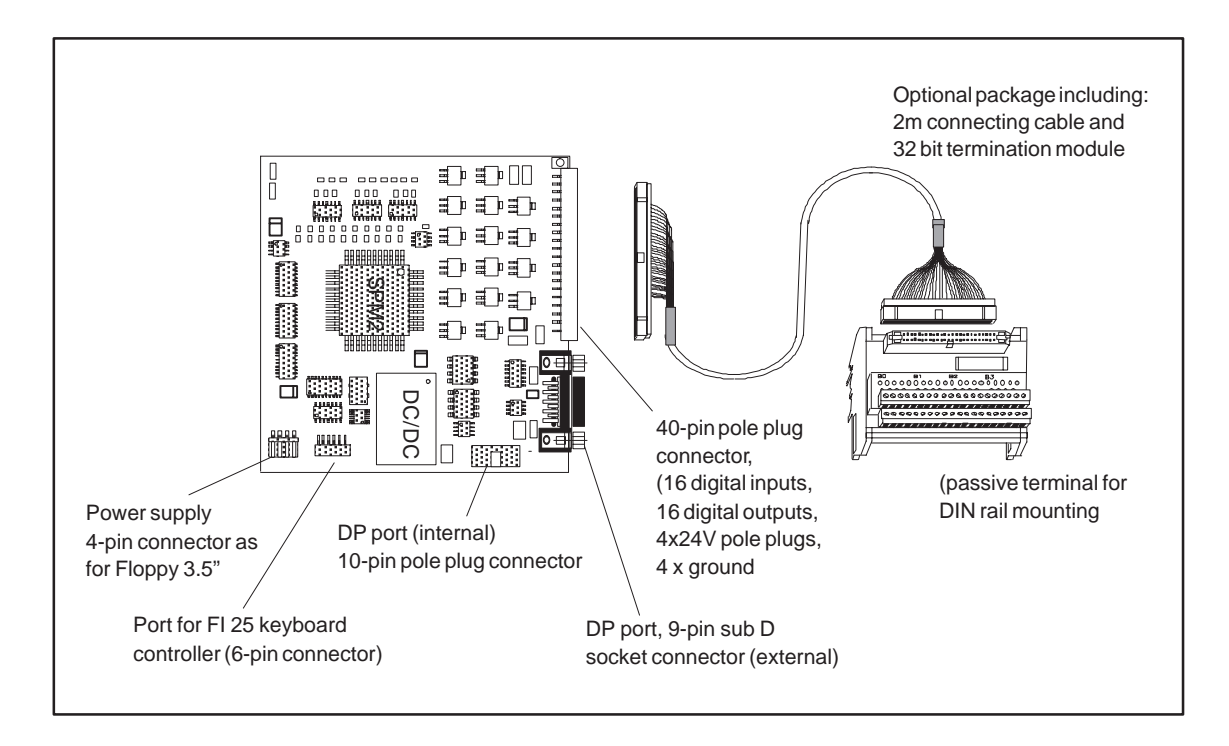

# 4.4 Logical Organisation of Digital Inputs and Outputs

Due to the slave controller block used, the digital inputs DI 0.0 - 5.7 are defined as a block (permanently preset as slave). This block consists of 32 direct keys (DI 0.0–0.7, DI 1.0–1.7, DI 4.0–4.7 and DI 5.0–5.7) of the SIMATIC PC membrane keyboard and 16 digital inputs of the external connector (40-pin plug connector) at the rear sheet metal terminal of the direct key module (DI 2.0–2.7 and DI 3.0–3.7)

The digital outputs (DO 0.0 - 0.7 and DO 1.0 - 1.7) are also defined as a block and can be connected to the external connector (40-pin plug connector).

| Direct key no. | Digital<br>input (DI) | SIMATIC PC )*<br>function keys | Direct key no. | Digital<br>input (DI) | SIMATIC PC )*<br>function keys |
|----------------|-----------------------|--------------------------------|----------------|-----------------------|--------------------------------|
| Direct key 1   | DI 0.0                | F1                             | Direct key 17  | DI 4.0                | S1                             |
| Direct key 2   | DI 0.1                | F2                             | Direct key 18  | DI 4.1                | S2                             |
| Direct key 3   | DI 0.2                | F3                             | Direct key 19  | DI 4.2                | S3                             |
| Direct key 4   | DI 0.3                | F4                             | Direct key 20  | DI 4.3                | S4                             |
| Direct key 5   | DI 0.4                | F5                             | Direct key 21  | DI 4.4                | S5                             |
| Direct key 6   | DI 0.5                | F6                             | Direct key 22  | DI 4.5                | S6                             |
| Direct key 7   | DI 0.6                | F7                             | Direct key 23  | DI 4.6                | S7                             |
| Direct key 8   | DI 0.7                | F8                             | Direct key 24  | DI 4.7                | S8                             |
| Direct key 9   | DI 1.0                | F9                             | Direct key 25  | DI 5.0                | S9                             |
| Direct key 10  | DI 1.1                | F10                            | Direct key 26  | DI 5.1                | S10                            |
| Direct key 11  | DI 1.2                | F11                            | Direct key 27  | DI 5.2                | S11                            |
| Direct key 12  | DI 1.3                | F12                            | Direct key 28  | DI 5.3                | S12                            |
| Direct key 13  | DI 1.4                | F13                            | Direct key 29  | DI 5.4                | S13                            |
| Direct key 14  | DI 1.5                | F14                            | Direct key 30  | DI 5.5                | S14                            |
| Direct key 15  | DI 1.6                | F15                            | Direct key 31  | DI 5.6                | S15                            |
| Direct key 16  | DI 1.7                | F16                            | Direct key 32  | DI 5.7                | S16                            |

# 4.5 Assignment of Direct Keys to Digital Inputs

)\* factory presetting

The direct key number is determined by the parameter assignment of the keyboard controller (see chapter 'Keyboard Controller') and can be modified at any time. All settings are stored in the keyboard controller and are saved even after disconnecting your PC from the power supply.

# 4.6 Description of Ports

# 4.6.1 Ports

I/O Port

40-pin pole plug connector for 16 digital inputs (DI) with a 24V level, 16 digital outputs (DO) with a driver performance of 24V/100mA and an external 24V power feed-in. The outputs are protected against short-circuit.

#### Pinout

| Pin no. | Signal | Description                | Pin no. | Signal | Description                |
|---------|--------|----------------------------|---------|--------|----------------------------|
| Pin 1   | DI 2.0 | Input byte 2, bit 0        | Pin 2   | DI 2.1 | Input byte 2, bit 1        |
| Pin 3   | DI 2.2 | Input byte 2, bit 2        | Pin 4   | DI 2.3 | Input byte 2, bit 3        |
| Pin 5   | DI 2.4 | Input byte 2, bit 4        | Pin 6   | DI 2.5 | Input byte 2, bit 5        |
| Pin 7   | DI 2.6 | Input byte 2, bit 6        | Pin 8   | DI 2.7 | Input byte 2, bit 7        |
| Pin 9   | DI 3.0 | Input byte 3, bit 0        | Pin 10  | DI 3.1 | Input byte 3, bit 1        |
| Pin 11  | DI 3.2 | Input byte 3, bit 2        | Pin 12  | DI 3.3 | Input byte 3, bit 3        |
| Pin 13  | DI 3.4 | Input byte 3, bit 4        | Pin 14  | DI 3.5 | Input byte 3, bit 5        |
| Pin 15  | DI 3.6 | Input byte 3, bit 6        | Pin 16  | DI 3.7 | Input byte 3, bit 7        |
| Pin 17  | Ground | Ground                     | Pin 18  | Ground | Ground                     |
| Pin 19  | +24V   | External 24V power feed-in | Pin 20  | +24V   | External 24V power feed-in |
| Pin 21  | DO 0.0 | Output byte 0, bit 0       | Pin 22  | DO 0.1 | Output byte 0, bit 1       |
| Pin 23  | DO 0.2 | Output byte 0, bit 2       | Pin 24  | DO 0.3 | Output byte 0, bit 3       |
| Pin 25  | DO 0.4 | Output byte 0, bit 4       | Pin 26  | DO 0.5 | Output byte 0, bit 5       |
| Pin 27  | DO 0.6 | Output byte 0, bit 6       | Pin 28  | DO 0.7 | Output byte 0, bit 7       |
| Pin 29  | Ground | Ground                     | Pin 30  | Ground | Ground                     |
| Pin 31  | +24V   | External 24V power feed-in | Pin 32  | +24V   | External 24V power feed-in |
| Pin 33  | DO 1.0 | Output byte 1, bit 0       | Pin 34  | DO 1.1 | Output byte 1, bit 1       |
| Pin 35  | DO 1.2 | Output byte 1, bit 2       | Pin 36  | DO 1.3 | Output byte 1, bit 3       |
| Pin 37  | DO 1.4 | Output byte 1, bit 4       | Pin 38  | DO 1.5 | Output byte 1, bit 5       |
| Pin 39  | DO 1.6 | Output byte 1, bit 6       | Pin 40  | DO 1.7 | Output byte 1, bit 7       |

DP Port (9 -Pin Sub D Socket Connector)

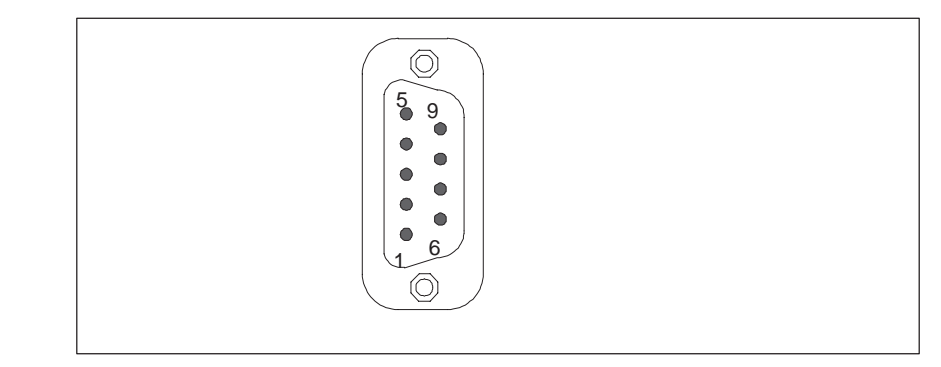

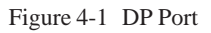

The port pinout conforms to PROFIBUS requirements

#### **Pinout:**

| Pin no. | Signal designation | Description                                                                                                | Input/<br>Output |
|---------|--------------------|----------------------------------------------------------------------------------------------------|------------------|
| Pin 1   | n.c.               | not assigned                                                                                               | -                |
| Pin 2   | n.c.               | not assigned                                                                                               | -                |
| Pin 3   | LTG_B              | Signal line B of direct key module                                                                         | Input/output     |
| Pin 4   | RTS                | TTL output signal of direct key module. Signal '1' is active when direct access key module transfers data. | Output           |
| Pin 5   | M5EXT              | M5EXT ground of 5V isolated power supply                                                                   | Output           |
|         |                    | The current load of an external consumer connected between P5EXT and M5EXT must not exceed a max. of 90mA. |                  |
| Pin 6   | P5EXT              | P5EXT supply (+5V) of isolated 5V power supply.                                                            | Output           |
|         |                    | The current load of an external consumer connected between P5EXT and M5EXT must not exceed a max. of 90mA. |                  |
| Pin 7   | n.c.               | not assigned                                                                                               | _                |
| Pin 8   | LTG_A              | Signal line A of direct module                                                                             | Input/output     |
| Pin 9   | n.c.               | not assigned                                                                                               |                  |

# 4.6.2 Internal Ports

| 4-Pin Power      | 4-pi |
|------------------|------|
| Supply Connector | Pinc |

4-pin male connector

Pinout:

| Pin no. | Signal designation |
|---------|--------------------|
| 1       | +5V                |
| 2       | Ground             |
| 3       | Ground             |
| 4       | not assigned       |

**DP Port** 

10-pin pole plug

Pinout:

| Pin no. | Signal designation       | Pin no. | Signal designation             |
|---------|--------------------------|---------|--------------------------------|
| 1       | not assigned             | 2       | Disable power (control signal) |
| 3       | Disable (control signal) | 4       | notassigned                    |
| 5       | Ground                   | 6       | TTL_RXD (TTL level)            |
| 7       | Ground                   | 8       | TTL_TXD (TTL level)            |
| 9       | Ground                   | 10      | TTL_RTS (TTL level)            |

**Keyboard Port** 

6-pin pole plug connector

Pinout:

| Pin no. | Signal designation | Description                                                               |
|---------|--------------------|---------------------------------------------------------------------------|
| Pin 1   | Ground             | Ground                                                                    |
| Pin 2   | SLK                | Clock signal for transmission of serial data from the keyboard controller |
| Pin 3   | Ground             | Ground                                                                    |
| Pin 4   | LATCH              | Memory signal for data package from keyboard controller                   |
| Pin 5   | Ground             | Ground                                                                    |
| Pin 6   | DATA               | Serial data from keyboard controller                                      |

# 4.7 Technical Specifications of Direct Key Modules

| Order number                                               | C79458-L7000-B418                                          |  |  |  |  |  |
|------------------------------------------------------------|------------------------------------------------------------|--|--|--|--|--|
| Dimensions                                                 | (B x H x T in mm) 110 x 110 x 20                           |  |  |  |  |  |
| Electricalparameters                                       |                                                            |  |  |  |  |  |
| Line voltage                                               | 5V DC                                                      |  |  |  |  |  |
| Current consumption to 5V                                  | approx. 400 mA                                             |  |  |  |  |  |
| Power output at 9-pin sub D socket connector (5V isolated) | max. 90 mA                                                 |  |  |  |  |  |
| Module connector (external)                                |                                                            |  |  |  |  |  |
| DP port                                                    | 9-pin sub D socket connector                               |  |  |  |  |  |
| I/O port                                                   | 40-pin tangent-bend male connector                         |  |  |  |  |  |
| (16xDO 24V/100mA, 16xDI 24V)                               |                                                            |  |  |  |  |  |
| Module connector (internal)                                |                                                            |  |  |  |  |  |
| Keyboard port                                              | 6-pin tangent-bend male connector                          |  |  |  |  |  |
| DP port                                                    | 10-pin tangent-bend male connector                         |  |  |  |  |  |
| Power supply connector                                     | 4-pin male connector (pins as for Floppy 3.5")             |  |  |  |  |  |
| DP port (external)                                         |                                                            |  |  |  |  |  |
| Controller block                                           | Siemens slave-PROFIBUS controller SPM2                     |  |  |  |  |  |
| Transmission rate                                          | 9.6 Kbps – 12 Mbps                                         |  |  |  |  |  |
| Transmission mode                                          | RS485 optically isolated *                                 |  |  |  |  |  |
| Input for 24V power supply                                 |                                                            |  |  |  |  |  |
| Requirements of external power supply                      | 24V / 1,6A permanent current, 4A max. transient, SELV      |  |  |  |  |  |
| Keyboard port (internal)                                   |                                                            |  |  |  |  |  |
| Signal level                                               | CMOS                                                       |  |  |  |  |  |
| Key code transmission                                      | serial                                                     |  |  |  |  |  |
| Ambient conditions                                         |                                                            |  |  |  |  |  |
| Temperature                                                | Tested to DIN EN 60068-2-2:1994,DIN IEC 68-2-1             |  |  |  |  |  |
| – operation                                                | DIN IEC 68–2–14,                                           |  |  |  |  |  |
| -storage/transport                                         | $+ 0^{\circ}$ C to $+55^{\circ}$ C                         |  |  |  |  |  |
| – gradient                                                 | $-20^{\circ}$ C to $+60^{\circ}$ C                         |  |  |  |  |  |
|                                                            | max. speed of temperature speed 10°C/h, no condensation    |  |  |  |  |  |
| Relative humidity                                          | Tested to DIN IEC 68–2–3, DIN IEC 68–2–30,DIN IEC 68–2–56  |  |  |  |  |  |
|                                                            | 5% to 85% at 25°C (no condensation)                        |  |  |  |  |  |
| -storage/transport                                         | $5\%$ to $95\%$ at $25^{\circ}$ C (no condensation)        |  |  |  |  |  |
| Mechanical specifications                                  |                                                            |  |  |  |  |  |
| Vibration                                                  | Tested to DIN IEC 68–2–6                                   |  |  |  |  |  |
| - operation                                                | 10 to 58 Hz: $0.075$ mm. 58 to 500 Hz: 10 m/s <sup>2</sup> |  |  |  |  |  |
| - transport                                                | 5  to  9  Hz; 3 5 mm 9 to 500 Hz; 10 m/s <sup>2</sup>      |  |  |  |  |  |
| Shock                                                      | Tested to DIN IEC 68-2-29                                  |  |  |  |  |  |
| – operation                                                | 50 m/s <sup>2</sup> , 30 ms, 100 shocks                    |  |  |  |  |  |
| - storage                                                  | 250 m/s2, 6 ms, 1000 shocks                                |  |  |  |  |  |

\*) Isolation within the low voltage safety circuit (SELV).

# 4.8 Optional Package for Direct Key Modules

Order Number 6ES7 648–0AA00–0XA0

**Delivery Contents** Connecting cable (2m long) 32 bit termination module for DIN rail mounting

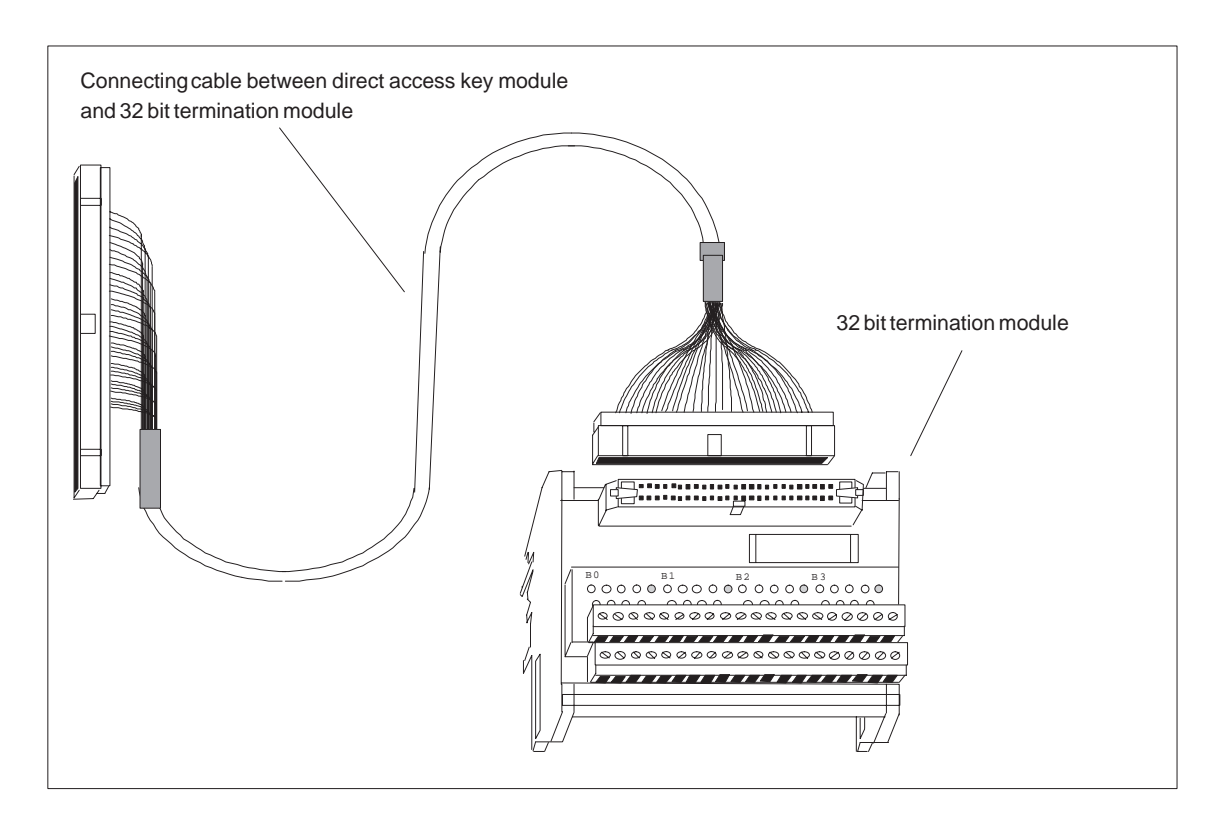

# 4.9 Assignment of Termination Module Terminals to Digital Inputs and Outputs (DI 2.0-2.7, DI 3.0-3.7 and DO 0.0-0.7, DO 1.0-1.7)

| Direct key<br>module40-pin<br>connectors | Designation<br>inputs/outputs | Termination modules 32 bit terminal |
|------------------------------------------|-------------------------------|-------------------------------------|
| Digital inputs                           |                               |                                     |
| Pin 1                                    | DI 2.0                        | B0 (0)                              |
| Pin 2                                    | DI 2.1                        | B0(1)                               |
| Pin 3                                    | DI 2.2                        | B0 (2)                              |
| Pin 4                                    | DI 2.3                        | B0 (3)                              |
| Pin 5                                    | DI 2.4                        | B0 (4)                              |
| Pin 6                                    | DI 2.5                        | B0 (5)                              |
| Pin 7                                    | DI 2.6                        | B0 (6)                              |
| Pin 8                                    | DI 2.7                        | B0 (7)                              |
| Pin 9                                    | DI 3.0                        | B1 (0)                              |
| Pin 10                                   | DI 3.1                        | B1 (1)                              |
| Pin 11                                   | DI 3.2                        | B1 (2)                              |
| Pin 12                                   | DI 3.3                        | B1 (3)                              |
| Pin 13                                   | DI 3.4                        | B1 (4)                              |
| Pin 14                                   | DI 3.5                        | B1 (5)                              |
| Pin 15                                   | DI 3.6                        | B1 (6)                              |
| Pin 16                                   | DI 3.7                        | B1 (7)                              |
| Digital outputs                          |                               |                                     |
| Pin 21                                   | DO 0.0                        | B2 (0)                              |
| Pin 22                                   | DO 0.1                        | B2 (1)                              |
| Pin 23                                   | DO 0.2                        | B2 (2)                              |
| Pin 24                                   | DO 0.3                        | B2 (3)                              |
| Pin 25                                   | DO 0.4                        | B2 (4)                              |
| Pin 26                                   | DO 0.5                        | B2 (5)                              |
| Pin 27                                   | DO 0.6                        | B2 (6)                              |
| Pin 28                                   | DO 0.7                        | B2 (7)                              |
| Pin 33                                   | DO 1.0                        | B3 (0)                              |
| Pin 34                                   | DO 1.1                        | B3 (1)                              |
| Pin 35                                   | DO 1.2                        | B3 (2)                              |
| Pin 36                                   | DO 1.3                        | B3 (3)                              |
| Pin 37                                   | DO 1.4                        | B3 (4)                              |
| Pin 38                                   | DO 1.5                        | B3 (5)                              |
| Pin 39                                   | DO 1.6                        | B3 (6)                              |
| Pin 40                                   | DO 1.7                        | B3 (7)                              |
| 40-pin plug connector                    | 24V power supply              | Terminal                            |
| Pin 17,18,29,30                          | GND                           | - at terminal module                |
| Pin 19,20,31,32                          | +24V                          | + at terminal module                |

The termination module bears the labels B0(0..7), +, -, B1 (0..7), +, -, B2 (0..7), +, -, B3 (0..7), +, -. The 24V digital inputs/outputs of the direct key module are assigned to the termination module as follows:

The termination modules power supply has to be connected to all terminals labeled + or -. Terminals labeled + are connected to the +21V supply whereas terminals labeled with - are connected to ground.

#### Note

The optional package contains a shielded connecting cable. The shield has to be connected to the SIMATIC PC and grounded at the terminal block.

# 5

# **Bus Board**

Chapter Overview

| Section | Description                  | Page |
|---------|------------------------------|------|
| 5.1     | TechnicalSpecifications      | 5-2  |
| 5.2     | Design and Mode of Operation | 5-3  |
| 5.3     | Pin Assignments              | 5-4  |
| 5.3.1   | Interface to the Motherboard | 5-4  |
| 5.3.2   | ISA Slot Pin Assignment      | 5-5  |
| 5.3.3   | PCI Slot Pin Assignment      | 5-7  |
| 5.3.4   | External Voltage Supply      | 5-8  |

# 5.1 Technical Specifications

| Slots                                | 2 x PCI short (max. 175 mm)<br>1x ISA short (max. 175 mm)<br>1x ISA long<br>1x shared ISA/PCI long |                        |  |  |  |
|--------------------------------------|----------------------------------------------------------------------------------------------------|------------------------|--|--|--|
| Ambient temperature during operation | max. 60 °C                                                                                         |                        |  |  |  |
| Dimensions                           | L x W<br>Mounting holes                                                                            | 150 x 160 mm<br>3.2 mm |  |  |  |

## 5.2 Design and Mode of Operation

The bus board is designed as a passive link between the motherboard and the expansion modules. It is mounted by means of two screws.

The bus board has two ISA slots and two PCI slots, as well as a shared ISA/PCI slot. The expansion modules are powered via the link between the bus board and the motherboard. An external power supply (+5V and +12V) is provided.

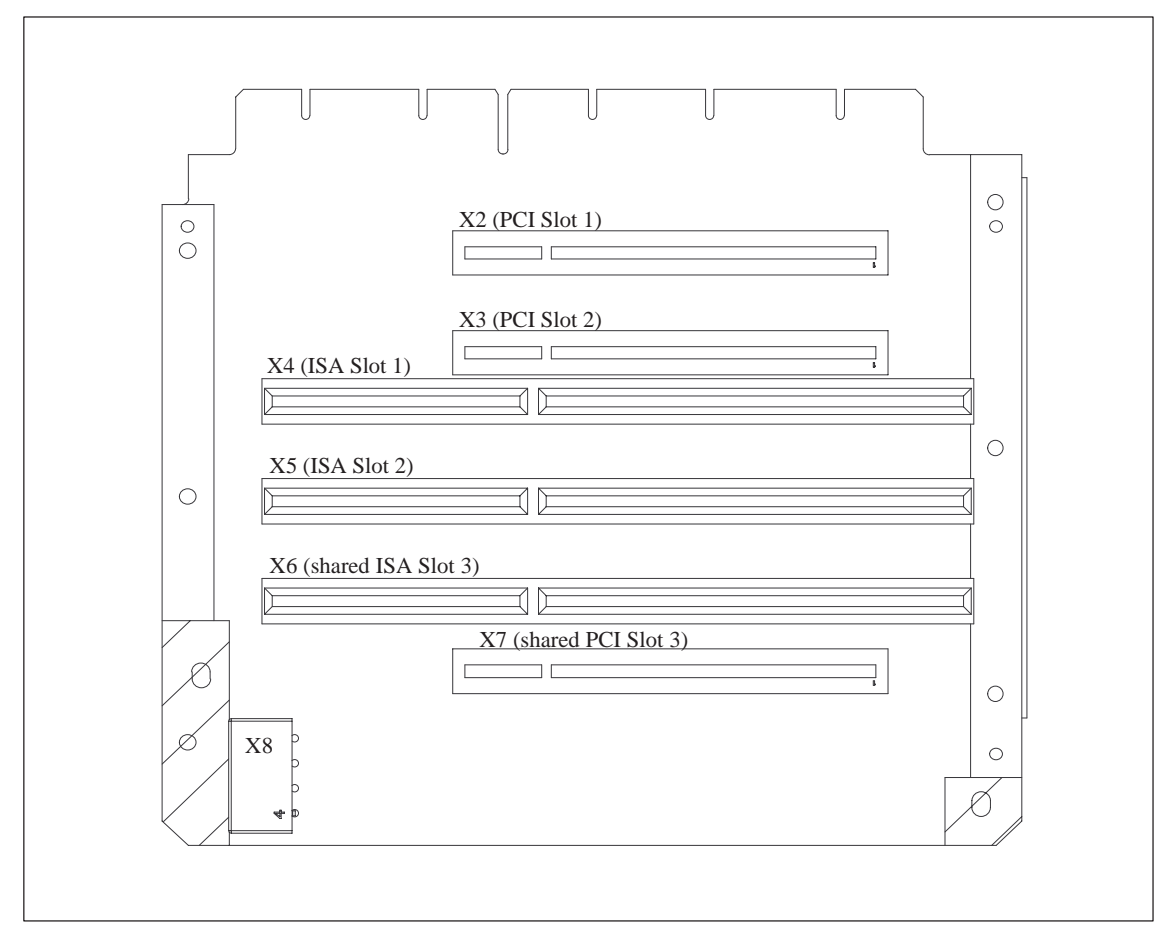

Figure 5-1 Bus Board

#### 5.3 **Pin Assignments**

#### 5.3.1 Interface to the Motherboard

|                 |         |    | t        | his o | connector | r. Th | e followi  | ing t           | able show       | vs th | e pin ass       | ignr | nents. | 1  |        |
|-----------------|---------|----|----------|-------|-----------|-------|------------|-----------------|-----------------|-------|-----------------|------|--------|----|--------|
| ISA bus signals |         |    |          |       |           |       |            | PCI bus signals |                 |       |                 |      |        |    |        |
|                 | Signal  |    | Signal   |       | Signal    |       | Signal     |                 | Signal          |       | Signal          |      | Signal |    | Signal |
| Α               | name    | B  | name     | С     | name      | D     | name       | Е               | name            | F     | name            | G    | name   | Н  | name   |
| 1               | iochk#  | 1  | gnd      | 1     | sbhe#     | 1     | memcs<br># | 1               | gnd             | 1     | clk<br>(slot3)  | 1    | sdone  | 1  | serr#  |
| 2               | sd7     | 2  | rstdrv   | 2     | la23      | 2     | iocs16#    | 2               | gnd             | 2     | gnd             | 2    | sbo#   | 2  | ad15   |
| 3               | sd6     | 3  | +5V      | 3     | la22      | 3     | irq10      | 3               | inta#           | 3     | intc#           | 3    | c/be1# | 3  | ad14   |
| 4               | sd5     | 4  | irq9     | 4     | la21      | 4     | irq11      | 4               | intb#           | 4     | intd#           | 4    | par    | 4  | ad12   |
| 5               | sd4     | 5  | -5V      | 5     | la20      | 5     | irq12      | 5               | +5V             | 5     | +5              | 5    | gnd    | 5  | gnd    |
| 6               | sd3     | 6  | drq2     | 6     | la19      | 6     | irq15      |                 |                 |       |                 |      |        |    |        |
| 7               | sd2     | 7  | -12V     | 7     | la18      | 7     | irq14      | 7               | +5V             | 7     | +5V             | 7    | gnd    | 7  | gnd    |
| 8               | sd1     | 8  | Ows#     | 8     | la17      | 8     | dack0#     | 8               | rst#            | 8     | clk<br>(slot1)  | 8    | ad13   | 8  | ad10   |
| 9               | sd0     | 9  | +12V     | 9     | memr#     | 9     | drq0       | 9               | gnt#<br>(slot1) | 9     | gnd             | 9    | ad11   | 9  | ad8    |
| 10              | iochrdy | 10 | gnd      | 10    | menw#     | 10    | dack5#     | 10              | req#<br>(slot1) | 10    | gnt#<br>(slot2) | 10   | ad9    | 10 | ad7    |
| 11              | aen     | 11 | smemw#   | 11    | sd8       | 11    | drq5       | 11              | gnd             | 11    | gnd             | 11   | c7be0# | 11 | ad5    |
| 12              | sa19    | 12 | smemr#   | 12    | sd9       | 12    | dack6#     | 12              | clk<br>(slot2)  | 12    | req#<br>(slot2) | 12   | ad6    | 12 | ad3    |
| 13              | sa18    | 13 | iow#     | 13    | sd10      | 13    | drq6       | 13              | gnd             | 13    | ad31            | 13   | ad4    | 13 | ad1    |
| 14              | sa17    | 14 | ior#     | 14    | sd11      | 14    | dack7#     | 14              | ad30            | 14    | ad29            | 14   | ad2    | 14 | ad0    |
| 15              | sa16    | 15 | dack3#   | 15    | sd12      | 15    | drq7       | 15              | Req#<br>(slot3) | 15    | GNT_#<br>Slot3  |      |        |    |        |
| 16              | sa15    | 16 | drq3     | 16    | sd13      | 16    | +5V        |                 |                 |       |                 | 16   | +5V    | 16 | +5V    |
| 17              | sa14    | 17 | dack1#   | 17    | sd14      | 17    | master#    | 17              | NC              | 17    | NC              | 17   | +5     | 17 | -5V    |
| 18              | sa13    | 18 | drq1     | 18    | sd15      | 18    | gnd        | 18              | ad28            | 18    | ad27            | 18   | gnd    | 18 | gnd    |
| 19              | sa12    | 19 | refresh# |       | •         |       | •          | 19              | ad26            | 19    | ad25            | 19   | gnd    | 19 | gnd    |
| 20              | sa11    | 20 | sysclk   |       |           |       |            | 20              | ad24            | 20    | c/be3#          |      |        |    | •      |
| 21              | sa10    | 21 | irq7     |       |           |       |            | 21              | ad22            | 21    | ad23            | 1    |        |    |        |
| 22              | sa9     | 22 | irq6     |       |           |       |            | 22              | ad20            | 22    | ad21            | 1    |        |    |        |
| 23              | sa8     | 23 | irq5     |       |           |       |            | 23              | ad18            | 23    | ad19            | 1    |        |    |        |
| 24              | sa7     | 24 | irq4     | ]     |           |       |            | 24              | NC              | 24    | NC              | ]    |        |    |        |
| 25              | sa6     | 25 | irq3     | ]     |           |       |            |                 |                 |       |                 | ]    |        |    |        |
| 26              | sa5     | 26 | dack2#   | ]     |           |       |            | 26              | NC              | 26    | NC              | ]    |        |    |        |
| 27              | sa4     | 27 | t/c      | ]     |           |       |            | 27              | ad16            | 27    | ad17            | ]    |        |    |        |
| 28              | sa3     | 28 | bale     |       |           |       |            | 28              | frame#          | 28    | irdy#           | ]    |        |    |        |

29

30

31

c/be#

trdy#

stop#

29

30

31

devsel#

plock#

perr#

The connection to the motherboard is established by a gold-colored EISA indirect connector. All the required bus signals (ISA and PCI) are present on

29 sa2

30 sa1

31

sa0

29

30 osc

31

+5V

gnd
# 5.3.2 ISA Slot Pin Assignment

| Pin | Signal name | Type* | Pin | Signal name | Туре            |
|-----|-------------|-------|-----|-------------|-----------------|
| A1  | -IOCHCK     | Ι     | B1  | 0 V         | GND             |
| A2  | SD 07       | I/O   | B2  | RESET DRV   | 0               |
| A3  | SD 06       | I/O   | B3  | + 5V        | V <sub>CC</sub> |
| A4  | SD 05       | I/O   | B4  | IRQ 9       | Ι               |
| A5  | SD 04       | I/O   | B5  | - 5V        | V <sub>CC</sub> |
| A6  | SD 03       | I/O   | B6  | DRQ 2       | Ι               |
| A7  | SD 02       | I/O   | B7  | - 12V       | V <sub>CC</sub> |
| A8  | SD 01       | I/O   | B8  | –OWA        | Ι               |
| A9  | SD 00       | I/O   | B9  | + 12V       | V <sub>CC</sub> |
| A10 | -IOCHRDY    | Ι     | B10 | 0 V         | GND             |
| A11 | AEN         | 0     | B11 | -SMEMW      | 0               |
| A12 | SA 19       | I/O   | B12 | -SMEMR      | 0               |
| A13 | SA 18       | I/O   | B13 | –IOW        | I/O             |
| A14 | SA 17       | I/O   | B14 | –IOR        | I/O             |
| A15 | SA 16       | I/O   | B15 | -DACK3      | 0               |
| A16 | SA 15       | I/O   | B16 | DRQ 3       | Ι               |
| A17 | SA 14       | I/O   | B17 | -DACK1      | 0               |
| A18 | SA 13       | I/O   | B18 | DRQ 1       | Ι               |
| A19 | SA 12       | I/O   | B19 | -REFRESH    | I/O             |
| A20 | SA 11       | I/O   | B20 | CLK         | 0               |
| A21 | SA 10       | I/O   | B21 | IRQ 7       | 0               |
| A22 | SA 09       | I/O   | B22 | IRQ 6       | 0               |
| A23 | SA 08       | I/O   | B23 | IRQ 5       | 0               |
| A24 | SA 07       | I/O   | B24 | IRQ 4       | 0               |
| A25 | SA 06       | I/O   | B25 | IRQ 3       | 0               |
| A26 | SA 05       | I/O   | B26 | -DACK2      | 0               |
| A27 | SA 04       | I/O   | B27 | TC          | 0               |
| A28 | SA 03       | I/O   | B28 | BALE        | 0               |
| A29 | SA 02       | I/O   | B29 | + 5V        | V <sub>CC</sub> |
| A30 | SA 01       | I/O   | B30 | OSC         | 0               |
| A31 | SA 00       | I/O   | B31 | 0 V         | GND             |

\*) I/O determines the direction of the signals for the CPU board.

| Pin | Signal name | Type * | Pin | Signal name | Туре |
|-----|-------------|--------|-----|-------------|------|
| C1  | -SBHE       | 0      | D1  | -MEMCS16    | Ι    |
| C2  | LA 23       | I/O    | D2  | -IOCS16     | Ι    |
| C3  | LA 22       | I/O    | D3  | IRQ 10      | Ι    |
| C4  | LA 21       | I/O    | D4  | IRQ 11      | Ι    |
| C5  | LA 20       | I/O    | D5  | IRQ 12      | Ι    |
| C6  | LA 19       | I/O    | D6  | IRQ 13      | Ι    |
| C7  | LA 18       | I/O    | D7  | IRQ 14      | Ι    |
| C8  | LA 17       | I/O    | D8  | -DACK0      | 0    |

| Pin | Signal name | Type * | Pin | Signal name | Туре            |
|-----|-------------|--------|-----|-------------|-----------------|
| C9  | -MEMR       | I/O    | D9  | DRQ 0       | Ι               |
| C10 | -MEMW       | I/O    | D10 | –DACK5      | 0               |
| C11 | SD 08       | I/O    | D11 | DRQ 5       | Ι               |
| C12 | SD 09       | I/O    | D12 | -DACK6      | 0               |
| C13 | SD 10       | I/O    | D13 | DRQ 6       | Ι               |
| C14 | SD 11       | I/O    | D14 | –DACK7      | 0               |
| C15 | SD 12       | I/O    | D15 | DRQ 7       | Ι               |
| C16 | SD 13       | I/O    | D16 | + 5V        | V <sub>CC</sub> |
| C17 | SD 14       | I/O    | D17 | -MASTER     | Ι               |
| C18 | SD 15       | I/O    | D18 | 0 V         | GND             |

Under normal conditions, the signals –SBHE, LA17 – LA23, –MEMR and MEMW are operated as outputs (sending from the CPU). Only CPU boards which are suitable for use as a master CPU for system bus access send and receive these signals. A minus sign "–" in front of the signal name shows that the signal is LOW active.

# 5.3.3 PCI Slot Pin Assignment

|    | 5V System Environment |                       |    | 5V System I          | Environment          |
|----|-----------------------|-----------------------|----|----------------------|----------------------|
|    | Side B                | Side A                |    | Side B               | Side A               |
| 1  | -12V                  | TRST#                 | 49 | Ground               | AD[09]               |
| 2  | TCK                   | +12V                  | 50 | CONNEC               | TOR KEY              |
| 3  | Ground                | TMS                   | 51 | CONNEC               | TOR KEY              |
| 4  | TDO                   | TDI                   | 52 | AD[08]               | C/BE[0]#             |
| 5  | +5V                   | +5V                   | 53 | AD[07]               | +3.3V                |
| 6  | +5V                   | INTA#                 | 54 | +3.3V                | AD[06]               |
| 7  | INTB#                 | INTC#                 | 55 | AD[05]               | AD[04]               |
| 8  | INTD#                 | +5V                   | 56 | AD[03]               | Ground               |
| 9  | PRSNT1#               | Reserved              | 57 | Ground               | AD[02]               |
| 10 | Reserved              | +5V <sup>(I/O</sup> ) | 58 | AD[01]               | AD[00]               |
| 11 | PRSNT2#               | Reserved              | 59 | +5V (I/O)            | +5V (I/O)            |
| 12 | Ground                | Ground                | 60 | ACK64#               | REQ64#               |
| 13 | Ground                | Ground                | 61 | +5V                  | +5V                  |
| 14 | Reserved              | Reserved              | 62 | +5V                  | +5V                  |
| 15 | Ground                | RST#                  |    | CONNEC               | TOR KEY              |
| 16 | CLK                   | +5V (I/O)             |    | CONNEC               | TOR KEY              |
| 17 | Ground                | GNT#                  | 63 | Reserved             | Ground               |
| 18 | REQ#                  | Ground                | 64 | Ground               | C/BE[7]#             |
| 19 | +5V (I/O)             | Reserved              | 65 | C/BE[6]#             | C/BE[5]#             |
| 20 | AD[31]                | AD[30]                | 66 | C/BE[4]#             | +5V <sup>(I/O)</sup> |
| 21 | AD[29]                | +3.3V                 | 67 | Ground               | PAR64                |
| 22 | Ground                | AD[28]                | 68 | AD[63]               | AD[62]               |
| 23 | AD[27]                | AD[26]                | 69 | AD[61]               | Ground               |
| 24 | AD[25]                | Ground                | 70 | +5V <sup>(I/O)</sup> | AD[60]               |
| 25 | +3.3V                 | AD[24]                | 71 | AD[59]               | AD[58]               |
| 26 | C/BE[3]#              | IDSEL                 | 72 | AD[57]               | Ground               |
| 27 | AD[23]                | +3.3V                 | 73 | Ground               | AD[56]               |
| 28 | Ground                | AD[22]                | 74 | AD[55]               | AD[54]               |
| 29 | AD[21]                | AD[20]                | 75 | AD[53]               | +5V (I/O)            |
| 30 | AD[19]                | Ground                | 76 | Ground               | AD[52]               |
| 31 | +3.3V                 | AD[18]                | 77 | AD[51]               | AD[50]               |
| 32 | AD[17]                | AD[16]                | 78 | AD[49]               | Ground               |
| 33 | C/BE[2]#              | +3.3V                 | 79 | +5V <sup>(I/O)</sup> | AD[48]               |
| 34 | Ground                | FRAME#                | 80 | AD[47]               | AD[46]               |
| 35 | IRDY#                 | Ground                | 81 | AD[45]               | Ground               |
| 36 | +3.3V                 | TRDY#                 | 82 | Ground               | AD[44]               |
| 37 | DEVSEL#               | Ground                | 83 | AD[43]               | AD[42]               |
| 38 | Ground                | STOP#                 | 84 | AD[41]               | +5V <sup>(I/O)</sup> |
| 39 | LOCK#                 | +3.3V                 | 85 | Ground               | AD[40]               |
| 40 | PERR#                 | SDONE                 | 86 | AD[39]               | AD[38]               |
| 41 | +3.3V                 | SBO#                  | 87 | AD[37]               | Ground               |
| 42 | SERR#                 | Ground                | 88 | $+5V^{(1/O)}$        | AD[36]               |
| 43 | +3.3V                 | PAR                   | 89 | AD[35]               | AD[34]               |
| 44 | C/BE[1]#              | AD[15]                | 90 | AD[33]               | Ground               |
| 45 | AD[14]                | +3.3V                 | 91 | Ground               | AD[32]               |
| 46 | Ground                | AD[13]                | 92 | Reserved             | Reserved             |
| 47 | AD[12]                | AD[11]                | 93 | Reserved             | Ground               |
| 48 | AD[10]                | Ground                | 94 | Ground               | Reserved             |

| PCI Socket<br>Pin No. | FI45 PCI Slot 1<br>(X2) | FI45 PCI Slot 1<br>(X2) | FI45 shared ISA PCI Slot<br>(X6/X7) |
|-----------------------|-------------------------|-------------------------|-------------------------------------|
| B16                   | PCLKG                   | PCLKE                   | PCLKF                               |
| A6                    | INTA                    | INTB                    | INTC                                |
| A7                    | INTC                    | INTD                    | INTB                                |
| B7                    | INTB                    | INTC                    | INTD                                |
| B8                    | INTD                    | INTA                    | INTB                                |
| B18                   | REQ0                    | REQ1                    | REQ3                                |
| A17                   | GNT0                    | GNT1                    | GNT3                                |
| A26                   | AD29                    | AD30                    | AD31                                |

The following table shows the assignment of the slot-specific PCI bus signals.

# 5.3.4 External Voltage Supply

| Pin | Description |
|-----|-------------|
| 1   | + 12V       |
| 2   | GND         |
| 3   | GND         |
| 4   | + 5V        |

# 6

# Front Adapter Module (FI45)

Chapter Overview

| Section | Description    | Page |
|---------|----------------|------|
| 6.1     | Overview       | 6-2  |
| 6.2     | Pin Assignment | 6-3  |

# 6.1 Overview

**Function** The front adapter module makes the central interface available to the system and distributes the specific interface signals for the front panel components of the FI45.

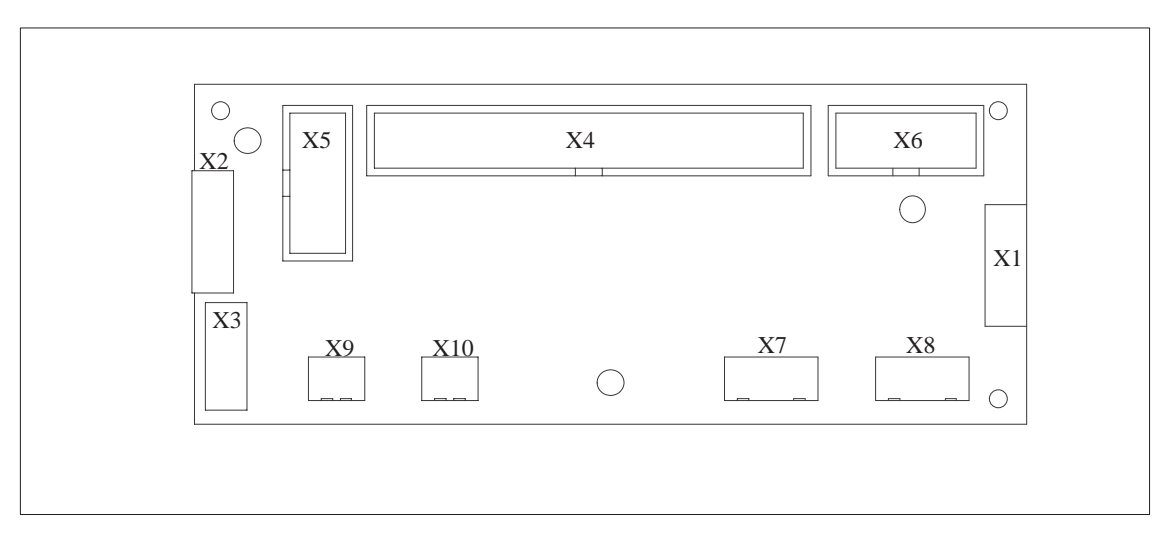

Figure 6-1 Front Adapter Module (FI45)

# 6.2 Pin Assignment

| SUCKEL  | Connection to the LEDs of the memorale Reyboard. |             |                       |  |  |
|---------|--------------------------------------------------|-------------|-----------------------|--|--|
| Pin No. | Connection to                                    | Signal Name | Remarks               |  |  |
| 1       | GND                                              | GND         |                       |  |  |
| 2       | X4-20                                            | TEMP_R      | Red temperature LED   |  |  |
| 3       | X4-21                                            | TEMP_G      | Green temperature LED |  |  |
| 4       | X4-22                                            | RUN_R       | Red RUN LED           |  |  |
| 5       | X4-23                                            | RUN_G       | Green RUN LED         |  |  |
| 6       | X4-18, X4-36                                     | DP_LED      | DP LED                |  |  |
| 7       | X4-40                                            | HD_LED      | HD LED                |  |  |
| 8       | X4-23                                            | RUN_G       | POWER LED             |  |  |

**Socket** Connection to the LEDs of the membrane keyboard.

| Socket       | Connection to the mouse buttons of the membrane keyboard. |
|--------------|-----------------------------------------------------------|
| Connector X2 |                                                           |

| Pin No. | Connection to | Signal Name | Remarks            |
|---------|---------------|-------------|--------------------|
| 1       | GND           | GND         |                    |
| 2       | X3-4          | MOUSE_L     | Left mouse button  |
| 3       | GND           | GND         |                    |
| 4       | GND           | GND         |                    |
| 5       | X3-5          | MOUSE_R     | Right mouse button |
| 6       | GND           | GND         |                    |
| 7       | -             | -           | Not connected      |
| 8       | -             | -           | Not connected      |

Socket

Connection to the touch pad, inverse counting due to ribbon cable.

| Connector X3 |               |             |                       |  |  |
|--------------|---------------|-------------|-----------------------|--|--|
| Pin No.      | Connection to | Signal Name | Remarks               |  |  |
| 1            | -             | -           | Not connected         |  |  |
| 2            | -             | -           | Not connected         |  |  |
| 3            | GND           | GND         |                       |  |  |
| 4            | X2-2          | MOUSE_L     | Left mouse button     |  |  |
| 5            | X2-5          | MOUSE_R     | Right mouse button    |  |  |
| 6            | X4-10         | MOUSE_CLK   | Touch pad mouse clock |  |  |
| 7            | X4-9          | MOUSE_DAT   | Touch pad mouse data  |  |  |
| 8            | P5V           | P5V         |                       |  |  |

| Pin No. | Connection to      | Signal Name | Remarks                                   |
|---------|--------------------|-------------|-------------------------------------------|
| 1       | 1P5V               | 1P5V        | +5V via multifuse to motherboard          |
| 2       | GND                | GND         |                                           |
| 3       | X5-6               | KBD_CLK_I   | Keyboard clock, connection to motherboard |
| 4       | GND                | GND         |                                           |
| 5       | X5-7               | KBD_DAT_I   | Keyboard data, connection to motherboard  |
| 6       | GND                | GND         |                                           |
| 7       | 1P5V               | 1P5V        | +5V via multifuse to motherboard          |
| 8       | -                  | -           | Coding                                    |
| 9       | X3-7               | MOUSE_DAT   | Touch pad mouse data                      |
| 10      | X3-6               | MOUSE_CLK   | Touch pad mouse clock                     |
| 11      | P12V               | P12V        | Power supply for inverter                 |
| 12      | X6-2               | BL_ON       | Switch on signal for back light           |
| 13      | X6-3               | BL_CTRL_1   | Brightness adjustment                     |
| 14      | X6-4               | BL_CTRL_2   | Brightness adjustment                     |
| 15      | X6-5               | BL_CTRL_3   | Brightness adjustment                     |
| 16      | GND                | GND         |                                           |
| 17      | X9-1, X10-1, X4-31 | RESET_N     | Reset signal (low active)                 |
| 18      | X1-6, X4-36        | DP_LED      |                                           |
| 19      | -                  | -           | Not connected                             |
| 20      | X1-2               | TEMP_R      |                                           |
| 21      | X1-3               | TEMP_G      |                                           |
| 22      | X1-4               | RUN_R       |                                           |
| 23      | X1-5               | RUN_G       |                                           |
| 24      | X5-8               | DTAST_DAT   | Direct keys data signal                   |
| 25      | X5-9               | DTAST_LATCH | Direct keys latch signal                  |
| 26      | X5-10              | DTAST_CLK   | Direct keys clock signal                  |
| 27      | X5-1               | KBD_CLK_E   | Keyboard clock, external keyboard         |
| 28      | 1P5V               | 1P5V        | +5V via multifuse to motherboard          |
| 29      | GND                | GND         |                                           |
| 30      | X5-4               | KBD_DAT_E   | Keyboard data, external keyboard          |
| 31      | X9-1, X10-1, X4-17 | RESET_N     | Reset signal (low active)                 |
| 32      | -                  | -           | Not connected                             |
| 33      | -                  | -           | Not connected                             |
| 34      | P5V                | P5V         |                                           |
| 35      | GND                | GND         |                                           |

Socket Connection to the Pentium II motherboard.

| Pin No. | Connection to | Signal Name | Remarks       |
|---------|---------------|-------------|---------------|
| 36      | X1-6, X4-18   | DP_LED      |               |
| 37      | -             | -           | Not connected |
| 38      | -             | -           | Not connected |
| 39      | X1-8          | POWER_LED   |               |
| 40      | X1-7          | HD_LED      |               |

# Socket Connection to the keyboard controller.

| Pin No. | Connection to | Signal Name | Remarks                                   |
|---------|---------------|-------------|-------------------------------------------|
| 1       | X4-27         | KBD_CLK_E   | Keyboard clock, external keyboard         |
| 2       | 1P5V          | 1P5V        | +5V via multifuse to motherboard          |
| 3       | GND           | GND         |                                           |
| 4       | X4-30         | KBD_DAT_E   | Keyboard data, external keyboard          |
| 5       | GND           | GND         |                                           |
| 6       | X4-3          | KBD_CLK_I   | Keyboard clock, connection to motherboard |
| 7       | X4-5          | KBD_DAT_I   | Keyboard data, connection to motherboard  |
| 8       | X4-24         | DTAST_DAT   | Direct keys data signal                   |
| 9       | X4-25         | DTAST_LATCH | Direct keys latch signal                  |
| 10      | X4-26         | DTAST_CLK   | Direct keys clock signal                  |

#### Socket

Connection to the inverter module.

| Connector X6 |               |             |                                 |  |
|--------------|---------------|-------------|---------------------------------|--|
| Pin No.      | Connection to | Signal Name | Remarks                         |  |
| 1            | P12V          | P12V        | Power supply for inverter       |  |
| 2            | X6-2          | BL_ON       | Switch on signal for back light |  |
| 3            | X6-3          | BL_CTRL_1   | Brightness adjustment           |  |
| 4            | X6-4          | BL_CTRL_2   | Brightness adjustment           |  |
| 5            | X6-5          | BL_CTRL_3   | Brightness adjustment           |  |
| 6            | GND           | GND         |                                 |  |
| 7            | GND           | GND         |                                 |  |
| 8            | P5V           | P5V         |                                 |  |
| 9            | P5V           | P5V         |                                 |  |
| 10           | P12V          | P12V        |                                 |  |

| Connector X7, X8 |               |             |                                       |  |
|------------------|---------------|-------------|---------------------------------------|--|
| Pin No.          | Connection to | Signal Name | Remarks                               |  |
| 1                | P12V          | P12V        | Derived from power supply to inverter |  |
| 2                | GND           | GND         |                                       |  |
| 3                | GND           | GND         |                                       |  |
| 4                | P5V           | P5V         |                                       |  |

# Socket Voltage supply 5V/12V, not fitted.

| Socket       | Connection for reset key. |
|--------------|---------------------------|
| Connector X9 |                           |

| Pin No. | Connection to       | Signal Name | Remarks                   |
|---------|---------------------|-------------|---------------------------|
| 1       | X10-1, X4-17, X4-31 | RESET-      | Reset signal (low active) |
| 2       | GND                 | GND         |                           |

Connection for reset, not fitted.

| Со | nnector | X10 |
|----|---------|-----|

| Pin No. | Connection to      | Signal Name | Remarks                   |
|---------|--------------------|-------------|---------------------------|
| 1       | X9-1, X4-17, X4-31 | RESET-      | Reset signal (low active) |
| 2       | GND                | GND         |                           |

# 7

# Monitoring Module (Optional with FI45)

Chapter Overview

| Section | Description                                                    | Page |
|---------|----------------------------------------------------------------|------|
| 7.1     | Overview                                                       | 7-2  |
| 7.2     | Status and Diagnostics Displays                                | 7-5  |
| 7.3     | Temperature Monitoring /Temperature Display and Fan<br>Control | 7-6  |
| 7.4     | Watchdog (WD)                                                  | 7-7  |
| 7.5     | Relay Output                                                   | 7-9  |
| 7.6     | Backed-Up RAM (Optional)                                       | 7-10 |
| 7.7     | SoftwareInterfaces                                             | 7-11 |
| 7.8     | Hardware Ports                                                 | 7-14 |

# 7.1 Overview

#### Function

The SafeCard is a short ISA module. It is used as a monitoring module in SIMATIC PCs. It monitors the ambient conditions and the operating mode of the PC and indicates operating modes, fail-state characteristics and controls the fans.

The SafeCard fulfills the following individual functions:

- Displaying status
- Monitoring temperature and indicating excess or insufficient temperature
- Controlling fans
- Serving as watchdog
- Serving as relay interface
- Backing up the optional RAM 64 Kbytes by battery

SafeCard messages can be forwarded to applications using the SafeCard driver. To install the SafeCard driver for different operating systems, see the **ReadMe.TXT** file in the **C:\SAFECARD** directory.

#### Functional Block Diagram

Figure 7-1 shows the basic block diagram of a SafeCard. Depending on the individual type of PC, the components that can be part of the PC's equipment are marked as cross hatched blocks.

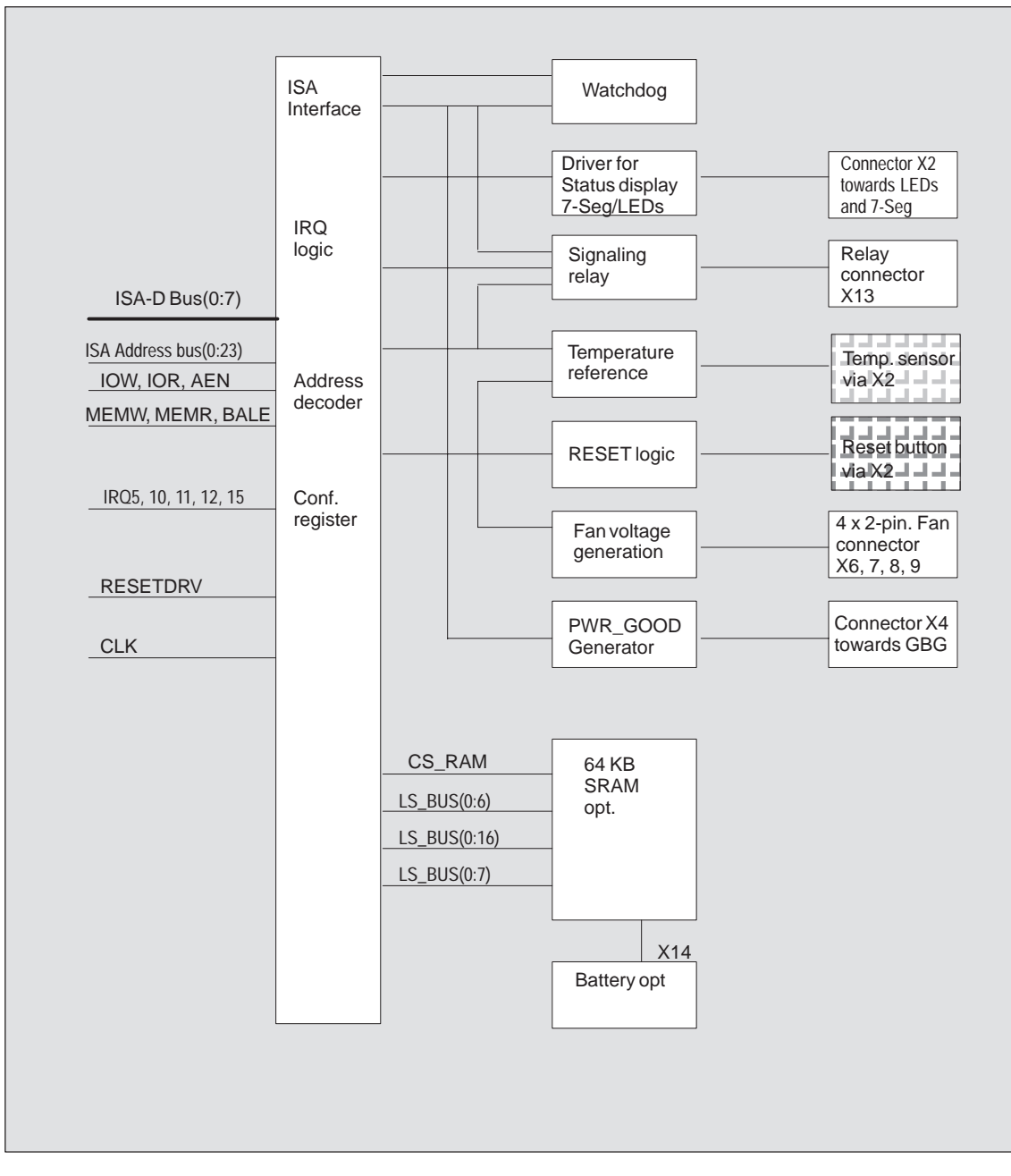

Figure 7-1 Functional Block Diagram of a SafeCard

# Connector and Switch Position

Figure 7-2 illustrates the position of connectors and switches on the monitoring module.

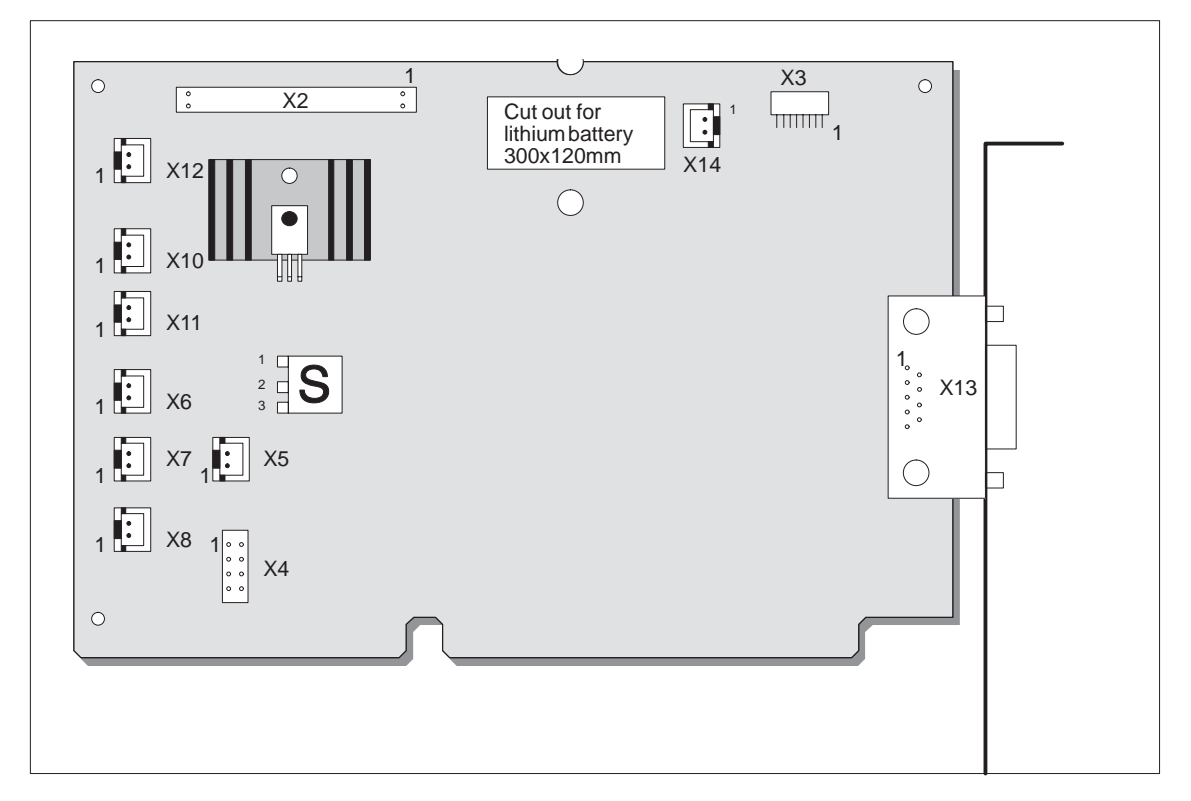

Figure 7-2 Connector and Switch Positions on the SafeCard

# 7.2 Status and Diagnostics Displays

| Overview          | The diagnostics display for SIMATIC PCs is triggered by the SafeCard and realized in the form of LEDs and a seven-segment display which are visible on the control panel mounted on the front side of the device (different for inidividual PCs). Monitoring features are thus controlled and the current status of the PC is indicated.  |
|-------------------|----------------------------------------------------------------------------------------------------|
|                   | The control panel is a separate component and only connected to the SafeCard via a cable (see Section "Control Panel" in Technical Description).                                                                                                    |
| 7-Segment Display | Diagnostics port 80H- Output via 7-segment display:<br>Any writing access to IO port 80 is latched and its value indicated on the two-digit 7-segment display.<br>Every cold restart of the system (switch ON/OFF) causes a detailed Power Onself Test ( <b>POST</b> = <b>P</b> ower <b>On</b> Self Test). The POST controlling steps are |
|                   | displayed as so called POST codes on the 7-segment display of the PC. The POST code descriptions are listed in Section 2.14, "Diagnostic Messages" of the motherboard description.                                                                                                    |
| LED Indicators    | The LEDs have the following significations:                                                                                                    |

| LED   | OFF               | GREEN                          | RED                                                                                                    |
|-------|-------------------|--------------------------------|----------------------------------------------------------------------------------------------------|
| Power | System OFF        | System ON                      | —                                                                                                    |
| Disk  | Inactive          | Active                         | —                                                                                                    |
| Run   | Watchdog inactive | Watchdog active                | Watchdog executed                                                                                                    |
| Temp  | System OFF        | Normal internal<br>temperature | internal temperature<br>beyond acceptance level<br>or cable towards<br>temperature sensor<br>unplugged or interrupted. |

## 7.3 Temperature Monitoring /Temperature Display and Fan Control

#### Temperature Monitoring

The temperature is measured via a sensor (NTC) and its status is indicated via a green LED for normal temperature and via a red LED for errors. The following conditions may cause errors:

- Overrange of the acceptance limit of excess temperature
- Underflow of the acceptance limit of insufficient temperature
- Line break or temperature sensor unplugged.

The temperature status can be checked at bit 0 of the IO cell base address + 0Eh.

An error causes one of the following reactions:

| Reaction                                           | Option     |
|----------------------------------------------------|------------|
| TempLED from GREEN to RED                          | Always     |
| Canceling of TempBit in IO cell base address + 0Eh | Always     |
| Relay output falls in quiet state                  | Always     |
| Initiate IRQ                                       | Can be set |

#### Note

The NTC is a separate component and only connected to the monitoring module via a plug connector. The NTC is equipped with cable and connector and is part of the list of components. In order to guarantee a correct temperature monitoring, an NTC with a resistance of 10 kOhm is required (SBS Order No. B57703-M103-G).

Monitoring Line<br/>BreakThe NTC resistance is conducted to a SafeCard connector via a twisted pair<br/>cable. The errors "line break" and "connector unplugged" are additionally<br/>monitored by the open-circuit monitoring. A line break is signaled by a<br/>temperature error.

# 7.4 Watchdog (WD)

# FunctionThe Watchdog monitors the program execution. The purpose of the<br/>Watchdog is to inform the user by different reactions about a program crash.

When you switch on your PC or you execute a cold restart (hardware reset), the Watchdog remains in its quiet state, that means that it does not cause any reaction and the RUN LEDs remain dark. The description of the IO cell base address +0Eh triggers the Watchdog. This is indicated by the green RUN LED The Watchdog status can be checked in bit 1 of the IO cell base address + 0Eh.

Watchdog Reactions If the Watchdog is not triggered with the description of the cell base address + 0Eh within a preset time interval, the following reactions occur:

| Reaction                                    | Option     |
|---------------------------------------------|------------|
| RUN LED changes from GREEN to RED           | always     |
| Canceling WD bit in cell base address + 0Eh | always     |
| Relay output falls in quiet state           | always     |
| Initiating of PC reset                      | can be set |
| Transmitting IRQ to PC                      | can be set |

If an executed Watchdog is retriggered the green LED is again illuminated. Options are set via the configuration register bits 6 and 7.

#### Watchdog Monitoring Times TWD

Monitoring times are set in 4 steps in the configuration register.

|      |      | Contents of Register Base Address<br>+ 0Eh |       |
|------|------|--------------------------------------------|-------|
|      | Time | Bit 3                                      | Bit 4 |
| TWD1 | 1s   | 0                                          | 0     |
| TWD2 | 2s   | 0                                          | 1     |
| TWD3 | 8s   | 1                                          | 0     |
| TWD4 | 16s  | 1                                          | 1     |

#### Note

If you modify the WD time after the Watchdog has been activated (that is, during Watchdog execution), the Watchdog is retriggered!

#### Marginal Conditions

In order to secure the recognition of a fail-state through an alarm evaluating unit which is connected to the relay interface, the SafeCard guarantees an error hold time of a minimum of 500 ms. This is also valid if the PC is, for example, reset after the Watchdog has been executed.

# 7.5 Relay Output

| Switching ON/OFF<br>ConditionsAn external unit (for example, a call device, a horn, or a signal lamp<br>informed about the PC's current system status via the relay output. |                                                                                                    |                                                              |  |
|----------------------------------------------------------------------------------------------------|----------------------------------------------------------------------------------------------------|--------------------------------------------------------------|--|
|                                                                                                    | After switching on or resetting the PC, the relay output<br>error), that is the relay coil is energized and the switch<br>changes into working position.                         | t starts operating (no<br>makes contact and                  |  |
|                                                                                                    | The relay is deactivated if the Watchdog has been exec<br>temperature occured. The coil is then de-energized and<br>contact (fail-state), that is, it changes into the de-energy | cuted or an excess<br>d the switch breaks<br>gized position. |  |
|                                                                                                    | Open circuit and break circuit working of the relay output can also be controlled via bit 1 in the IO cell base address + 0Dh.                                                   |                                                              |  |
|                                                                                                    | Note                                                                                                    |                                                              |  |
|                                                                                                    | Commuting the relay from fail-state to error-free status by software is impossible if a fail-state occurs (temperature error or Watchdog executed).                              |                                                              |  |
| <b>State Diagram</b> The following table informs you about the possible states and the corresponding switch positions.                                                      |                                                                                                    |                                                              |  |
|                                                                                                    | State                                                                                                    | Switch Position                                              |  |
|                                                                                                    | Normal operation                                                                                                    | Working position                                             |  |
|                                                                                                    | Watchdog executed                                                                                                    | De-energized position                                        |  |
|                                                                                                    | User cancels bit 1 in register base address + 0Dh                                                                                                    | De-energized position                                        |  |
|                                                                                                    | User sets bit 1 in register base address+ 0Eh                                                                                                    | Working position                                             |  |
|                                                                                                    | Temperature error                                                                                                    | De-energized position                                        |  |
|                                                                                                    | Power failure                                                                                                    | De-energized position                                        |  |
|                                                                                                    | In order to secure the recognition of a fail-state throug<br>unit which is connected to the relay interface, the Safe                                                            | h an alarm evaluating<br>Card guarantees an                  |  |

unit which is connected to the relay interface, the SafeCard guarantees an error hold time of a minimum of 500 ms. This is also valid if the PC is, for example, reset after the Watchdog has been executed.

The following table lists the technical specifications of the relays:

#### Technical Specifications of the Relays

| Switching voltage DC           | max. 60V  |
|--------------------------------|-----------|
| Switching current DC           | max. 1 A  |
| Switching capacity DC          | max. 30 W |
| Limiting continuous current DC | max. 1 A  |

# 7.6 Backed-Up RAM (Optional)

| Size             | The maximum capacity of the backed-up RAM is limited to <b>64 Kbytes</b> because the PC's memory area for ADD-ON components is very limited and the addressing of the RAM should be located in the memory mapped area.                                                                      |                                         |  |  |
|------------------|----------------------------------------------------------------------------------------------------|-----------------------------------------|--|--|
| Addressing       | The address area listed below is determined to the programmer. The motherboard mirrors the address areas FFF80000h to FFFFFFFh onto the 16th Mbyte of the AT bus that is, onto the addresses 00F80000h to 00FFFFFFh.<br>The base address is set via address switch S1 (on = Switch closed). |                                         |  |  |
| Address Settings | Address Switch<br>S1                                                                                                    | RAM Address Area                        |  |  |
|                  | on                                                                                                    | 000D0000 to 000DFFFF (standard setting) |  |  |
|                  | off 00FD0000 to 00FDFFFF                                                                                                    |                                         |  |  |
|                  |                                                                                                    |                                         |  |  |

 Backup
 A lithium battery provides the RAM back-up power.

 Battery: lithium battery 3.6V type SL-750 Manufacturer: Fa. Sonnenschein Lithium GmbH

#### 7.7 Software Interfaces

Overview The module is addressed via an IO register. Four IO addresses are occupied (xxCh, xxDh, xxEh, xxFh). Only the backed-up RAM is located in the memory-mapped area.

> In order to avoid address overlaps, alternative addresses are available. These are set by two address switches S2 and S3 (on = Switch closed).

**Base Addresses** 

| Address<br>Switch S3 | Address<br>Switch S2 | Base<br>Addresses | Notes            |
|----------------------|----------------------|-------------------|------------------|
| on                   | on                   | 220h              |                  |
| on                   | off                  | 2A0h              |                  |
| off                  | on                   | 320h              | Standard setting |
| off                  | off                  | 3A0h              |                  |

#### **Reading Register Base Address** + 0Eh

The monitoring features WD and Temp are provided by the register base address + 0Eh.

Contents of IO cell base address + 0Eh while reading out.

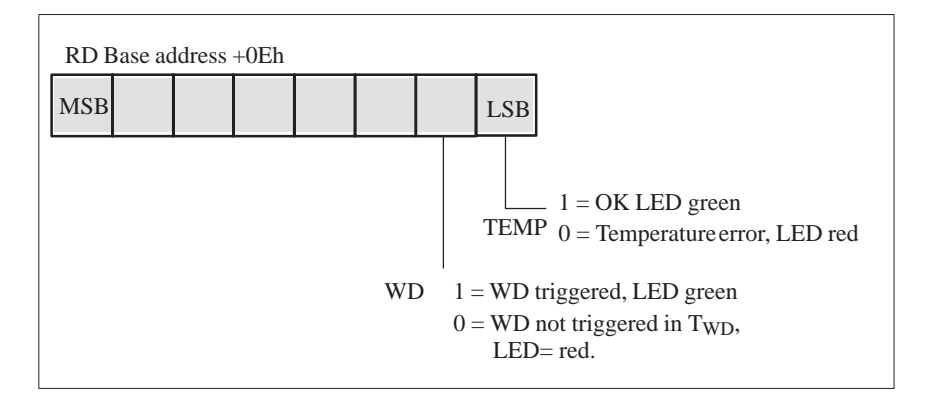

If Watchdog is reset or not used (LED OFF) the number 1 is also indicated in this bit.

#### Writing Register Base Address + 0Dh

Via register base address + 0Dh the relay output can be distinctly set to open-circuit and break circuit. It also sets the status of the software LED or causes a hardware reset of the PC.

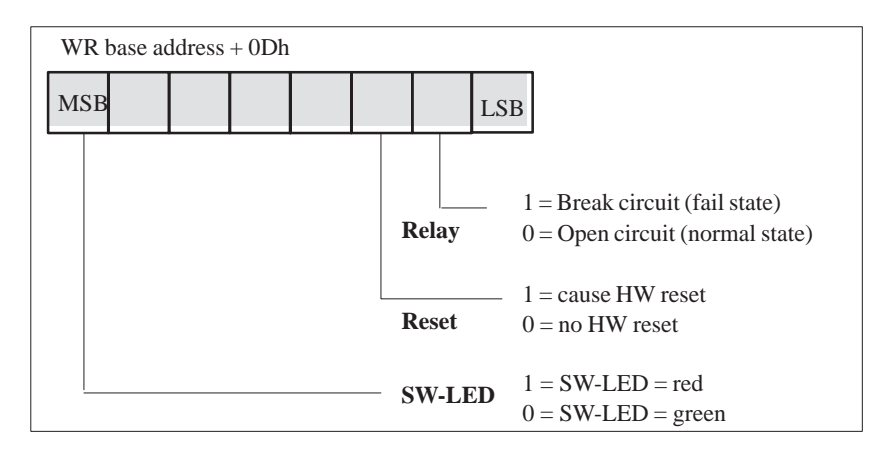

#### Writing Register Base Address + 0Eh

The first writing access to this register enables the Watchdog, WD LED (also called RUN LED) is set green.

The Watchdog is retriggered by additional writing access. At the end of the Watchdog execution time the Watchdog is retriggered by another writing access.

#### Writing Register Base Address + 0Fh

The register base address + 0Fh defines parameters for interrupts and Watchdog times, as well as reactions concerning excess temperature and the Watchdog.

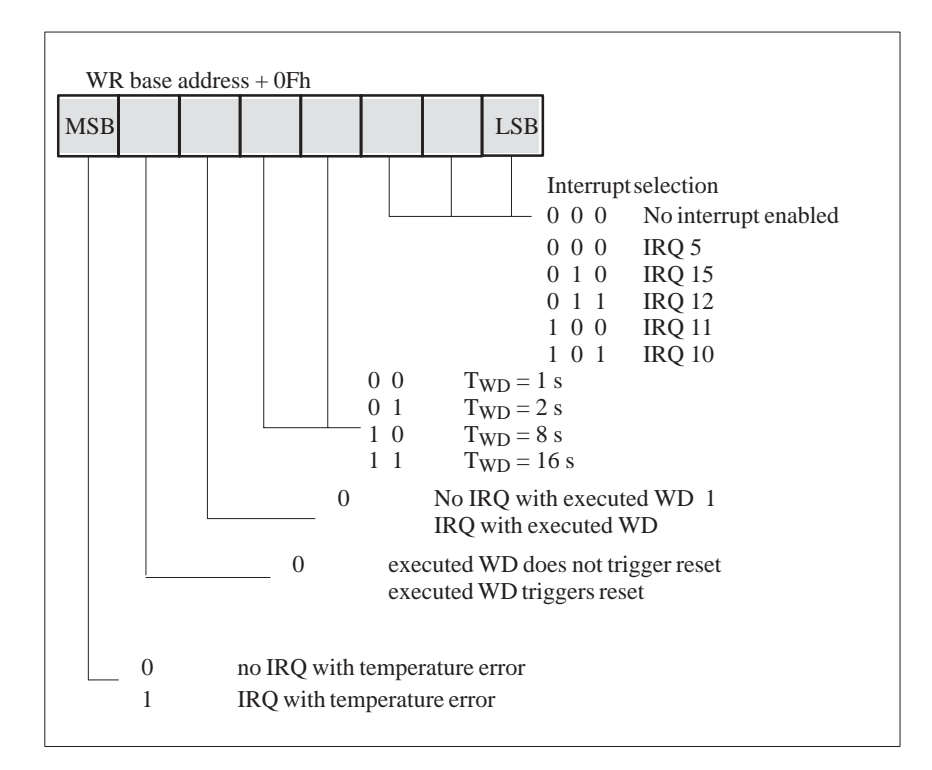

#### Note

If you modify the Watchdog time after the Watchdog has been activated (that is, during Watchdog execution), the Watchdog is retriggered!

#### 7.8 **Hardware Ports**

| Signal Output          |
|------------------------|
| <b>Towards Display</b> |
| Panel (X2)             |

Standard design: 2-row, 40-pin plug connector

Signal

Assignments

| Pin | Signal                 | Туре |
|-----|------------------------|------|
| 1   | Reset                  | Е    |
| 2   | Signal                 | А    |
| 3   | NC (coding)            |      |
| 4   | +5V                    | V    |
| 5   | GND                    | V    |
| 6   | Power LED/green        | А    |
| 7   | NC                     |      |
| 8   | Keyboard Lock          | Е    |
| 9   | HD-LED/+ (VCC via 330) | А    |
| 10  | HD-LED/green (o.C.)    | А    |
| 11  | Display 2 Segment 0    | А    |
| 12  | Display 1 Segment 0    | А    |
| 13  | Display 2 Segment 1    | А    |
| 14  | Display 1 Segment 1    | А    |
| 15  | Display 2 Segment 2    | А    |
| 16  | Display 1 Segment 2    | А    |
| 17  | Display 2 Segment 3    | А    |
| 18  | Display 1 Segment 3    | А    |
| 19  | Display 2 Segment 4    | А    |
| 20  | Display 1 Segment 4    | А    |
| 21  | Display 2 Segment 5    | А    |
| 22  | Display 1 Segment 5    | А    |
| 23  | Display 2 Segment 6    | А    |
| 24  | Display 1 Segment 6    | А    |
| 25  | NC                     |      |
| 26  | NC                     |      |
| 27  | NC                     |      |
| 28  | NC                     |      |
| 29  | NC                     |      |
| 30  | LED Temp, red          | А    |
| 31  | LED Temp, green        | А    |
| 32  | LED Run, red           | А    |
| 33  | LED Run, green         | А    |
| 34  | LED SW, red            |      |
| 35  | LED SW, green          | А    |

| Pin | Signal | Туре |
|-----|--------|------|
| 36  | NC     |      |
| 37  | NC     |      |
| 38  | NC     |      |
| 39  | NC     |      |
| 40  | NC     |      |

Signal Input for Diagnostic LEDs from CPU Board (X3) **Standard design:** 8-pin sheet insulated socket connector, type JST '08FM-1.0SP-1.9'

Signal Assignments

| Pin | Signal             | Туре |
|-----|--------------------|------|
| 1   | GND                | V    |
| 2   | NC                 |      |
| 3   | MPI (not used)     | NC   |
| 4   | Module (not used)  | NC   |
| 5   | FDD                | Е    |
| 6   | HD                 | Е    |
| 7   | Power              | NC   |
| 8   | Battery (not used) | NC   |

Standard design: 2-row. 10-pin plug connector

Connector for RESET and HD-ACTIVE from CPU Board (X4)

Signal Assignments

| Pin | Signal              | Туре |
|-----|---------------------|------|
| 1   | RESET# = PWR_GD_OUT | А    |
| 2   | SPK_DATA            | Е    |
| 3   | NC                  |      |
| 4   | +5V                 | V    |
| 5   | GND                 | V    |
| 6   | NC                  |      |
| 7   | NC                  |      |
| 8   | KEYLOCK             | А    |
| 9   | P5V330              | Е    |
| 10  | HD (o.c.)           | Е    |

PWR\_GD Connector (X5)

Standard design: 2-pin plug connector, type JST 'B2B-XH-A'

| Signal      | Pin | Signal            | Туре |
|-------------|-----|-------------------|------|
| Assignments | 1   | PWR_GD ( from PS) | E    |
|             | 2   | PWR_GD_OUT        | А    |

#### Connector for External HD-LED e.g. from SCSI Controller (X10, 11)

Standard design: 2-pin plug connector, type JST 'B2B-XH-A'

Pin Signal Signal Туре +5V via pull-up (towards HD controller) Assignments 1 Е 2 HD-LED (o.c.) Е **Fan Connector** Standard design: 2-pin cable connector, type JST 'B2B-XH-A' (X6,7,8) Signal Pin Signal Assignments Fan voltage 1 2 GND **Connector for** Standard design: 2-pin cable connector, type JST 'B2B-XH-A' Temperature Sensors (X12) Signal Pin Signal Sensor input Assignments 1 2 Sensor output

Relay Output Connector at Slot Sheet Metal(X13)

Signal Assignments

| Pin | Signal                                  |
|-----|-----------------------------------------|
| 1   | NC                                      |
| 2   | Break contact (normally closed contact) |
| 3   | NC                                      |
| 4   | Middle position                         |
| 5   | Make contact (normally open contact)    |
| 6   | GND                                     |
| 7   | +5V (fused)                             |
| 8   | NC                                      |
| 9   | NC                                      |

#### Battery Cable Connector (X14)

# Standard design: 2-pin cable connector, type JST 'B2B-XH-A'

Only fitted optionally for battery backed-up RAM versions!

Standard design: 9-pin D-SUB female socket connector

| Signal      | Pin | Signal          |
|-------------|-----|-----------------|
| Assignments | 1   | Battery voltage |
|             | 2   | GND             |

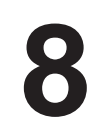

# **Touch Screen (Optional with FI45)**

Chapter Overview

| Section | Description                    | Page |
|---------|--------------------------------|------|
| 8.1     | General Information            | 8-2  |
| 8.2     | SoftwareInstallation           | 8-2  |
| 8.3     | Installation under MS-DOS      | 8-3  |
| 8.4     | Installation under Windows 3.x | 8-4  |
| 8.5     | Installation under Windows 95  | 8-5  |
| 8.6     | Installation under Windows NT  | 8-8  |
| 8.7     | Installation under OS/2        | 8-10 |

## 8.1 General Information

The touch screen consists of a pressure-sensitive resistance array that is continuously monitored by a controller. When the screen is touched, the coordinates of the position affected are computed based on the screen resolution used and forwarded to the controller. Since the touch screen function is based on resistance, users can operate it using an appropriate object such as the blunt end of a pen or pencil or when wearing gloves.

#### Note

Do not use pointed objects to operate the screen, since these can damage the polyester membrane surface.

This screen surface is waterproof and can be cleaned with a mild, non-abrasive cleaner.

The touch screen system consists of the touch screen sensor and the touch screen controller. The FI25 uses the built-in touch controller E271-2210 which is connected to the RS232 interface of the basic module. The external cable (already plugged in) connects the touch controller to the external COM2 port.

The plug-in jumpers on the mini circuit board of the touch controller are preset by the manufacturer; these connections must not be changed.

#### 8.2 Installing the Software

The directory **C:\Touch** contains the driver software for the touch screen. Drivers for the operating systems MS-DOS, Windows 3.x, Windows 95, Windows NT, and OS/2 are located in corresponding subdirectories.

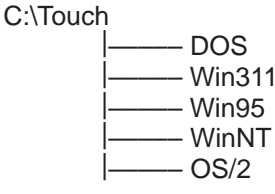

During installation, the directory C:\Touch is suggested (installation under MS-DOS or Windows 3.1). However, none of the subdirectories mentioned above is created and written so that the source files in these directories can be clearly distinguished from the software installed.

#### 8.3 Installation under MS-DOS

If you have already installed a DOS mouse driver (MOUSE.COM) for your mouse, you can continue to use it with the touch screen under DOS.

To install the software under MS-DOS, proceed as follows:

- Enter the command **Install** in the directory **C:\TOUCH\DOS**.
- Follow the user prompts and instructions that appear on the screen. You will be asked to choose between DOS Express, Windows Express or Selective. Select DOS Express.
- You will then be asked to indicate what types of hardware are present. Select the serial port and then the COM2 port.
- The installation is complete when you are informed that *Autoexec.bat* has been changed and the previous batch file has been renamed to *Autoexec.old*.

Calibrating the<br/>Touch ScreenThe touch screen must be calibrated after installation. To calibrate the screen,<br/>proceed as follows:• Enter the command Go as soon as the installation is complete: then enter

- Enter the command **Go** as soon as the installation is complete; then enter the command **Elocalib** in the directory **C:\Touch**.
- Follow the instructions displayed on the screen and touch the appropriate locations on the screen with a with a suitable object made of wood or plastic, such as the blunt end of a pen or pencil.
- Enter the command **Elocalib** –**h** to determine the additional parameters that can be used as options for the calibration.
- Restart the computer so that the calibration with take effect. If an installation diskette is still in the drive, remove it first.

Demonstration Program for DOS The demonstration program contains self-explanatory tasks and games that can be completed or played by touching the screen. To use this program, proceed as follows:

- Enter the command **Elodemo** in the directory C:\Touch.
- Enter the command **Elodemo** –**h** to specify additional parameters for this demonstration program.

## 8.4 Installation under Windows 3.x

To install the software under Windows 3.x, proceed as follows:

- Enter the command Install in the directory C:\Touch\Win311.
- The directory C:\Touch will be suggested as the location for the installation of the touch driver. If you accept this suggestion but have already installed the touch driver under MS-DOS, a message will be displayed saying that this directory already exists; nevertheless, continue by installing the driver in the suggested directory.
- Follow the user prompts and instructions that appear on the screen. You will be asked to choose between DOS Express, Windows Express or Selective. Select Windows Express.

If you have already installed the touch driver under MS-DOS, you will be informed that entries for the touch screen are already present in *Autoexec.bat*.

- You will asked if you want to keep the current setting or change it; select **Change**.
- You will then be asked to indicate what types of hardware are present. Select the serial port and then the COM2 port.
- The installation is complete when you are informed that *Autoexec.bat* has been changed and the previous batch file has been renamed to *Autoexcec.old*.

The screen is calibrated using the procedure already described in Section 7.3.

Calibrating the Touch Screen

Simultaneous Operation of Touch Screen and Mouse

If you have not previously loaded a mouse driver under MS-DOS, your mouse will no longer function after installing the touch screen under Windows 3.x. To restore the mouse function, you must install a DOS mouse driver such as MOUSE.COM and enter it in *Autoexec.bat* along with its access path.

### 8.5 Installation under Windows 95

To install the software under Windows 95, proceed as follows:

- Click the button **Start**; then select **Run**.
- Enter C:\Touch\Win95\setup.
- Confirm the suggested directory C:\ELO.
- Select the type of installation **Typical**. The original *System.ini* is renamed to *System.elo*.
- The Elo setup wizard configures the touch controller. Select **Serial** under "Controller Type" and **COM2** under "COM Port."
- Restart the computer so that the changes will take effect.

Calibrating the<br/>Touch ScreenThe touch screen must be calibrated after installation. To calibrate the screen,<br/>proceed as follows:

- Click the **Start** button; then select "Settings" followed by "Control Panel."
- Double-click the **Elo Touchscreen** button to activate the touch screen control window.
- Click the **Calibrate** button. Then touch each of the three targets that appear on the screen as precisely as possible with an a suitable object made of wood or plastic, such as the blunt end of a pen or pencil.
- Confirm with "Yes" and "OK" to conclude the calibration procedure.
- Restart the computer so that the calibration will take effect.

Double Touch (Similar to a Mouse Click) Although the double-click speed of the mouse can be set using the sequence Start/Settings/Control Panel/Mouse, it is also necessary to define the size of the double touch field for the touch screen. This is necessary, because the second touch made in a double touch sequence will not occur in exactly the same location as the first one.

To set a field size of 25 x 25, proceed as follows:

- Navigate to C:\Touch\Win95.
- Select the file **doublecl.reg**; then press [Enter].
- Acknowledge the message that appears confirming that the registration has been entered.

To set a field size other than 25 x 25, proceed as follows:

- Select the file **doublecl.reg**.
- Open the editor with the menu command **File > Edit**.
- Enter the field size value desired (values <100 are recommended).
- Select the menu command File > Save As. You can now exit the editor.
- Select the file **doublecl.reg** and press [Enter].
- Acknowledge the message that appears confirming that the registration has been entered.
- Restart the computer so that the changes will take effect.

The full-screen mode is not supported; however, the Windowed DOS mode is supported fully. If you turn on the full-screen mode via the touch screen, the system will immediately return to the Windows desktop. However, you can operate programs with the mouse in full-screen mode.

#### Note

The touch screen will not function if it is touched while Windows 95 is starting up.

# Removing the Mouse Cursor

If you want to remove the mouse cursor, you must replace it with the No-Cursor File **Null.cur** contained in the package **Elo Touch**.

To install the No-Cursor File, proceed as follows:

- Click the **Start** button; then select "Settings" followed by "Control Panel."
- Select the properties of the mouse.
- Select the **Cursor** tab.
- Select the line Normal Selection.
- Go to Browse.
- Go into the field Search in and set the path C:\touch\Win95.
- Enter Null.cur as the file name; then select "Open."
- Confirm with "OK."
- Select "OK" to leave the field "Properties of the Mouse."

After this, the normal mouse cursor no longer appears, but all other cursors continue to function as before.

Tips for Touch<br/>Screen<br/>ApplicationsTo facilitate windows operation with the touch screen, it is a good idea to<br/>increase the window frame width in order to make changing the window<br/>size easier. You can use the menu command Display > Size in the Control<br/>Panel to change the width of the window frame.The scroll bar can be operated as usual. You can scroll through some data<br/>fields by simply touching the screen within the field and then maintaining<br/>contact with it while dragging until you are outside the data field.

Touch the window maximizing button or double-click the window title bar to **maximize the window size**. Similarly, you can double-touch the window title bar to restore the window to its previous size.

### 8.6 Installation under Windows NT

To install the software under Windows 95, proceed as follows:

- Select **Run** in the **Start** menu.
- Copy the required files into the directory C:\WinNT\System32\Drivers with the command C:\Touch\WinNT\Install
- Select Run in the Start menu once again.
- Enter the command C:\WinNT\Systems\Drivers\Regini monmouse.ini
- Restart the computer.

Calibrating the<br/>Touch ScreenThe touch screen must be calibrated after installation. To calibrate the screen,<br/>proceed as follows:

- Click the **Start** button; then select "Settings" followed by "Control Panel."
- Double-click the **Elo Touchscreen** button to activate the touch screen control window.
- Click the **Calibrate** button. Then touch each of the three targets that appear on the screen as precisely as possible with a suitable object made of wood or plastic, such as the blunt end of a pen or pencil.
- Confirm with "Yes" and "OK" to conclude the calibration procedure.
- Restart the computer so that the calibration will take effect.

Double Touch (Similar to a Mouse Double Click)

Although the double-click speed of the mouse can be set using the sequence Start/Settings/Control Panel/Mouse, it is also necessary to define the size of the double touch field for the touch screen. This is necessary, because the second touch made in a double-touch sequence will not occur in exactly the same location as the first one.

To set a field size of 25 x 25, proceed as follows:

- Navigate to C:\Touch\WinNT
- Select the file **doublecl.reg**; then press [Enter].
- Acknowledge the message that appears confirming that the registration has been entered.

|                                          | To set a field size other than 25 x 25, proceed as follows:                               |
|------------------------------------------|-------------------------------------------------------------------------------------------|
|                                          | • Select the file <b>doublecl.reg</b> .                                                   |
|                                          | • Open the editor with the menu command <b>File &gt; Edit</b> .                           |
|                                          | • Enter the field size value desired (values <100 are recommended).                       |
|                                          | • Select the menu command <b>File &gt; Save As</b> . You can now exit the editor.         |
|                                          | • Select the file <b>doublecl.reg</b> and press [Enter].                                  |
|                                          | • Acknowledge the message that appears confirming that the registration has been entered. |
|                                          | • Restart the computer so that the changes will take effect.                              |
| Removing the<br>Mouse Cursor             | To remove the mouse cursor, proceed as described for Windows 95 in Section 8.5            |
| Tips for Touch<br>Screen<br>Applications | The same conditions described for Windows 95 also apply here (see Section 8.5).           |

# 8.7 Installation under OS/2

To install the software under OS/2, proceed as follows:

- Enter the command **MD ELO** directly under C:\ to create a new directory.
- Copy all files including their subdirectories from the directory C:\Touch\OS2 to the directory ELO with the command Xcopy C:\Touch\OS2\\*.\* ELO /S /E.
- Change your config.sys as described below.
- Search in config.sys for the following line; then enter REM before it.

DEVICE=C:\OS2\BOOT\MOUSE.SYS

• Enter the following texts after the line now preceded by REM:

Device=C:\Elo\Monmou01.sys 2210,2,9600 Device=C:\Os2\Boot\mouse.sys stype=elomou\$

• Now search below the texts entered in step 2 for the following two lines of text:

DEVICE=C:\OS2\BOOT\COM.SYS and DEVICE=C:\OS2\BOOT\VCOM.SYS

- Move these two lines **above** the new line you wrote. Device=C:\Elo\Monmou01.sys 2210,2,9600
- Enter the parameters (2,0,0) at the end of the line DEVICE=C:\OS2\BOOT\COM.SYS so that it now reads

DEVICE=C:\OS2\BOOT\COM.SYS (2,0,0)

- Save these changes made in Config.sys.
- Restart the computer.
- If you **do not** want to connect a mouse, swap the command **stype=elomous\$** with the command **type=elomou\$** in the line **Device=Mouse.sys**.
Installing the The touch screen control panel is needed to calibrate the touch screen and to **Touch Screen** set important options. **Control Panel** Copy the files ELOCAL2.DLL and ELOCAL2.HLP from the directory C:\Elo\German into the main directory ELO with the following command: Copy C:\Elo\German\\*.\*C:\Elo Open the system catalog  $OS \ 2$ . Open the folder Templates in this catalog. Drag the program Template into the catalog System Setup with the right mouse button. A field for making settings opens. Input the command C:\Elo\Elocal2.exe and enter it in the working • directory C:\Elo. Then select the field Icon. Select the title Touchscreen in the field with the name "Tit." Close the setting field. The touch screen must be calibrated after installation. To calibrate the screen, Calibrating the **Touch Screen** proceed as follows: Go into the System Setup. Double-click the Elo Touchscreen button to activate the touch screen • control panel. Click the **Calibrate** button. Then touch each of the three targets that • appear on the screen as precisely as possible with a suitable object made of wood or plastic, such as the blunt end of a pen or pencil. . Follow the remaining instructions which appear on the screen; then click on "Yes" and "OK" to conclude the calibration procedure. ٠ Restart the computer so that the calibration will take effect. **Double Touch** Although the double-click speed of the mouse can be set using the sequence (Similar to a Start/Settings/Control Panel/Mouse, it is also necessary to define the size of **Mouse Double** the double touch field for the touch screen. This is necessary, because the Click) second touch made in a double touch sequence will not occur in exactly the same location as the first one. To set another field size, proceed as follows: Go into the System Setup. Double-click the Elo Touchscreen button to activate the touch screen control panel. Here you find the double-click field defined by X and Y coordinates. The values of both these coordinates should be <100.

• Select "OK" to exit the touch screen control panel.

#### Changing the Window Frame Width

To change the width of the window frame, you must go into the touch screen control panel again (see *Calibration*).

- Enter a value of less than 26 in the field for setting the frame width. Values greater than 26 are not recommended.
- Restart the computer so that the changes will take effect.

### Display

Chapter Overview

| Section | Description       | Page |
|---------|-------------------|------|
| 9.1     | TFT Display (XGA) | 9-2  |

#### 9.1 TFT Display (XGA)

#### Note

The backlight tube of the TFT display is subjected to wear and hence a guarantee against a defective tube cannot be granted. Depending on its operating temperature, the tube's half-life period is typically 15000 operating hours, i.e. your display has then dimmed to 50% of its original brightness. Under unfavorable operating conditions, we recommend you replace the tube after the half-life period has elapsed. The backlight tube is available as a spare part.

## Technical specifications

| Screen<br>(visible effective surface) | Diagonal:<br>Width:<br>Heigth:              | 13.3 inches<br>270.3 mm<br>202.8 mm   |
|---------------------------------------|---------------------------------------------|---------------------------------------|
| Resolution                            | 1024 x (RGB) x 7                            | 68 pixels                             |
| Interface                             | 1 chip LVDS                                 |                                       |
| Size of pixels                        | 0.264 mm<br>0.264 mm                        | vertical<br>horizontal                |
| Faulty spots permitted                | High-Level<br>Low-Level<br>Green-High-Level | < 12 spots<br>< 25 spots<br>< 5 spots |
| Order of pixels                       | RGB vertical strip                          | 0S                                    |
| Display mode                          | white characters of                         | n black background                    |
| Dimensions                            | Width:<br>Height:<br>Depth:                 | 296.5 mm<br>214.0 mm<br>7.8 mm        |
| Weight                                | approx. 595 g                               |                                       |

### Hard Disk Drive

Chapter Overview

| Section | Description             | Page |
|---------|-------------------------|------|
| 10.1    | TechnicalSpecifications | 10-2 |

#### **10.1 Technical Specifications**

| Capacity           |                                                                                  | See ordering information         |
|--------------------|----------------------------------------------------------------------------------|----------------------------------|
| Manufacturer       |                                                                                  |                                  |
| Manufacturer's des | signation                                                                        |                                  |
| Power requirement  | ts representative value<br>(startup) 5V<br>representative value<br>(startup) 12V | 0.41 A (0.3 A)<br>0.21 A (1.3 A) |
| Parameters         | Cylinders<br>Sectors<br>Heads                                                    |                                  |
| Jumpers            | Single *                                                                         | J8-1 = 0 J8-3 = 0 J8-5 = 0       |
|                    | Master                                                                           | J8-1 = 0<br>J8-3 = 0<br>J8-5 = 1 |
|                    | Slave                                                                            | J8-1 = 0<br>J8-3 = 1<br>J8-5 = 0 |
| Fast - IDE Highspe | eed                                                                              | yes                              |

1 = Jumper inserted

0 = Jumper not inserted

\* = Standard setting

all other jumpers should remain as originally delivered

## **Floppy Disk Drive**

Chapter Overview

| Section | Description             | Page |
|---------|-------------------------|------|
| 11.1    | TechnicalSpecifications | 11-2 |

#### 11.1 Technical Specifications

| Capacity                   |                                        | 1.44 MBytes     |
|----------------------------|----------------------------------------|-----------------|
| Manufacturer               |                                        | TEAC            |
| Manufacturer's designation |                                        | FD-05 HF 4644-U |
| Power requirements         | s representative value<br>(startup) 5V | 0.40 A (0.70 A) |
|                            | representative value (startup) 12V     |                 |
| Parameters                 | Cylinders                              | 80              |
|                            | Sectors                                | 18              |
|                            | Heads                                  | 2               |
| Jumpers                    | Single *                               | None            |

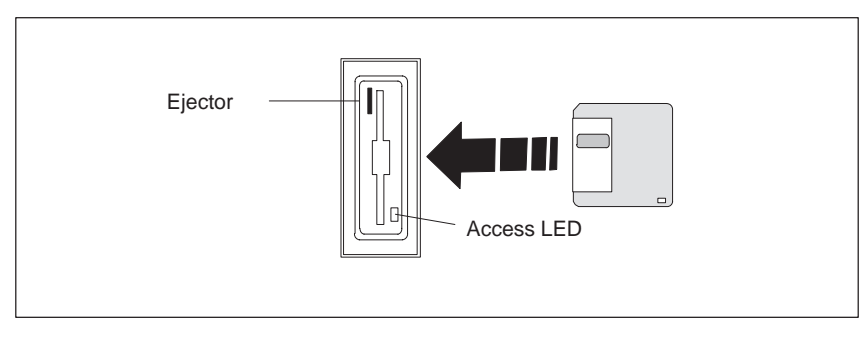

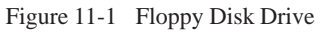

### **CD-ROM** Drive

Chapter Overview

| Section | Description  | Page |
|---------|--------------|------|
| 12.1    | CD-ROM Drive | 12-2 |

#### 12.1 CD-ROM Drive

| CD-ROM Drive                | The CD-ROM drive enables you to update your STEP 5, STEP 7 and Windows 95 software easily. The drive is operated via the secondary IDE interface.                                                        |  |  |
|-----------------------------|----------------------------------------------------------------------------------------------------|--|--|
| Opening the<br>Drawer       | By briefly pressing the eject button, the drawer springs out slightly. Now pull the drawer out until it clicks into position.                                                                            |  |  |
| Inserting /<br>Removing CDs | Now insert the CD in the drawer with the label face up (BI45) or to the left (FI45), and press it firmly down into the center of the turntable. To remove the CD, hold it by the edges and pull upwards. |  |  |
| $\bigwedge$                 | Caution                                                                                                    |  |  |
| <u> </u>                    | To avoid too much pressure on the open drawer, <b>always</b> hold the drawer at the front with one hand when inserting or removing a CD.                                                                 |  |  |
| Closing the Drawer          | Push in the drawer until it closes completely. Do <b>not</b> press the eject button.                                                                                                    |  |  |
|                             | Note                                                                                                    |  |  |
|                             | The EJECT function offered by various applications for opening the CD-ROM drawer does not work with this drive.                                                                                          |  |  |
|                             | After the drawer has been closed, the CD is tested and the access display light on the drive starts to flash:                                                                                            |  |  |
|                             | - If the display flashes continually, the CD is faulty but can still be read.                                                                                                    |  |  |
|                             | <ul> <li>If the display flashes several times and then remains lit, the CD you have<br/>inserted is defective and cannot be read.</li> </ul>                                                             |  |  |
|                             |                                                                                                    |  |  |

#### **CD-ROM Front**

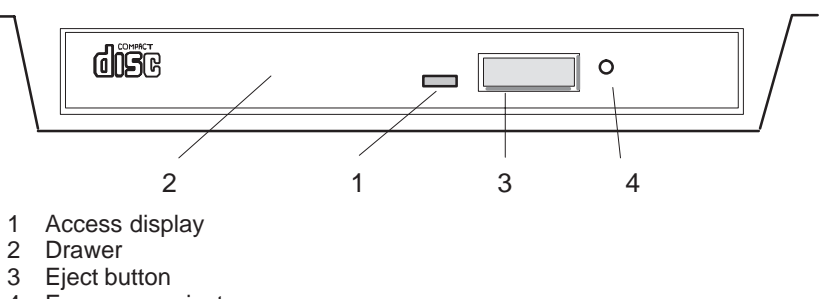

4 Emergency eject

## **Emergency Eject** The procedure described below can be used to remove a disc from the CD-ROM reader if the Open/Close button is disabled by software or a power failure occurs. In this case, the CD tray cannot be opened automatically.

- 1. Turn off the power to the CD-ROM reader (switch off your device if necessary).
- 2. Insert a steel rod or a stiff paper clip (with a maximum diameter of 1.3 mm and a minimum length of 55 mm) into the emergency eject hole at the front of the drive and push lightly. The CD tray is ejected by about 10 mm. Pull it all the way open by hand and lift the disc out carefully.

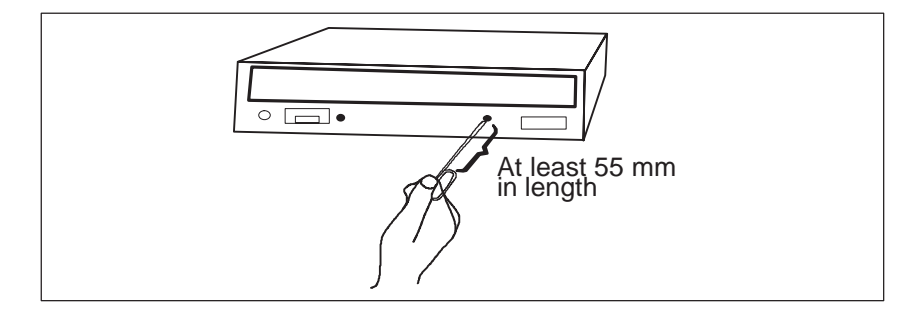

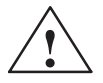

#### Caution

Risk of data loss and damage to the drive!

CD-ROM drives are sensitive to vibrations and shock. Any vibrations occuring during operation can lead to damage to the drive or CD.

## **Power Supply**

Chapter Overview

| Section | Description             | Page |
|---------|-------------------------|------|
| 13.1    | TechnicalSpecifications | 13-2 |

#### **13.1 Technical Specifications**

#### Voltage

| Voltage | Max. Current | Voltage Stability |
|---------|--------------|-------------------|
| + 12 V  | 8.5 A        | ± 4 %             |
| – 12 V  | 0.5 A        | ± 6 %             |
| + 5 V   | 22 A         | ± 3 %             |
| – 5 V   | 0.5 A        | ± 5 %             |
| + 3.3 V | 10.0 A       | ± 5 %             |

#### Voltage

| Input voltage              | $115/230$ VAC, $\pm \times 10$ %                                  |
|----------------------------|-------------------------------------------------------------------|
| Line voltage frequency     | 47 – 63 Hz                                                        |
| Power consumption          | $\leq$ 320 Watt                                                   |
| Jumpering on power failure | 20 ms at 175 W                                                    |
| Output power               | 220 W DC to $T_U = 32^{\circ}C / 180$ W DC to $T_U = 45^{\circ}C$ |
| Degree of protection       | IP20                                                              |
| Protection class           | VDE 0106                                                          |
| Certification              | EN 60950/IEC 950, UL                                              |

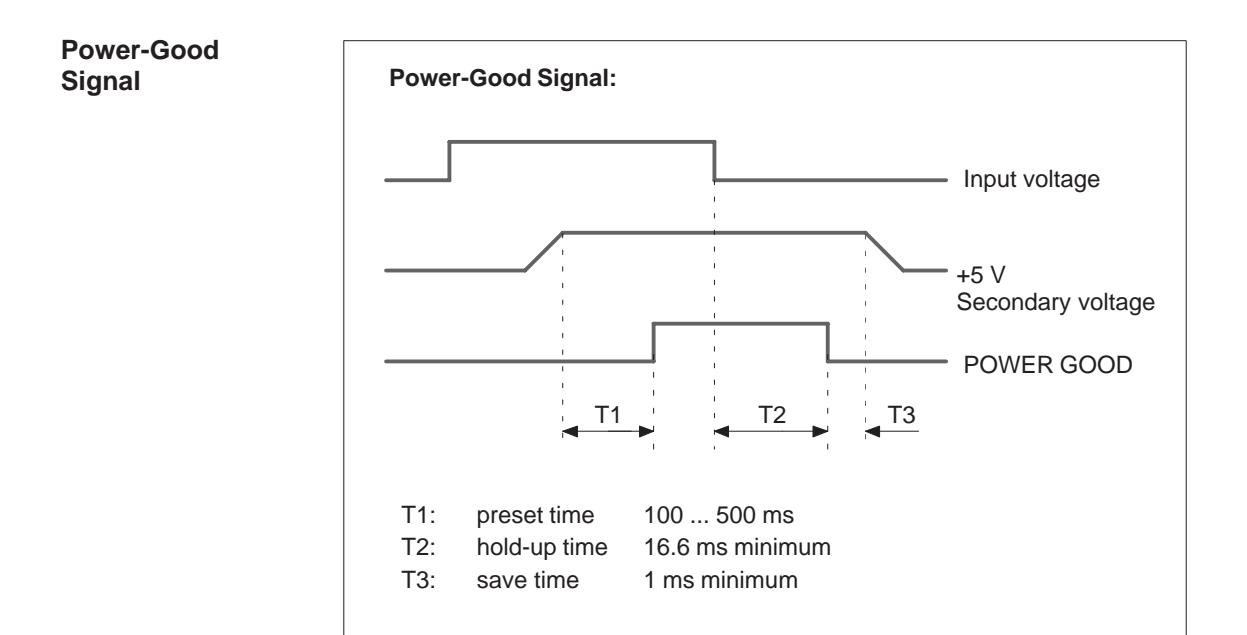

#### Figure 13-1 Time Characteristics of the Power-Good Signal

## **Connecting Cables**

Chapter Overview

| Section | Description       | Page |
|---------|-------------------|------|
| 14.1    | Connecting Cables | 14-2 |

#### 14.1 Connecting Cables

#### Overview

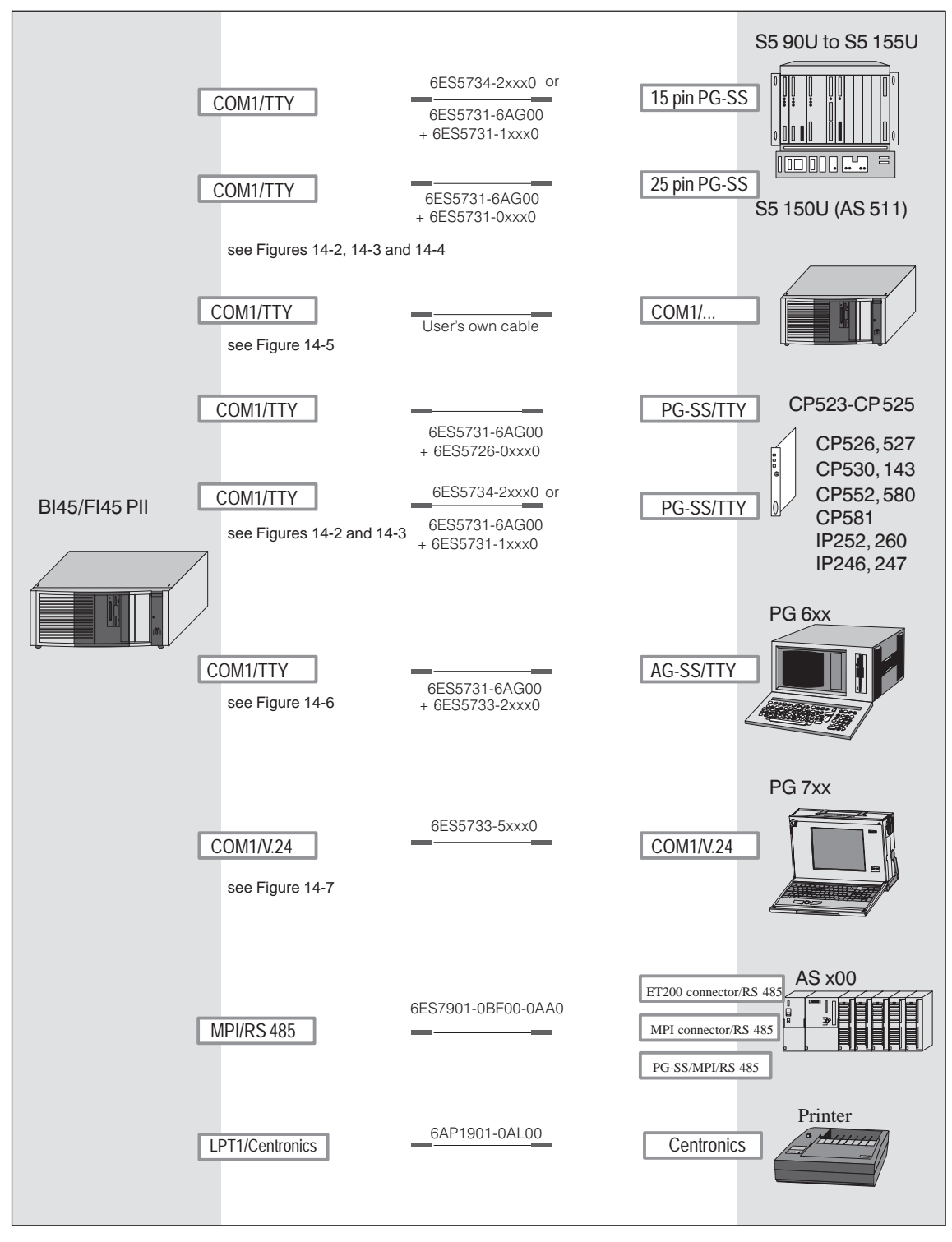

Figure 14-1 Connecting Cables

#### BIxx/FIxx - PLC Standard Connection

You can use the standard connecting cable to connect your device to a Siemens programmable controller. Please read the notes in Chapter 1.4.

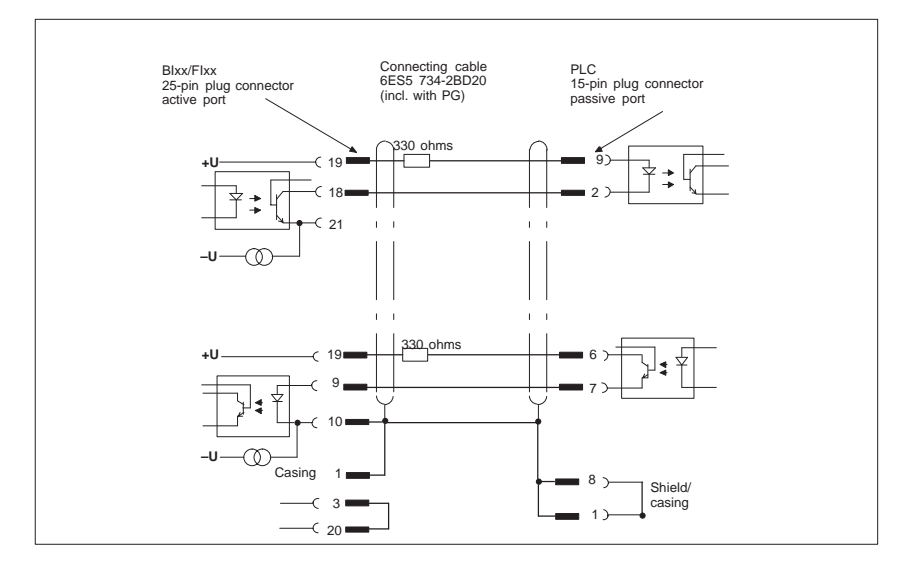

Figure 14-2BIxx/FIxx - PLC Standard Connection

#### Blxx/Flxx-PLC Connection to PG 6xx 15-pin Connecting Cable

If you want to connect your device to a programmable controller with the standard connecting cable of a PG 6xx programming device, you will need an adapter.

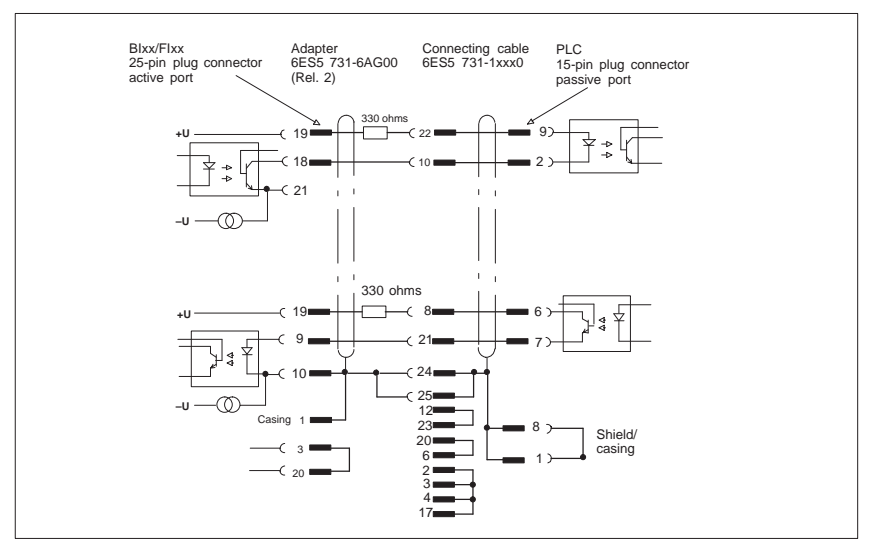

Figure 14-3BIxx/FIxx-PLC Connection to PG 6xx 15-pin Connecting Cable

Blxx/Flxx - PLC Connection via PG 6xx Connecting Cable with 25-Pin Socket Connector With the 25-pin plug connecting cable, you can connect your device via an adapter to a PLC, for example PLC 150U (AS 511).

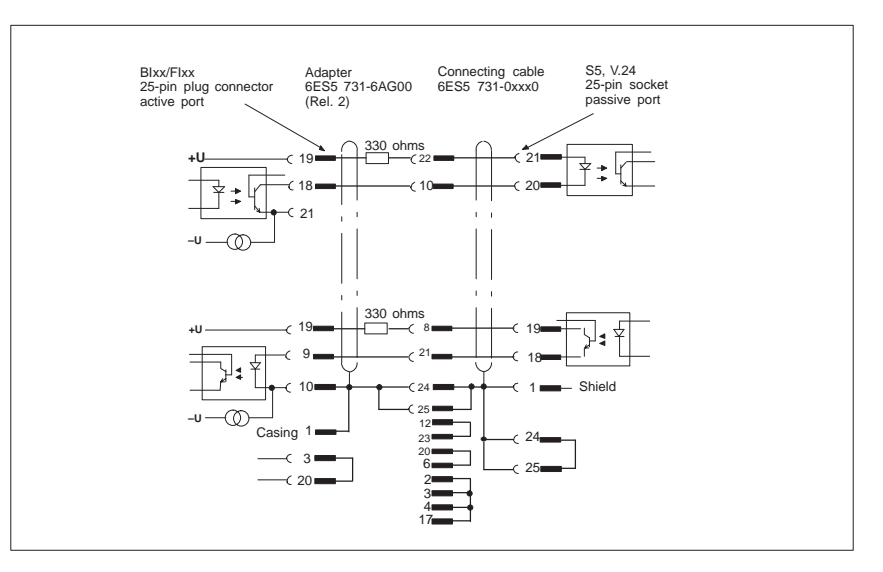

Figure 14-4BIxx/FIxx - PLC Connection via PG 6xx Connecting Cable with 25-pin Socket Connector

#### Cable for Interconnecting Programming Devices

You can connect your device to programming devices via the TTY/COM 1 interface with this cable. This cable does not have an order number. Please read the notes in Chapter 1.4.11.

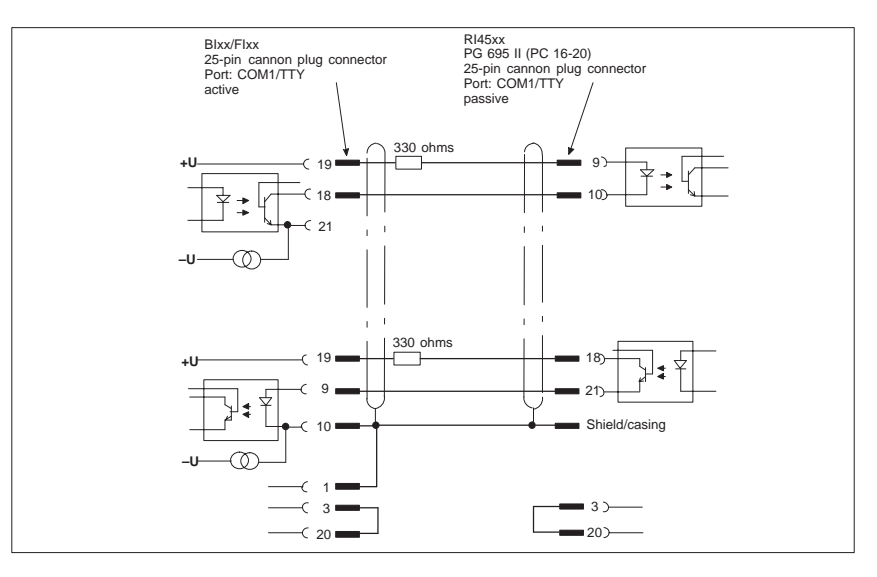

Figure 14-5Cable for Interconnecting Programming Devices

#### Blxx/Flxx - PG 6xx Connection to PLC-S5 Port

If you want to connect your device to the PLC-S5 port of a PG 6xx programming device, you will need an adapter. In this case, the BIxx/FIxx must be switched to active. Please read the notes on changing over the TTY/COM 1 port to active in Chapter 1.4.

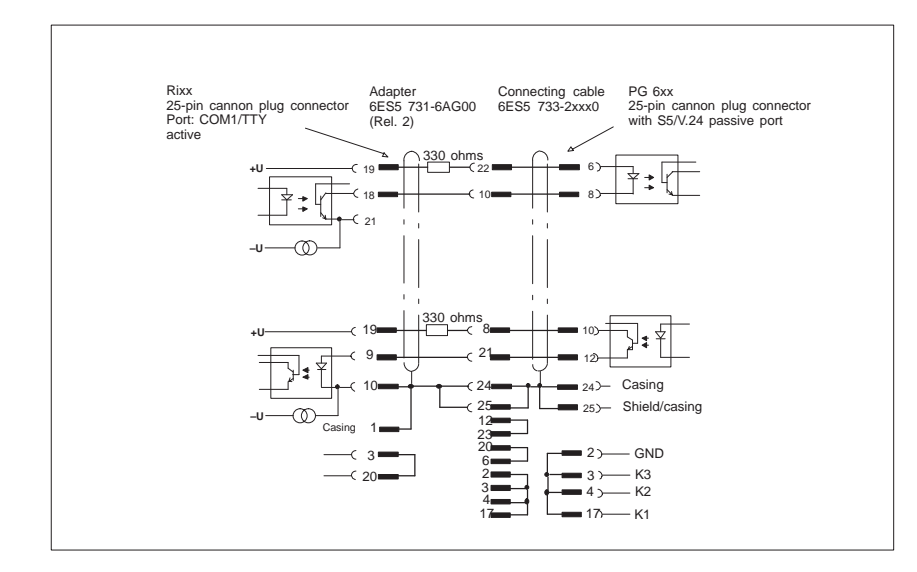

Figure 14-6BIxx/FIxx - PG 6xx Connection to PLC-S5 Port

Pay attention to the connecting polarities Connecting cable: 6ES5733-0BD20 25-pin 25-pin Casing Shield Shield Casing Casing Casing TxD RxD 2 2 3 3 RxD 2 TxD RTS 4 5 CTS CTS 5 5 4 RTS DSR 6 20 20 DTR GHD 7 7 GHD 17 17 AKENI ) DTR 6 6 DSR 20 20 2

With this connecting cable you can connect your device to any PG 7xx.

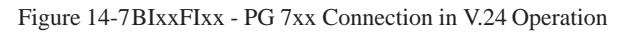

#### Blxx/Flxx - PG 7xx Connection in V.24 Operation

### Guidelines for Handling Electrostatically-Sensitive Devices (ESD)

Chapter Overview

| Section | Description                                                           | Page |
|---------|-----------------------------------------------------------------------|------|
| A.1     | What is ESD?                                                          | A-2  |
| A.2     | Electrostatic Charging of Persons                                     | A-3  |
| A.3     | General Protective Measures Against Electrostatic<br>Discharge Damage | A-4  |

A

#### A.1 What is ESD?

Definition

All electronic modules are equipped with large-scale integrated ICs or components. Due to their design, these electronic elements are very sensitive to overvoltages and thus to any electrostatic discharge.

These Electrostatically-Sensitive Devices are commonly referred to by the abbreviation ESD.

Electrostatically-sensitive devices are labeled with the following symbol:

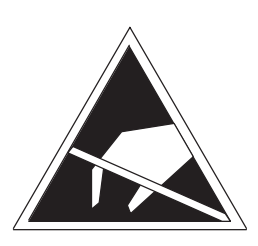

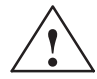

#### Caution

Electrostatically-sensitive devices are subject to voltages that are far below the voltage values that can still be perceived by human beings. These voltages are present if you touch a component or the electrical connections of a module without previously being electrostatically discharged. In most cases, the damage caused by an overvoltage is not immediately noticeable and results in total damage only after a prolonged period of operation.

#### A.2 Electrostatic Charging of Persons

Charging

Every person with a non-conductive connection to the electrical potential of its surroundings can be charged electrostatically.

Figure A-1 shows you the maximum values for electrostatic voltages which can build up on a person coming into contact with the materials indicated in the figure. These values are in conformity with the specifications of IEC 801-2.

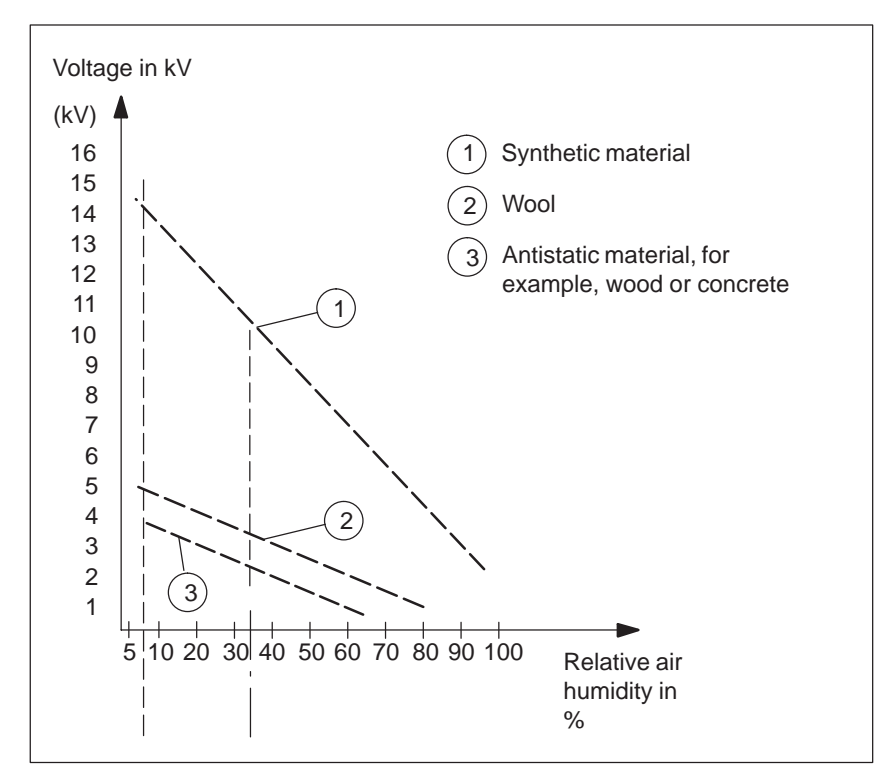

Figure A-1 Electrostatic Voltages which can Build up on a Person

## A.3 General Protective Measures Against Electrostatic Discharge Damage

| Ensure Sufficient<br>Grounding | Make sure that the personnel, working surfaces, and packaging are<br>sufficiently grounded when handling electrostatically-sensitive devices.<br>You thus avoid electrostatic charging.                                                                                             |  |  |  |  |  |  |  |
|--------------------------------|----------------------------------------------------------------------------------------------------|--|--|--|--|--|--|--|
| Avoid Direct<br>Contact        | You should touch electrostatically-sensitive devices only if it is unavoidable<br>(for example, during maintenance work). Hold modules without touching the<br>pins of components or printed conductors. In this way, the discharged energy<br>cannot affect the sensitive devices. |  |  |  |  |  |  |  |
|                                | If you have to carry out measurements on a module, you must discharge your<br>body before you start the measurement by touching grounded metallic parts.<br>Use grounded measuring devices only.                                                                                    |  |  |  |  |  |  |  |

### Index

#### Α

Address areas, 2-35 Assignment of connectors and ports, 2-14–2-31 Assignment of direct keys to digital inputs, 4-6 Assignment of terminals, 4-12 AT module, 1-5

#### В

Backup battery, changing, 2-10 Battery type, 2-10 Battery voltage, 2-10 BEEPLEN, 3-3 BIOS, 2-38 Block diagram, motherboard, 2-11 Brief description, graphics interface module, 2-6 Bus board chapter overview, 5-1 design, 5-3 mode of operation, 5-3 pin assignments, 5-4 technical specifications, 5-2

#### С

Calibrating, touch screen, 8-3, 8-4, 8-5, 8-8, 8-11 Chapter overview bus board, 5-1 CD-ROM drive, 12-1 display, 9-1 floppy disk drive, 11-1 hard disk drive, 10-1 keyboard controller, 3-1 monitoring module, 7-1 motherboard, 2-1 power supply, 13-1 chapter overview, Connecting Cables, 14-1 Components installing, 1-8 power requirements, 1-7 removing, 1-8

Configuration, 2-10 Configuration file, keyboard controller, 3-16 Connecting Cables, chapter overview, 14-1 Connecting cables, 14-2 Connecting the MPI/DP interface, 1-32 Connection, 1-33 Connector assignment, keyboard controller, 3-11 Connectors, 2-12

#### D

Description of ports, 4-7 diagnostic messages, 2-62 Diagnostics, error, 1-35 Direct key module, 4-2 Direct key module ports, 4-5 Display, chapter overview, 9-1 DMA channels, 2-37 Double touch, 8-5, 8-8

#### Ε

ENTPRELL, 3-3 Error diagnostics, 1-35 ESD guidelines, 1-8 Expansion module, dimensions, 1-5 Extended mode, resolution, 2-7 EXTENDPRELL, 3-3

#### F

Fan control, 7-6 Floppy disk drive chapter overview, 11-1 technical specifications, 11-2 Front adapter module, 6-2 Function, SafeCard, 7-2

#### G

Graphics interface module, brief description, 2-6

#### Η

Hard disk drive chapter overview, 10-1 technical specifications, 10-2 Hardware addresses, 2-33-2-35 Hardware ports battery cable connector, 7-16 connectors, 7-16 CPU board, 7-15 diagnostic LEDs, 7-15 display panel, 7-14 fan connector, 7-16 relay output, 7-16 slot sheet metal, 7-16 temperature sensor, 7-16 HW ports connectors, 2-12 switches, 2-12

#### I

I/O address area, 2-35 Installing components, 1-8 Interrupt, 2-32 Interrupt assignment (hardware), 2-36

#### Κ

Keyboard controller chapter overview, 3-1 configuration file, 3-16 connector assignment, 3-11 Keys, 3-14 Keywords, 3-3 description, 3-3

#### L

Liability installing components, 1-8 removing components, 1-8 Lithium battery, 2-10 Logical organisation of digital inputs and outputs, 4-6

#### Μ

Main memory replacing, 2-5 upgrading, 2-5 Matrix configuration, 3-15 Memory address area, 2-35 Memory card replacing, 2-5 upgrading, 2-5 Module, note, 1-5 Monitoring line break, 7-6 Monitoring module, chapter overview, 7-1 Motherboard block diagram, 2-11 chapter overview, 2-1 MPI/DP interface, connecting, 1-32

#### Ν

Note module, 1-5 PCI module, large, 1-6

#### 0

Opening the unit, tools, 1-9 Optional package for direct key module, 4-11 Overview/Connecting cables, 14-2

#### Ρ

PCI module large, 1-6 small, 1-6 Power requirements, components, 1-7 Power supply chapter overview, 12-1, 13-1 restrictions, 1-7 technical specifications, 13-2 Prerequisites installing components, 1-8 removing components, 1-8 Processor, 2-4 PROFIBUS-DP network, 1-32

#### R

RAM, backed-up, 7-10 Real-time clock, 2-10 Relay output ON/OFF conditions, 7-9 state diagram, 7-9 Removing components, 1-8 Removing the mouse cursor, 8-6, 8-9 Resolution extended mode, 2-7 standard mode, 2-6 Restrictions, power supply, 1-7

#### S

SafeCard connector, 7-4 diagnostic displays, 7-5 function, 7-2 functional block diagram, 7-3 status displays, 7-5 switch, 7-4 **SETUP**, 2-38 SETUP program, 2-10 Software interfaces base addresses, 7-11 IO register, 7-11 overview, 7-11 writing register, 7-12, 7-13 SPEZBREAK, 3-3 Standard mode, resolution, 2-6 Switches, 2-12 System configuration, 2-38, 2-61 SYSTEM FLAG, 3-3

#### Т

Temperature display, 7-6

Temperature monitoring, 7-6 TFT display, 9-2 Tools, opening the unit, 1-9 Touch screen, 8-1 calibrating, 8-3, 8-4, 8-5, 8-8, 8-11 demonstration program, 8-3 double touch, 8-5, 8-8 general information, 8-2 installation under MS-DOS, 8-3 installation under OS/2, 8-10 installation under Windows 3.x, 8-4 installation under Windows 95, 8-5 installation under Windows NT, 8-8 installing the software, 8-2 removing the mouse cursor, 8-6

#### V

VGA socket connector, 2-23

#### W

Watchdog function, 7-7 marginal conditions, 7-8 monitoring times, 7-7 reactions, 7-7

#### X

XT module, 1-5

Siemens AG A&D AS E81

Östliche Rheinbrückenstr. 50 D–76181 Karlsruhe Federal Republic of Germany

From:

| Your  | Name:          |   | <br> | <br> | <br> | <br> |  |
|-------|----------------|---|------|------|------|------|--|
| Your  | Title:         |   | <br> | <br> | <br> | <br> |  |
| Compa | any Name:      |   | <br> | <br> | <br> | <br> |  |
|       | Street:        |   | <br> | <br> | <br> | <br> |  |
|       | City, Zip Code | e | <br> | <br> | <br> | <br> |  |
|       | Country:       |   | <br> | <br> | <br> | <br> |  |
|       | Phone:         |   | <br> | <br> | <br> | <br> |  |

Please check any industry that applies to you:

- □ Automotive
- **C**hemical
- Electrical Machinery
- 🗖 Food
- □ Instrument and Control
- □ Nonelectrical Machinery
- □ Petrochemical

- □ Pharmaceutical
- □ Plastic
- **D** Pulp and Paper
- Textiles
- **T**ransportation
- □ Other \_ \_ \_ \_ \_ \_ \_ \_ \_ \_ \_ \_

#### Remarks Form

Your comments and recommendations will help us to improve the quality and usefulness of our publications. Please take the first available opportunity to fill out this questionnaire and return it to Siemens.

Please give each of the following questions your own personal mark within the range from 1 (very good) to 5 (poor).

- 1. Do the contents meet your requirements?
- 2. Is the information you need easy to find?
- 3. Is the text easy to understand?
- 4. Does the level of technical detail meet your requirements?
- 5. Please rate the quality of the graphics/tables:

#### Additional comments:

| — | — | — | — | — | — | — | — | — | — | — | — | — | — | — | — | — | — | — | — | — | — | — | — | — | — | — | — | — | — | — | — | — | — | _ |
|---|---|---|---|---|---|---|---|---|---|---|---|---|---|---|---|---|---|---|---|---|---|---|---|---|---|---|---|---|---|---|---|---|---|---|
| _ | _ | _ | _ | _ | _ | _ | _ | _ | _ | _ | _ | _ | _ | _ | _ | _ | _ | _ | _ | _ | _ | _ | _ | _ | _ | _ | _ | _ | _ | _ | _ | _ | _ | _ |
| _ | _ | _ | _ | _ | _ | _ | _ | _ | _ | _ | _ | _ | _ | _ | _ | _ | _ | _ | _ | _ | _ | _ | _ | _ | _ | _ | _ | _ | _ | _ | _ | _ | _ | _ |
| _ | _ | _ | _ | _ | _ | _ | _ | _ | _ | _ | _ | _ | _ | _ | _ | _ | _ | _ | _ | _ | _ | _ | _ | _ | _ | _ | _ | _ | _ | _ | _ | _ | _ | _ |
| _ | _ | _ | _ | _ | _ | _ | _ | _ | _ | _ | _ | _ | _ | _ | _ | _ | _ | _ | _ | _ | _ | _ | _ | _ | _ | _ | _ | _ | _ | _ | _ | _ | _ | _ |
|   |   |   |   |   |   |   |   |   |   |   |   |   |   |   |   |   |   |   |   |   |   |   |   |   |   |   |   |   |   |   |   |   |   |   |
| _ | _ | _ | _ | _ | _ | _ | _ | _ | _ | _ | _ | _ | _ | _ | _ | _ | _ | _ | _ | _ | _ | _ | _ | _ | _ | _ | _ | _ | _ | _ | _ | _ | _ | _ |
| - | _ | _ | _ | _ | _ | _ | _ | _ | _ | _ | _ | _ | _ | _ | _ | _ | _ | _ | _ | _ | _ | _ | _ | _ | _ | _ | _ | _ | _ | _ | _ | _ | _ | _ |
| _ | _ | — | _ | — | — | — | — | — | — | — | — | — | — | — | — | — | — | — | — | — | — | _ | — | — | — | — | _ | _ | — | _ | — | - | _ | _ |
| _ | _ | _ | _ | _ | _ | _ | _ | _ | _ | _ | _ | _ | _ | _ | _ | _ | _ | _ | _ | _ | _ | _ | _ | _ | _ | _ | _ | _ | _ | _ | _ | _ | _ | _ |
| _ | _ | _ | _ | _ | _ | _ | _ | _ | _ | _ | _ | _ | _ | _ | _ | _ | _ | _ | _ | _ | _ | _ | _ | _ | _ | _ | _ | _ | _ | _ | _ | _ | _ | _ |
| _ | _ | _ | _ | _ | _ | _ | _ | _ | _ | _ | _ | _ | _ | _ | _ | _ | _ | _ | _ | _ | _ | _ | _ | _ | _ | _ | _ | _ | _ | _ | _ | _ | _ | _ |
| _ | _ | _ | _ | _ | _ | _ | _ | _ | _ | _ | _ | _ | _ | _ | _ | _ | _ | _ | _ | _ | _ | _ | _ | _ | _ | _ | _ | _ | _ | _ | _ | _ | _ | _ |
|   |   |   |   |   |   |   |   |   |   |   |   |   |   |   |   |   |   |   |   |   |   |   |   |   |   |   |   |   |   |   |   |   |   |   |